Meter Reader Complaint Management Mobile App and Metering Web Based System for National Water Supply and Drainage Board

M.K.A.M Jayarathna 2018

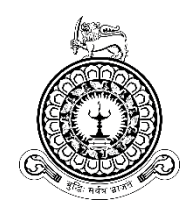

# Meter Reader Complaint Management Mobile App and Metering Web Based System for National Water Supply and Drainage Board

A dissertation submitted for the Degree of Master of Information Technology

M.K.A.M Jayarathna University of Colombo School of Computing 2018

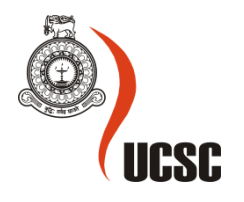

### Declaration

The thesis is my original work and has not been submitted previously for a degree at this or any other university/institute.

To the best of my knowledge it does not contain any material published or written by another person, except as acknowledged in the text.

Student Name: M.K.A.M Jayarathna

Registration Number: 2018/MIT/036

Index Number: 18550362

All

Signature:

Date: 29/11/2021

This is to certify that this thesis is based on the work of

Mr./Ms.

under my supervision. The thesis has been prepared according to the format stipulated and is of acceptable standard.

Certified by:

Supervisor Name: Prof. G. Kapila. A. Dias

Leve Mais

Signature:

Date: 29/11/2021

#### Abstract

This study is aimed to provide all-inclusive mobile solution to cover the Meter reader complaint management process in National Water supply and Drainage Board (NWSDB) in Sri Lanka, which controls all major functions of supplying of purified drinking water and sanitary service in Sri Lanka.

The current meter reader complain management process is manual and time-consuming process. It includes lots of manual form fillings and data entering. There is no proper method to reconcile the inventory used and measure the workers performances. Hence NWSDB needs a real-time, paperless, error free and mobile solution to address the situation.

'Meter reader complaint management' mobile app and the web based 'Metering' system can address the issues in the current process and improve the performances of the complaint handling process. Meter reader complaint management app integrate with Mobile meter reading app, Metering system, Inventory Management system (IMS) and Human Resource Management (MRM) in NWSDB. This solution provided paperless transparent process to manage meter reader complaint. It also provided method to reconcile inventory usage and labor working hours. The system improved the efficiency and the accuracy of the whole meter reader complaint management process.

Meter reader complaint management app was developed using android studio to create more solid and stable native app. App was developed using the latest version of the android studio, compiled with SDK version 29 and min SDK version 22 to enable the use of app to wide area of operating systems. Web services ware used to communicate with all the systems via mobile app. Metering system was developed using Visual Studio 2015 with the targeted .net framework of 4.5. Both web-based system and mobile app was developed using the RAD methodology.

According to feedbacks of the users and current statistics the proposed system fulfilled both functional and non-functional requirements of the proposed system. Users embrace the solution with shorter period because they are satisfied with the functionalities of the solution. This system will inherit technologically advances smart mobile crews to NWSDB to achieve its vision and mission in future.

## Acknowledgment

I take this opportunity to express my gratitude to everyone who helped me and guided me to complete the project successfully.

First of all, I would like to offer a special thanks to my Project Supervisor Prof. G. Kapila. A. Dias for the guidance, supervision, and support provided throughout my project to succeed and to submit the relevant documents on time.

My straight appreciation goes to the staff in NWSDB Maligakanda Regional office for all the help that provided in information gathering, Implementation, Testing and evaluation.

Also, I would like to thank all the members of the academic and non-academic staff at UCSC for the support that was given.

I would also like to express my thanks to my friends for their valuable guidance and support that I will never forget.

Finally, I wish to thank my family for giving me support and helping me in many ways to complete my project successfully and on schedule.

## **Table of Contents**

| Abstract                                            | iii |
|-----------------------------------------------------|-----|
| Acknowledgment                                      | iv  |
| Table of Contents                                   | v   |
| List of Figures                                     | ix  |
| List of Tables                                      | x   |
| List of Abbreviations                               | xi  |
| Chapter 1: Introduction                             | 1   |
| 1.1 Project Overview                                | 1   |
| 1.1.1 About NWSDB                                   | 1   |
| 1.1.2 Current Meter Reader Complain Handling Method | 1   |
| 1.2 Motivation                                      | 3   |
| 1.3 Objectives                                      | 3   |
| 1.4 Background of the study                         | 4   |
| 1.5 Scope of the study                              | 6   |
| 1.6 Feasibility Study                               | 8   |
| 1.6.1 Economic Feasibility                          | 8   |
| 1.6.2 Technical Feasibility                         | 9   |
| 1.6.3 Operational Feasibility                       | 9   |
| 1.6.4 Legal Feasibility                             | 9   |
| Chapter 2: Background                               | 10  |
| 2.1 Introduction                                    |     |
| 2.2 Requirements Analysis                           |     |
| 2.2.1 Requirements Gathering Techniques             |     |
| 2.2.1.1 Interviews                                  |     |
| 2.2.1.2 Observation                                 | 11  |
| 2.2.1.3 Field Visits                                | 11  |
| 2.2.1.4 Prototyping                                 | 11  |
| 2.2.2 Functional Requirements                       | 11  |
| 2.2.2.1 Meter reader complaint management app       | 11  |
| 2.2.2.2 Metering web-based system                   |     |
| 2.2.3 Non-Functional Requirements                   | 13  |
| 2.3 Review of Similar Systems                       | 14  |
| 2.4 Related Design Strategies                       | 17  |

| Chapter 3 | Design Architecture             | 20 |
|-----------|---------------------------------|----|
| 3.1 Intr  | oduction                        | 20 |
| 3.2 Sys   | stem Architecture               | 20 |
| 3.2.1     | Proposed System Architecture    | 20 |
| 3.2.2     | System users                    | 21 |
| 3.3 UN    | 1L diagrams                     | 22 |
| 3.3.1     | Use Case Diagram                | 23 |
| 3.3.2     | Use Case Narratives             | 24 |
| 3.3.2.    | 1 Manage Crew Details           | 24 |
| 3.3.2.    | 2 Manage Crew Members           | 25 |
| 3.3.2.    | 3 Manage Crew Docket Mapping    | 26 |
| 3.3.2.    | 4 View Dashboard                | 27 |
| 3.3.2.    | 5 View Reports                  |    |
| 3.3.2.    | 6 Manage Crew Stocks            |    |
| 3.3.2.    | 7 Choose Complaint              |    |
| 3.3.2.    | 8 Attend Complaint              |    |
| 3.3.2.    | 9 Update Complaint              |    |
| 3.3.3     | Sequence Diagram                | 33 |
| 3.3.3.    | 1 Manage Crew Details           |    |
| 3.3.3.    | 2 Manage Crew Member Details    |    |
| 3.3.3.    | 3 Manage Crew Docket Mapping    |    |
| 3.3.3.    | 4 Check Available Stocks        |    |
| 3.3.3.    | 5 Manage Crew Stocks            | 37 |
| 3.3.3.    | 6 Choose Complaint              |    |
| 3.3.3.    | 7 Update Complaint              |    |
| 3.3.4     | Class Diagram                   |    |
| Chapter 4 | Methodology                     | 40 |
| 4.1 Intr  | oduction                        | 40 |
| 4.2 Sys   | stem implementation environment | 40 |
| 4.2.1 Ha  | ardware environment             | 40 |
| 4.2.2     | Software environment            | 40 |
| 4.3 Rel   | ated Technologies               | 41 |
| 4.3.1     | Development                     | 41 |
| 4.3.2     | Server                          | 41 |
| 4.3.3     | Client                          | 42 |
|           |                                 |    |

| 4.4 Mo       | dule Structure                         | 43 |
|--------------|----------------------------------------|----|
| 4.4.1        | Modules                                | 43 |
| 4.4.2        | Modules Interaction                    | 44 |
| 4.5 Maj      | or Codes                               | 44 |
| 4.5.1        | ASP.NET                                | 44 |
| 4.5.2        | SQL Scripting                          | 46 |
| Chapter 5:   | Testing and Evaluation                 | 47 |
| 5.1 Introdu  | action                                 | 47 |
| 5.2 Propos   | ed System Testing Methodology          | 47 |
| 5.3 Function | onal Testing                           | 48 |
| 5.3.1 Te     | st Plan                                | 48 |
| 5.3.2 Te     | st Cases                               | 51 |
| 5.4 Non-Fi   | unctional Testing                      | 56 |
| 5.4.1 Pe     | rformance Testing                      | 56 |
| 5.4.2 Us     | ability Testing                        | 57 |
| 5.4.3 Se     | curity Testing                         | 58 |
| 5.5 Mainte   | nance Testing                          | 58 |
| 5.5.1 Re     | gression Testing                       | 58 |
| 5.5.2 Ma     | aintenance Testing                     | 58 |
| 5.6 User E   | valuation                              | 59 |
| 5.7 User E   | valuation Results                      | 60 |
| 5.7.1 Us     | er Evaluation Result for Appearance    | 60 |
| 5.7.2 Us     | er Evaluation Result for Usability     | 61 |
| 5.7.3 Us     | er Evaluation Result for Functionality | 62 |
| 5.7.4 Us     | er Evaluation Result for Performance   | 63 |
| 5.7.5 Us     | er Evaluation Result for Security      | 64 |
| 5.7.6 Us     | er Evaluation Result Summary           | 65 |
| Chapter 6:   | Conclusion                             | 66 |
| 6.1 Introdu  | action                                 | 66 |
| 6.2 Critica  | l Evaluation                           | 66 |
| 6.3 Problem  | ms Encountered                         | 66 |
| 6.4 Lesson   | learned                                | 67 |
| 6.5 Future   | Enhancements                           | 67 |
| References   | 5                                      | 69 |
| Appendix     | A – System Manual                      | 71 |

| Appendix B - User Manual            | 76  |
|-------------------------------------|-----|
| Appendix C - MIS Reports            | 91  |
| Appendix D - User Evaluation Form   |     |
| Appendix E - User Evaluation Result | 100 |

## List of Figures

| Figure 1.1 - Current Meter Reader Complain Handling Method                     | 2  |
|--------------------------------------------------------------------------------|----|
| Figure 1.2 - Proposed Meter Reader Complain Handling Method                    | 5  |
| Figure 2.1 - Mobile Field Service Solution by IFS                              | 5  |
| Figure 2.2 - FLOBOT app screens                                                | 15 |
| Figure 2.3 - Rapid Application Development Model                               | 17 |
| Figure 3.1 - Architecture diagram for the proposed system                      | 21 |
| Figure 3.2 - User levels                                                       | 21 |
| Figure 3.3 - Use Case Diagram                                                  | 23 |
| Figure 3.4 - Sequence Diagram - Create Crew                                    | 33 |
| Figure 3.5 - Sequence Diagram - Update Crew                                    | 33 |
| Figure 3.6 - Sequence Diagram - Delete Crew                                    | 34 |
| Figure 3.7 - Sequence Diagram - Create Crew Member                             | 34 |
| Figure 3.8 - Sequence Diagram - Update Crew Member                             | 35 |
| Figure 3.9 - Sequence Diagram - Delete Crew Member                             | 35 |
| Figure 3.10 - Sequence Diagram - Manage Crew Docket Mapping                    | 36 |
| Figure 3.11 - Sequence Diagram - Check Available Stocks                        | 36 |
| Figure 3.12 - Sequence Diagram - Manage Crew Stocks                            | 37 |
| Figure 3.13 - Sequence Diagram – Choose Complaint                              | 37 |
| Figure 3.14 - Sequence Diagram – Update Complaint                              | 38 |
| Figure 3.15 - Class Diagram                                                    |    |
| Figure 4.1 - Modules                                                           | 43 |
| Figure 4.2 - Modules Interaction                                               | 44 |
| Figure 4.3 - Web Services structure                                            | 45 |
| Figure 4.4 - Web Services to check available stocks                            | 45 |
| Figure 4.5 - Database diagram                                                  | 46 |
| Figure 5.1 - System Testing Types                                              | 47 |
| Figure 5.2 - User Evaluation Result graphical representation for Appearance    | 60 |
| Figure 5.3 - User Evaluation Result graphical representation for Usability     | 61 |
| Figure 5.4 - User Evaluation Result graphical representation for Functionality | 62 |
| Figure 5.5 - User Evaluation Result graphical representation for Performance   | 63 |
| Figure 5.6 - User Evaluation Result graphical representation for Security      | 64 |
| Figure 5.7 -User Evaluation Result graphical representation for Summary        | 65 |

## List of Tables

| Table 2.1 - Mobile Field Service Solution by IFS vs FLOBOT vs Proposed App | 16 |
|----------------------------------------------------------------------------|----|
| Table 2.2 - RAD vs Waterfall vs Agile Development Methodologies            |    |
| Table 3.1 - Use Case Narratives - Manage Crew Details                      | 24 |
| Table 3.2 - Use Case Narratives - Manage Crew Members                      | 25 |
| Table 3.3 - Use Case Narratives - Manage Crew Docket Mapping               |    |
| Table 3.4 - Use Case Narratives - View Dashboard                           | 27 |
| Table 3.5 - Use Case Narratives - View Reports                             |    |
| Table 3.6 - Use Case Narratives – Manage Crew Stock                        |    |
| Table 3.7 - Use Case Narratives - Choose Complaint                         |    |
| Table 3.8 - Use Case Narratives - Attend Complaint                         |    |
| Table 3.9 - Use Case Narratives - Update Complaint                         |    |
| Table 4.1 - Hardware environment                                           | 40 |
| Table 4.2 - Software environment                                           | 40 |
| Table 5.1 - Login control test plan                                        | 48 |
| Table 5.2 - Update crew stock levels control test plan                     | 49 |
| Table 5.3 - Create crew control test plan                                  | 49 |
| Table 5.4 - Crew Docket Mapping Control test plan                          | 50 |
| Table 5.5 - Search without Crew selected Test Case                         | 51 |
| Table 5.6 - Search with Crew selected Test Case                            |    |
| Table 5.7 - Search with Crew selected Test Case                            | 53 |
| Table 5.8 - Add Docket to Added dockets bucket test case                   | 54 |
| Table 5.9 - Remove docket from added dockets bucket Test Case              | 55 |
| Table 5.10 - Click Done button Test Case                                   | 56 |
| Table 5.11 - Likert scale Options and Values                               |    |
| Table 5.12 - User Evaluation Result for Appearance                         | 60 |
| Table 5.13 - User Evaluation Result for Usability                          | 61 |
| Table 5.14 - User Evaluation Result for Functionality                      |    |
| Table 5.15 - User Evaluation Result for Performance                        | 63 |
| Table 5.16 - User Evaluation Result for Security                           | 64 |
| Table 5.17 -User Evaluation Result for Summary                             | 65 |

## List of Abbreviations

| CRUD  | Create, read, update and delete          |
|-------|------------------------------------------|
| GIS   | Geographical Information System          |
| IIS   | Internet Information Services            |
| IMS   | Inventory Management System              |
| MIN   | Material Issue Note                      |
| MIT   | Master of Information Technology         |
| NWSDB | National Water Supply and Drainage Board |
| OIC   | Officer in Charge                        |
| OS    | Operating System                         |
| РНР   | Personal Home Page                       |
| RAD   | Rapid Application Development            |
| SMS   | Short Message Service                    |
| SQL   | Structured Quarry Language               |
| VPN   | Virtual Privet Network                   |

## **Chapter 1: Introduction**

This report is the result of a thesis study for the Master of Information Technology program (MIT) at Colombo University School of Computing. I have employed at the National Water Supply and Drainage Board (NWSDB) and have identified current work requirements in relation to academic knowledge acquired during the master's program. That is how the "Meter Reader Complaint Management Mobile App and Metering Web Based System for National Water Supply and Drainage Board" was originated.

#### 1.1 **Project Overview**

#### 1.1.1 About NWSDB

The National Water Supply and Drainage Board (NWSDB) has been established since 1975 as a reputable legal organization in the field of providing purified drinking water and sanitary engineering island wide. The NWSDB is currently operating under the Ministry of Water Supply. It is Sri Lanka's primary authority to facilitate drinking water and sanitation. Currently, NWSDB serves about two and half a million customers.

NWSDB conducts supervise research, planning, design and construction of water and sewer supply projects with local funding and donor assistance, feasibility study, cost estimation and environmental impact assessment of such projects. NWSDB also responsible for Operations and maintenances of water supply and sewerage schemes (NWSDB, 2012).

#### 1.1.2 Current Meter Reader Complain Handling Method

At present all the received meter reader complaints are handled manually. When meter readers capture complaints from the Meter Reader Mobile app it will directly uploaded into a (1) Metering System. When the billing cycle is ended each administrator transfers the data (which include readings along with the complaints) into (2) core Billing System.

Then the commercial officers take (3) relevant reports and sort list the complaints to be handled. then they create work orders and assign them to each (4) OIC office. Each OIC gets work order list from the billing system and prints all of them for each (5) maintain crew. Then the maintain crew pick the (6) work orders from the office and attend them.

When the job is done those officers need to fill the (7) manual forms and hand them over to the office. Then the office data entry operators (8) update the relevant work order as done with relevant details.

The described process is shown in this diagram (Figure 1.1)

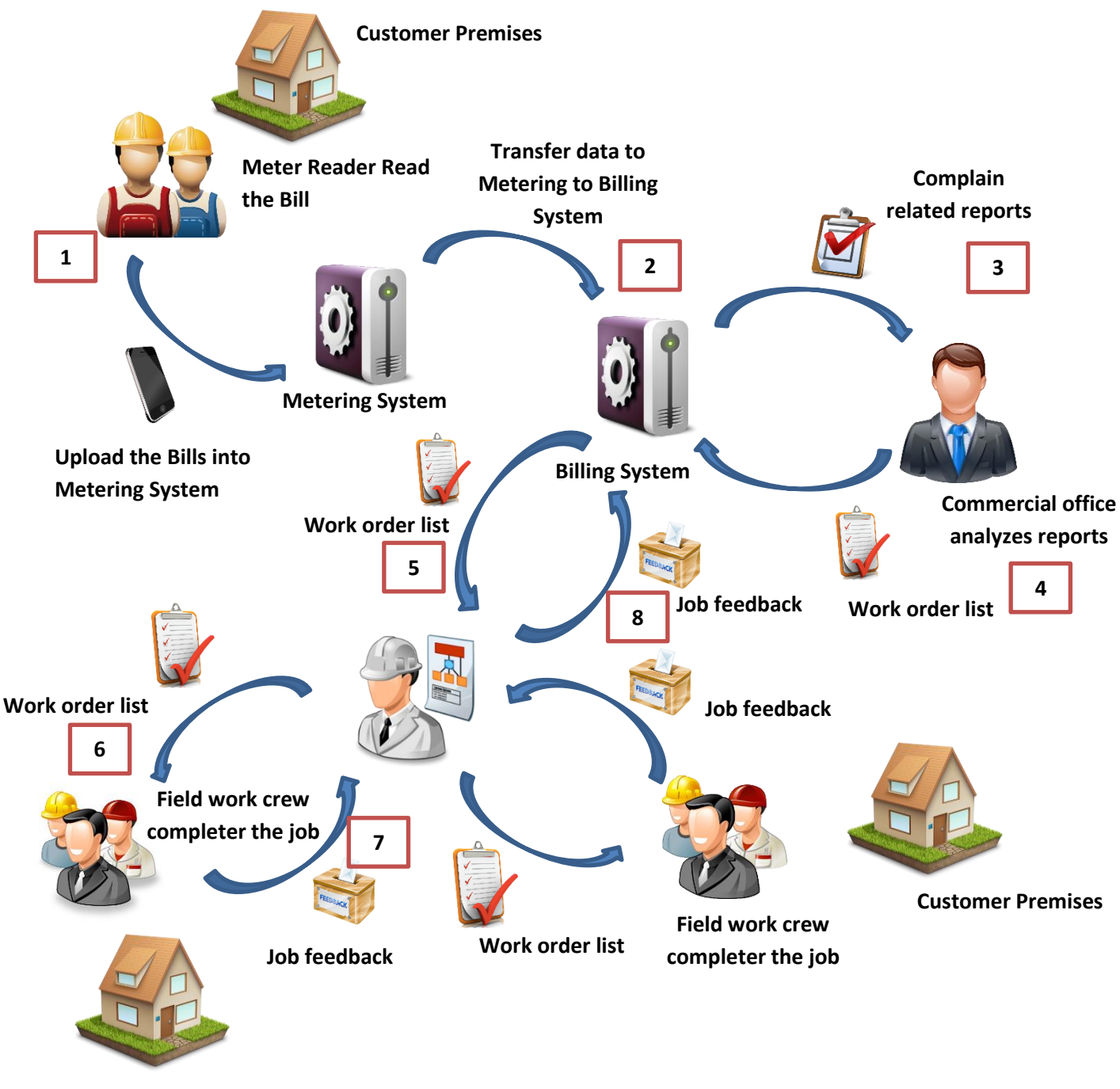

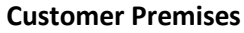

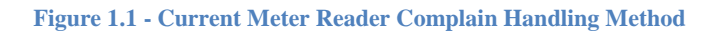

## **1.2 Motivation**

The following are the shortcomings in the existing complaint handling method,

- National Water Supply and Drainage Board has over 2.3 million customers all around the country. All these customer accounts are grouped by Regions, Areas and Dockets. There can have a maximum of 999 records per one docket. In each area these dockets are mapped to Zones.
- Each Zone has a dedicated Crew lead by an Engineer or Engineer Assistant which handles all the meter reader complaints that come to them.
- Water board receives Meter Reader Complaints through Mobile Meter Reading App which use to capture meter readings islanded.
- In presence all these complaints are handled manually. There are lots of manual assigning, paper fillings and documentations include in these processes.
- The current process slows the field works and waste hours of valuable time in both office and field workers.
- In another domain, currently there is no method to track the actual progress of the complaint handling crew, there working hours or reconcile the usage of inventory for each job they complete.

## 1.3 Objectives

Ultimate goal of the Meter Reader Complaint Mobile app is to drop all the manual assigning, form fillings and documentations related in this process and provide all in one solution to the meter reader complaint handling crew and make them fully mobile crew that do not essential to come to office daily to gather bundle of documents. Followings are the key objectives in my project.

- 100% paperless process for meter reader complain handling
- Improve the efficiency of complaint handling by reducing the response time to 12 hours
- Improve the accuracy of data that collect in compliant handling
- Enhance the user satisfaction with user-friendly all in one solution
- Improve the customer satisfaction by providing efficient and smart service through quick reply, SMS alerts, Spot printing and digital signature
- Decrease the Inventory misuse and waste in complaint handling field works by capturing inventory for each separate job and finally reconcile the usage

- Improve the transparency of meter reader complain management process by tracking crew location, Inventory and Human resources
- Capture 100% accurate working hours of each user that uses for performance management and over time calculations

#### **1.4 Background of the study**

To overcome the shortcomings that listed above and improve the efficiency of meter reader complaint management process, the manual service process has been studied in detail and an automated and online system has been developed with following functionalities.

- Here in the proposed system, the manual enrolment of the employees to meter reader complain management process and fully automated the total process.
- Meter reader complaint are properly mapped to relevant offices and auto shortlisted according to the given instructions.
- Just after Meter Reader capture the complaint, the record will automatically be forwarded to the relevant crew leader.
- Then the crew leader selects the jobs and use the details to analyze the situation (reading history, Payment history, Complaint history, contact details, PS details etc....)
- While finishing up the work he can capture related details of the job, Inventory details that used and human resources that used.
- System allow to take the digital signature of the user and provide 3-inch thermal printout to the customer and update the main system of the completed job.
- Metering system will use to do all the management and analysis related to the Meter reader complain management app.

Described process is shown in this diagram (Figure 1.2)

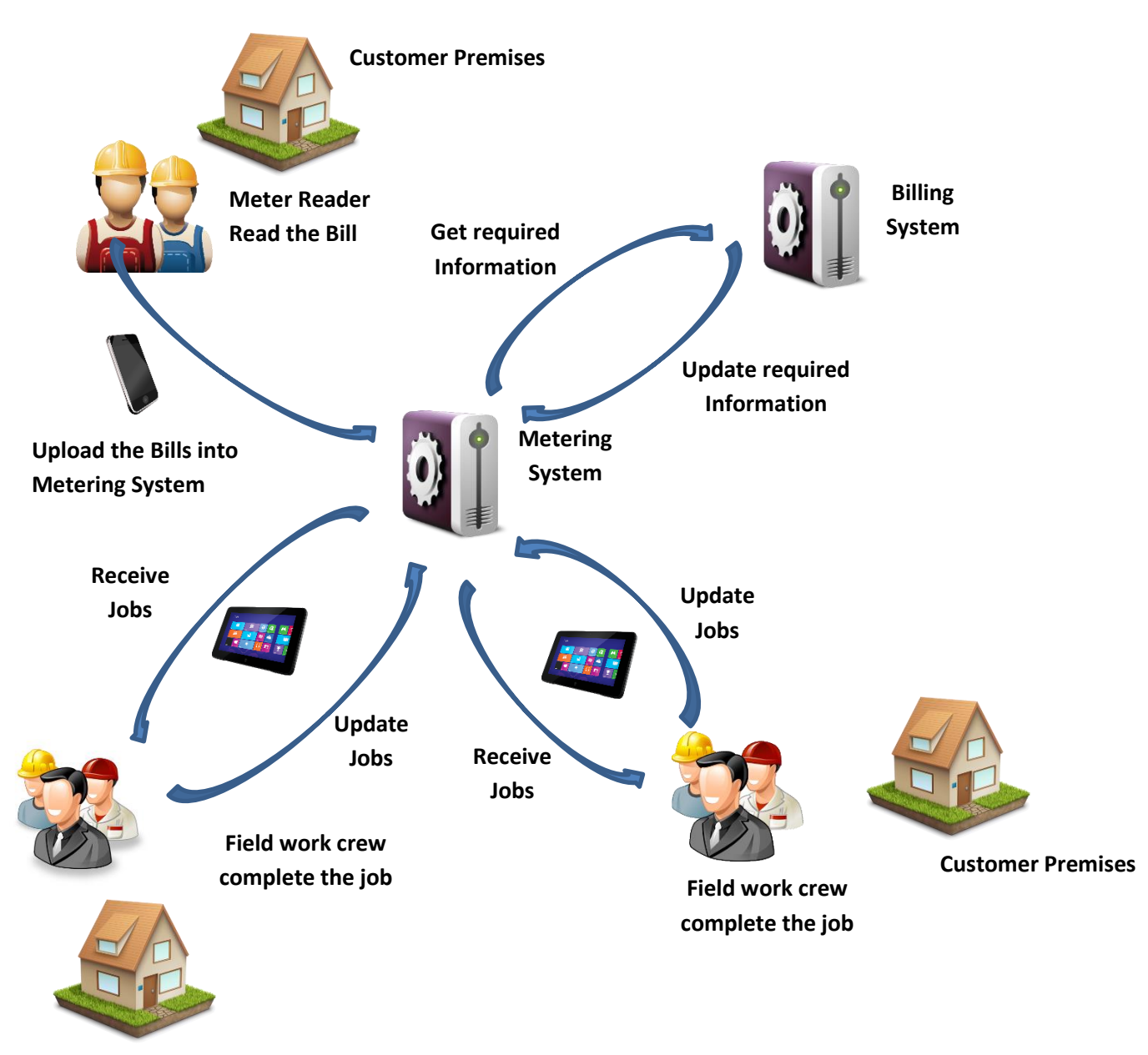

Figure 1.2 - Proposed Meter Reader Complain Handling Method

#### **1.5** Scope of the study

Project scope of my study covers the total process from meter reader complaint capturing to completing the job relate to the complaint. All-inclusive solution with inventory management and labor management. This solution also addresses the non-functional requirements of the process. Following is the complete scope of my study

real-time interface

Mobile crew can see all the Jobs they have as soon as complaint captured from Mobile Meter Reading App which use for collecting Meter Reading in Water Board.

• List View and Map view

Crew leader can select next job using two separate views, List view and Map view. List View show details of the job with selected sorting criteria's and Map view helps to select nearest job to current location of crew.

Accurate Navigation

Crew can use google navigation support to find the job site using GPS coordinates which collected by Meter Readers using Mobile Meter Reading App (We have more than 50% of our customers GPS locations which collected through Mobile Meter Reading App and GPL collecting devices).

• Background Check

Meter reader Complaint Management app will be able to provide all the details related to specific account number such as Customer Information, Connection Information, Bill History, Payment History, Complaint History (We use Customer Details, Payment Details and Account Details from water board billing system and Reading Details, Complaint Details and Consumption Details from water board Metering System)

• Define Team

Crew leader can select the crew members that participating to the job and how many working hours that they spent on specific task. Then we are able to calculate actual human resource cost that we used for each job. • Define Inventory

For each crew I will manage separate inventory levels which they can add items using MIN (Material Issue Notes) number through IMS (Inventory Management System in NWSDB). For each job crew leader can select what are the inventory items that used. System can generate total inventory cost for the job. (I will use data from water board Inventory Management System)

Digital Signature

Crew leader need to get signature from customer after job done. Through App we are able to capture Digital Signature. System can provide printed receipt on site to customer along with both customer and Crew leader signature.

Issue printed document after job done

Finally, App can give printed receipt on field using mobile printers (we can use 3-inch mobile printers). It will contain all details about the job, digital signature of customer, Crew leader details, Human and Inventory cost for the job.

User, Crew management / Docket Crew mapping

Creating users, crews and mapping dockets to crews can be done using web interfaces in Metering System (Existing system to manage meter reading mobile app)

Dashboard

All in one Dashboard to review the progress and related information's of complaint management jobs.

GIS Maps

In Few areas water board have fully developed GIS map layer which include all the pipe lines and their details. I will enable a link in my app to connect with GIS servers and view the map if available. It will help to identify the layer of pipe lines for diggings and affected areas for water cuts.

• SMS alerts

SMS alert will send to the customer mobile number (if available in customer details) when crew heading for the job and after job done. (I use customer mobile numbers in both Billing system and Metering system)

#### 1.6 Feasibility Study

A detailed feasibility study for this solution was carried out under following feasibility categories

#### **1.6.1 Economic Feasibility**

Economic analysis is the most frequently used method for evaluating the effectiveness of a new system. In here analyzed the existing manual system with proposed system. In this analysis considered the manual system time wastage of each processes, number of employees used and their salary and costs, paper wastage as weak points. However, compared to proposed system, it was noted that majority of drawbacks stated in the manual process could be reduced with proposed system. Hence, proposed system would be economically viable project.

Here, the existing manual system is analyzed with the proposed system. According to the analysis existing system has economical drawbacks as followings,

- Wastage of time in the manual process
- No of employees occupied in the same process
- Employees redo the work unnecessarily
- Ability to misuse the organization resources
- So many untrickable processes and unable to monitor blind spots

All those drawbacks cost organizational money for employee wages, papers, misused resources. With increasing of the time to attend the compliant such as Defective Meter. Illegal water connection, User category change, cannot satisfy about the Consumption may affect the organization economically.

The proposed system is economically feasible because

- This system will create a fast and efficient automated environment instead of a slow and erratic manual system, reducing the time and labor required to operate the system.
- Attending complaint asap will save lots of money wastage for the organization.
- System helps to manage Organization inventory to its optimal usage without any resources misusing.
- Remove documentation and printing cost.
- The system will have user friendly user interfaces that require less user-training to learn it.

However, it is noted that most of the shortcomings identified in the manual process compared to the proposed system can be mitigated by the proposed system. Therefore, the proposed system will be an economically feasible project.

### 1.6.2 Technical Feasibility

This mobile app will used by the engineers or engineering assistants. These employees have good education background and awareness of using smart phones and mobile applications. More than 90% of them are in 25 to 40 age range. Metering system is already implemented system and people who are responsible to handle the complaint management mobile app related information's are already in this system as users. The proposed system is technologically feasible.

### 1.6.3 Operational Feasibility

Following factors make the proposed system operationally feasible

- NWSDB provides tablet computer with 8.0-inch display
- Every crew get a one tablet computer
- Tablets are owned and maintained by NWSDB
- Tablet computers are not specified for each crew, they can login to any device and use it for their work
- Tablet computer wide display will help to enter data easily in the field
- NWSDB provides 3-inch thermal printers that can easily hand in the belt
- Every phone equipped with pen, hard back cover and waterproof cover
- Colors in the app are specially choose to suit in the outdoor environment

## 1.6.4 Legal Feasibility

NWSDB has a strict legal policy that no to allow external parties to access their internal data, Because of that all the data transaction needed to be handled using internal resources.

All Services that developed are hosted inside the NWSDB data center to communicate with the mobile application.

Metering system can access through the VPN connection or Internet under the waterboard domain.

## **Chapter 2: Background**

#### **2.1 Introduction**

This chapter consists of requirement analysis, literature and research revelations based on complaint management domain. Here I explain the relevant technology that I was used.

#### 2.2 Requirements Analysis

Requirements management is a primary part of the project. Once the project requirements have been met, they must be analyzed and check for ambiguities to be solved. Next, determine the flow of the project. This is followed by a process of maintenance, analysis, assignment, prioritization and agreement on changes to the system documentation requirements. Unconditional acceptance of the new requirements will influence the quality of the project and lead to project delays.

When online service management system is developed, systems analysis would represent the following steps:

- Leading requirements gathering processes to identify the needs of end users of the system
- Develop a feasibility study to determine if the project is economical, technologically, operationally and legally feasible
- Determine how end users operate the system and weather the system will able to satisfy the all user requirements

#### 2.2.1 Requirements Gathering Techniques

I have selected Maligawatta regional office to gather information because this office handles all types of complaints. They also work with minimum recourse to handle huge amount of complaints with limited time frame. So, they are really like to go for more efficient way of handling meter reader complaints. Here are some requirements gathering methods that I used.

#### 2.2.1.1 Interviews

Interviews allow for quick answers and immediate clarification of doubts. In addition, indirect observations may be made during the interview. This led to the collection of the most important information, the definition of its requirements, roles and responsibilities, an understanding of the process and what is expected from the proposed system.

I Interviewed Commercial officers, OICs, Engineers, Engineering Assistants to gather information to get a clear view of the current process.

#### 2.2.1.2 Observation

Observing users in the work environment is another accurate method that I used identify system requirements. In addition to the information that I gathered from interviews there were lots of information's that I collect by observations.

I start my observations from the Maligawatta office commercial officers complex. I observed how they generate reports and manually shortlist the complains to be handled. Then I went to two OIC offices and observe the work process that the do to handle the complaints.

#### 2.2.1.3 Field Visits

Without sticking inside the office, I went out with a mobile crew to see the actual environment that they had to work and to analyses the operational feasibility in the real world. From their I collected the information that they required to complete their job perfectly.

This field visit helps me to identify the behaviors of the customers and what they really expect from the waterboard crew.

#### 2.2.1.4 Prototyping

The prototyping was used to identify uncertainties in the proposed system requirements and to ensure that the requirements were correctly defined.

I used paper prototypes to make the requirements clearer. I show them to the commercial officers and field engineers to make sure the requirements that understand are correct. This method helps me to final confirmations of my requirement analysis process

Following are the requirements that I gathered through this proves

#### 2.2.2 Functional Requirements

Following are the list of functional requirements which have identified during the requirement analysis:

#### 2.2.2.1 Meter reader complaint management app

In Meter reader complaint management app, I identified following functional requirements

- Should forward meter reader complaints to the relevant field officer just after record uploaded
- Field officer should be able to show available complaint to his crew.

- Field officer should be able to add items to his virtual inventory through the MINs.
- Field officer should be able to sort complaint using date, type and priority.
- App should provide list view and the map view of the complaints.
- Field officer should be able to view personal details, account details, payment history, meter reading history and compliant history of the selected account number.
- Field officer should be able to use location service through the google maps to rout to the location of the customer.
- Filled officer should able to capture relevant details regarding the job such as Solution that provided, Meter details, Connection details.
- Filed officer should be able to capture the inventory details with amount that used to complete the job.
- Field officer should be able to select the team members that participate to the relevant job.
- Field office should be able to capture photos if necessary to attached to the job.
- Field office should be able to enter the time spent to complete the job.
- App should be able to capture coatomer digital signature.
- App should be able to calculate Inventory cost and the labor cost for the final output.
- App should be able to provide printed output related do the job completion.
- App should be able to update the job status just after the job completed.

#### 2.2.2.2 Metering web-based system

In Metering web-based system, I identified following functional requirements

- System should provide facilities to manage Docket vs Field officers mapping
- System should provide facilities to manage Crews vs Crew Members mapping
- System should support CRUD functions for Crews in each region
- System should support CRUD functions for Crew Members in each Crew
- System should provide facilities to monitor progress of the complaint management process
- System should provide facilities to monitor progress of the inventory and labor usage of each crew.
- System should provide facility to view all relevant details of completed jobs.
- System should provide secure access for each user only to relevant region and under relevant access rights
- System should be able to sed SMS in relevant stages to relevant users.

#### 2.2.3 Non-Functional Requirements

Following are the non-functional requirements in the system:

**Performance** - The system should respond quickly to user requests. Once the request is made, the data will be ready and the request for information from the system will be available with a single click. The screen should load quickly.

**User friendliness** – both app and the web-based application must ne user friendly. People that use the systems can me in different computer literature levels and the users can be change rapidly. So, giving complete user training for new users will be endless process. So, the system must be user friendly that users can self-learn to use the service.

**Reliability** Here we work with customers with the strict schedule. So, the mobile app should be 100% reliable. This Complaint management app is an online app. So, the connection with the servers should be manage carefully.so here I used Web Services to communicate with minimum connectivity with rollback facilities.

**Availability** - The Metering system will be available to the user on the internet and VPN for all time. Complaint management app will be available only thorough he internet for all the time. If delays occur and are anticipated in advance, advance notification will be required to minimize lost data and inconvenience.

**Security** – User account for the Metering system will be created and managed by system administrators in island wide. They are also responsible for the CRUD functions of crews and crew members.

After they create crew leaders, those users can log into the app and do their job. App users can change their password as they required. Inventory can be added only through the approved MIN in relevant region. Inventory cannot amend manually by app users.

System backups are scheduled and keep safely.

**Maintainability** - System will be maintained by the IT division. And also, system and software documentation will be provided and that will give instruction about use and maintenance of the system.

The system will be managed by the NWSDB IT division. There will be complete system and software documentation, which will give instructions on how to use and maintain the system.

#### 2.3 Review of Similar Systems

Following is the review of two similar systems that I have identified,

• Mobile Field Service Solution by IFS (IFS, 1995).

This mobile app provides a full range of tools for field engineers, allowing employees to do just about anything they need from their mobile device, such as finding spare parts, increasing new workloads, or sending customer quotes.

It can connect to enterprise resource planning system and customer relationship management solutions if required. Following diagram (Figure 2.1) show some of the features of the Mobile field service solution.

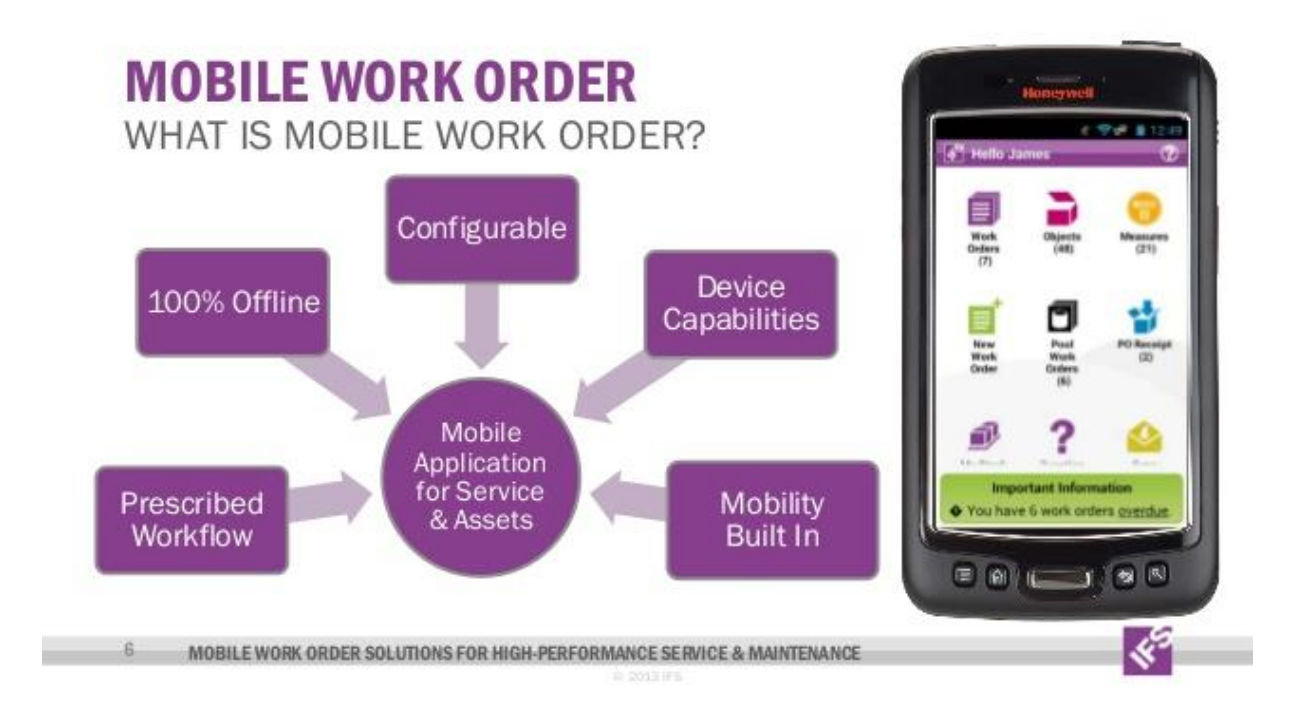

Figure 2.1 - Mobile Field Service Solution by IFS (IFS, 1995)

#### • FLOBOT - JOB MANAGEMENT FIELD SERVICE SOFTWARE (Milk, 2019).

FLOBOT is destined to trade in Sri Lanka. FLOBOT can use to plan, submit, create invoices, make estimates, make estimates, make reports, make payments, manage contractors for customers and work orders for engineers and technicians. Following diagram (Figure 2.2) show some interfaces of the FLOBOT app.

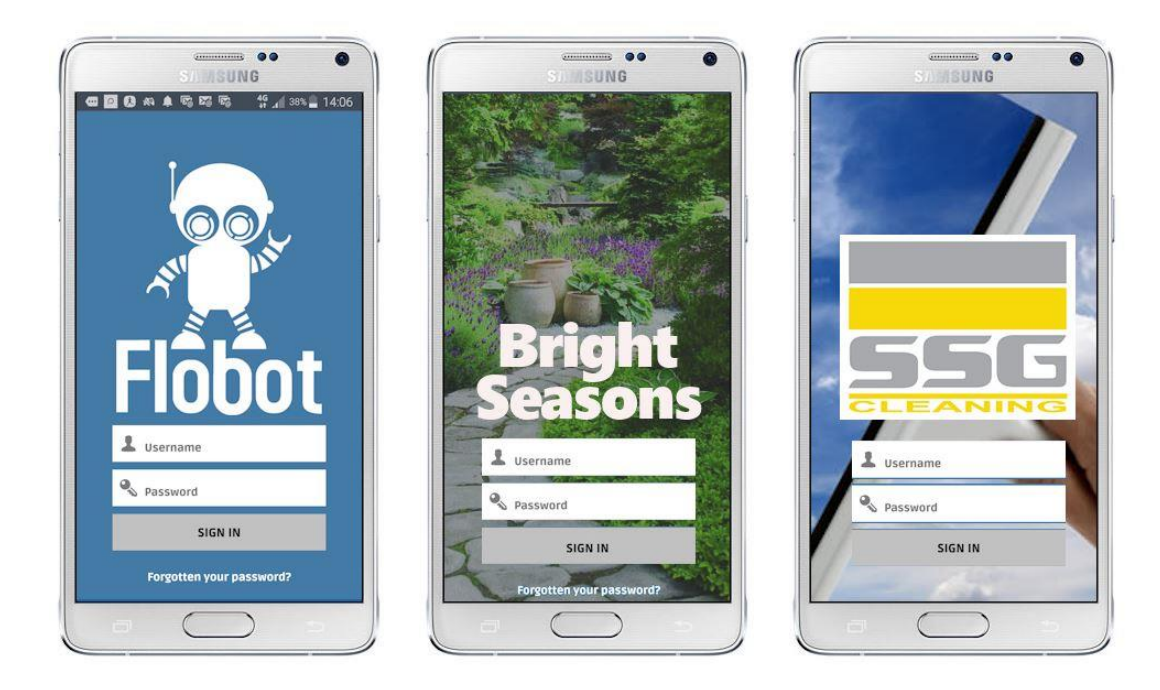

Figure 2.2 - FLOBOT app screens (Milk, 2019)

• TaskCare - Field Service Management (FSM) App (LaneSquare, 2020)

TaskCare helps companies conduct effective field service activities. Plan your day's work, assign and manage specific tasks or packages, manage attendance, collect payments, data, research, review documents, create reports, analyze, and improve performance. It offers you the best performance even when the device is offline and online. Followings are the main features of TaskCare

- 1. Route Optimization
- 2. Task Management
- 3. Attendance Management
- 4. Custom Form Creation
- 5. Expense Management
- 6. Payment Collection
- 7. Document Verification
- 8. Survey Management
- 9. Reports & Analytics
- 10. API Integration

### **Similarities and Differences**

Here in this table (Table 2.1) contain the summarized comparison between IFS solution, FLOBOT and Proposed system.

| Mobile Field Service<br>Solution by IFS | FLOBOT                        | Proposed Solution            |
|-----------------------------------------|-------------------------------|------------------------------|
| complete feature-rich toolkit           | facilities maintenance        | Manage Meter reader          |
| for field engineers                     | companies                     | Complaints                   |
| native mobile apps for                  | available through a browser   | Native mobile app for        |
| Android, iOS and Windows                | on any device                 | Android                      |
| devices                                 |                               |                              |
| secure mobility platform                |                               | Communicate with internal    |
|                                         |                               | systems of waterboard using  |
|                                         |                               | web services                 |
| use GPS to find nearby parts            | Navigate from job to job by   | Use GPS to navigate to the   |
| and get directions                      | utilizing the built-in maps   | customer location            |
|                                         | function                      |                              |
|                                         | The dashboard gives real-     | Use dashboard to view        |
|                                         | time visibility of the job    | progress in app and          |
|                                         |                               | Metering system              |
|                                         | You can bill by the hour if   | Can enter the time spent for |
|                                         | you want with the built-in    | the job and calculate man-   |
|                                         | timer                         | hour rates                   |
| order parts                             |                               | Capture inventory items that |
|                                         |                               | use for the specific job and |
|                                         |                               | calculate the value          |
| enter labor and expenses                |                               | Enter labor and inventory    |
| take pictures                           | create a job sheet and attach | Can add photos of            |
|                                         | some pictures                 | completed job                |
| manage notes and payments               | receive payments from debit   | Can add notes                |
|                                         | and credit cards, make        |                              |
|                                         | customer notes                |                              |
|                                         | schedule field members for    | Can view customer            |
|                                         | appointments                  | information and use phone    |

|                              |                               | numbers to inform the         |
|------------------------------|-------------------------------|-------------------------------|
|                              |                               | customer via call or SMS      |
| fill out checklists and      | Attach your 3rd party apps,   | Can capture digital signature |
| capture signatures           | pdfs, certificates to the job | of the customer and the field |
|                              | sheet and then get the all-   | officer                       |
|                              | important signatures          |                               |
| Online or offline            | online cloud system           | Online                        |
| Smartphone, tablet or laptop | available through a browser   | Can use in any android        |
|                              | on any device                 | device                        |

Table 2. 1 - Mobile Field Service Solution by IFS vs FLOBOT vs Proposed App

## 2.4 Related Design Strategies

Here I described the design strategy that I have used and reason to use that strategy.

#### • Rapid Application Development Methodology

Rapid Application Development (RAD) is a development model that gives priority to rapid source modeling and rapid response over long processing cycles and tests. Because applications evolve so fast, developers don't have to do many iterations and updates to the software quickly and start the development schedule from scratch. Following figure (Figure 2.3) is a graphical representation of the RAD model.

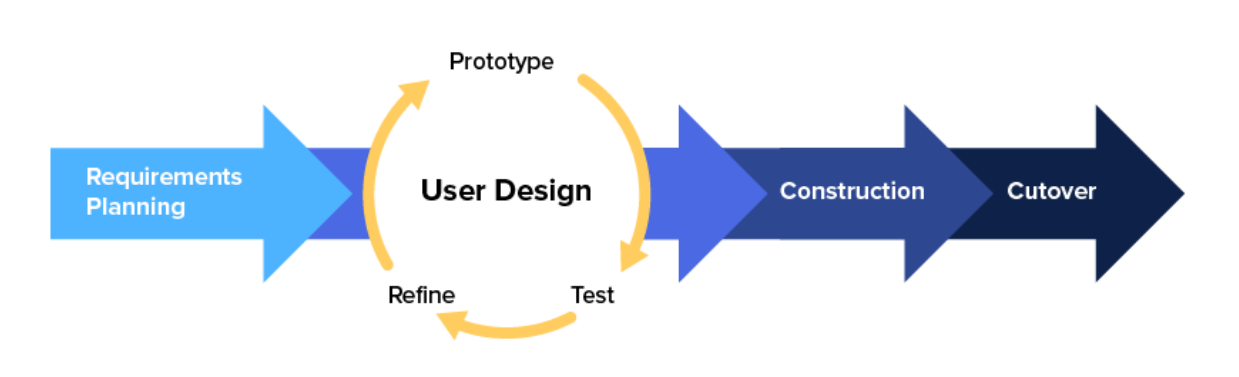

Rapid Application Development (RAD)

Figure 2.3 - Rapid Application Development Model [5]

Steps in Rapid Application Development

- 1. Define the requirements
- 2. Prototype
- 3. Receive Feedback
- 4. Finalize Software

#### **Define the requirements**

Initially, rapid software development differed from traditional software models. It does not require you to stay with end users and get a detailed list of specifications; instead, there is a wide range of requirements. The broad nature of the requirements helps to establish specific requirements at various points in the development cycle.

#### Prototype

This is where a real development takes place. Instead of following strict requirements, developers make the original design as soon as possible with various features and functions. These prototypes are then shown to customers who decide what they like and what they don't like

#### **Receive Feedback**

At this stage, they share their thoughts on what is good, what is not, what is happening, and what is not. Feedback is not limited to pure functionality, but also to visuals and interfaces. Based on this reaction, the initial conception is still developed. Repeat these two steps until the final product meets the requirements of both the developer and the customer.

#### **Finalize Software**

Here, the software features, functions, aesthetics and interface are finalized with the customer. Stability, operation and maintenance are paramount before delivery to the customer.

#### • Reason to use Rapid Application Development Methodology

RAD Methodology was the most appropriate methodology that I found with the system requirements and the development environment. Followings are the reasons to select RAD methodology other than Waterfall model and the Agile development methodologies.

- 1. The RAD method opens the way for continuous feedback through repetitive iterations and prototype versions, providing invaluable feedback and criticism to the developer at the right time.
- 2. As iterations, components, and prototypes emerge, it is possible to measure project progress and individual components in general.
- 3. During the development of RAD, the software is flexible. In other words, we can drastically change the software system as a whole or modify the code to create new components.
- 4. RAD helps such developer quickly build prototypes and work on code to set an example.
- 5. RAD allows Reuse of code segments because of modularity and prototyping.

|               | RAD Methodology         | Waterfall Methodology      | Agile Methodology    |
|---------------|-------------------------|----------------------------|----------------------|
| Size          | Very small and very     | Small and medium           | Medium and Large     |
|               | large                   |                            |                      |
| Risk          | high risk               | low risk                   | low risk             |
| Team Size     | large                   | small                      | large                |
| Best time for | At the very beginning   | Anytime                    | Anytime              |
| changes       |                         |                            |                      |
| Product       | delivers product in the | earlier deliveries         | At end of iteration  |
| Delivery      | end                     |                            |                      |
| Waiting Time  | available at the end    | available as soon as first | available as soon as |
|               |                         | iteration                  | first iteration      |
| Prototype     | No                      | Yes                        | No                   |

#### • Rapid Application Development vs Waterfall Models

Table 2.2 - RAD vs Waterfall vs Agile Development Methodologies

## **Chapter 3: Design Architecture**

## **3.1 Introduction**

The design phase of the system is the most important part of the project development. It is very simple and helps developers to have an accurate picture of the system. It can also be used to give clients a clear idea of the project during the project phase.

## 3.2 System Architecture

The system design architecture is the process of optimizing common quality features such as performance, security, and management, as well as identifying structured solutions that meet all technical and operational requirements. It includes a series of decisions based on a wide range of factors, each of which has a significant impact on program quality, performance, maintenance, and overall success.

#### 3.2.1 Proposed System Architecture

The Meter Reader Complaint Management is a mobile application and the Metering web-based system hosted in centralized server located at the Head Office of NWSDB. Mobile apps in island wide connect with the server through web services. Metering system can be accessed through the both internet and intranet using web browsers.

Access URLs

• Through intranet

10.0.0.107/Metering

• Through internet

bis.waterboard.lk/Metering

• Web Services

http://bis.waterboard.lk/GISLocationService/MRCMService.asmx

Here (Figure 3.1) is the architecture diagram for the proposed system (Clouder, 2020).

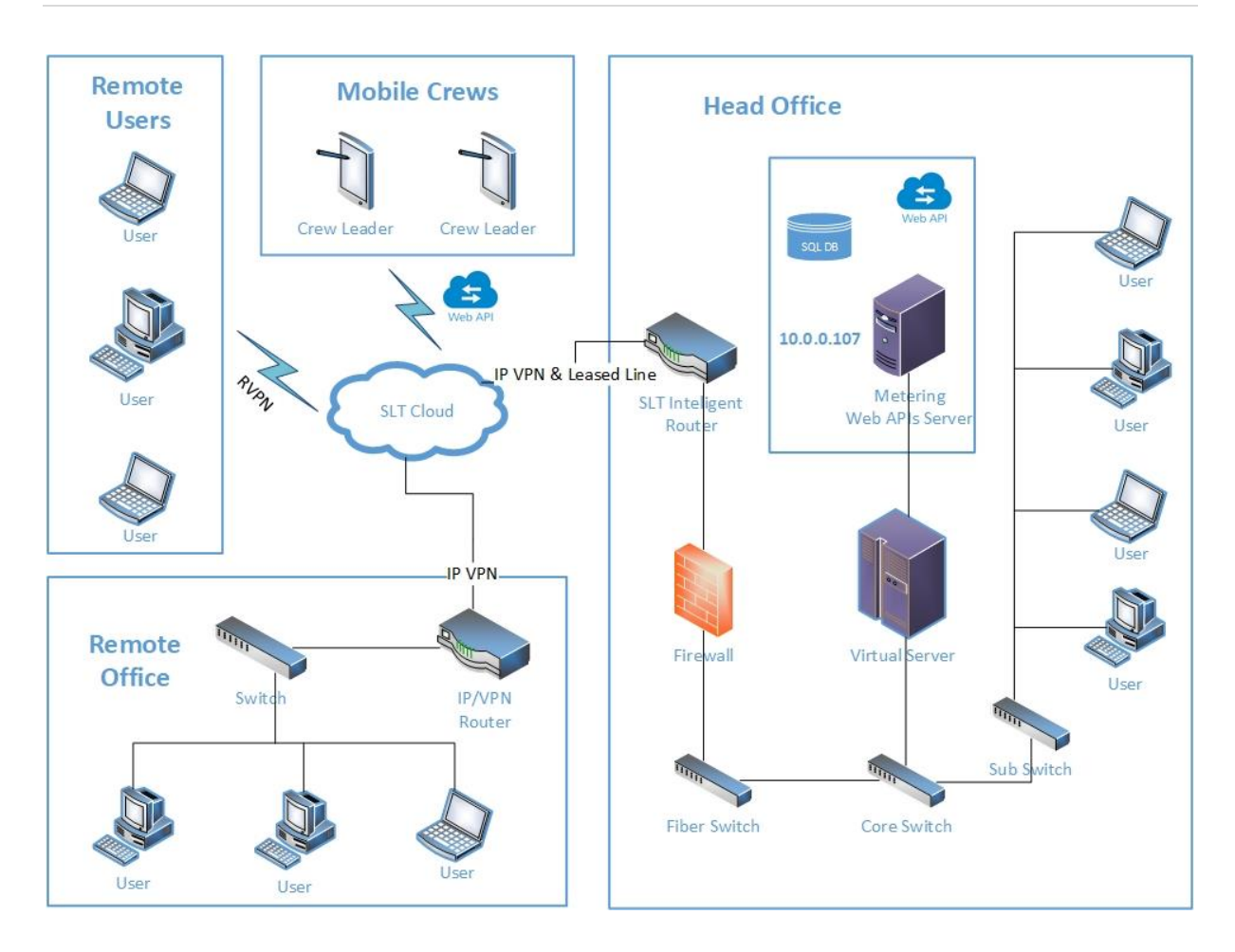

Figure 3.1 - Architecture diagram for the proposed system

#### 3.2.2 System users

Based on the requirements identified during the analysis phase, the system should have a supportive approach based on user validation and the functions it performs. After the requirements and organizational measures were made, it was decided to have four levels of user as follows. User levels are represented in here (Figure 3.2)

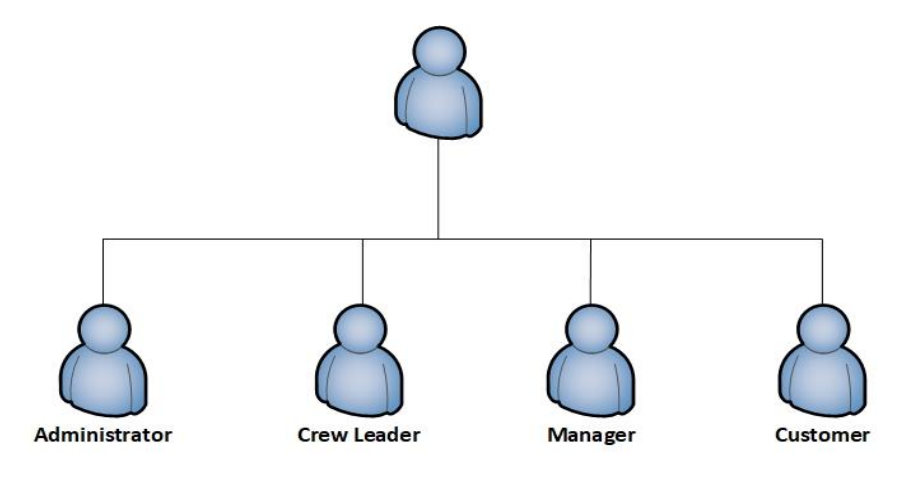

Figure 3.2 - User levels

Administrator – user that can do all the administration function related to the Metering webbased system and Meter Reader Complaint Management mobile app. This user can be mapped to the System Administrator position in NWSDB.

Crew leader – user that use the Meter Reader Complaint Management mobile app in the complaint management process. This user can be mapped to the Engineer or Engineer Assistant positions in NWSDB.

Manager – user that can view dashboard and the reports regarding the Meter reader complaint management. This user can be mapped to the Manager, OIC and CO positions in NWSDB.

Customer – user who own the connection that compliant related.

#### 3.3 UML diagrams

The Unified Modeling Language (UML) was chosen as the modeling language for the proposed solution. UML is recognized throughout the industry as the best software development modeling language.

UML diagrams Enhanced the amalgamation between structural models and behavior models. They have the ability to define hierarchies and break down software systems into components and subcomponents (wilda, 2014).

Following diagrams are generated to define the design of Meter Reader Complain Management App and Metering web-based system.

#### Behavior diagram

- Use Case Diagram
- Sequence Diagram

#### Structural diagram

• Class Diagram

#### 3.3.1 Use Case Diagram

In UML Use case diagram identified as a behavior or dynamic diagram. This diagram uses Actors and the Use case to model the functionalities of the system. Actors are users that participated in the processes of the system and Use cases are set of actions, services and function that system performed. Here the Use Case diagram is shown in this figure (Figure 3.3)

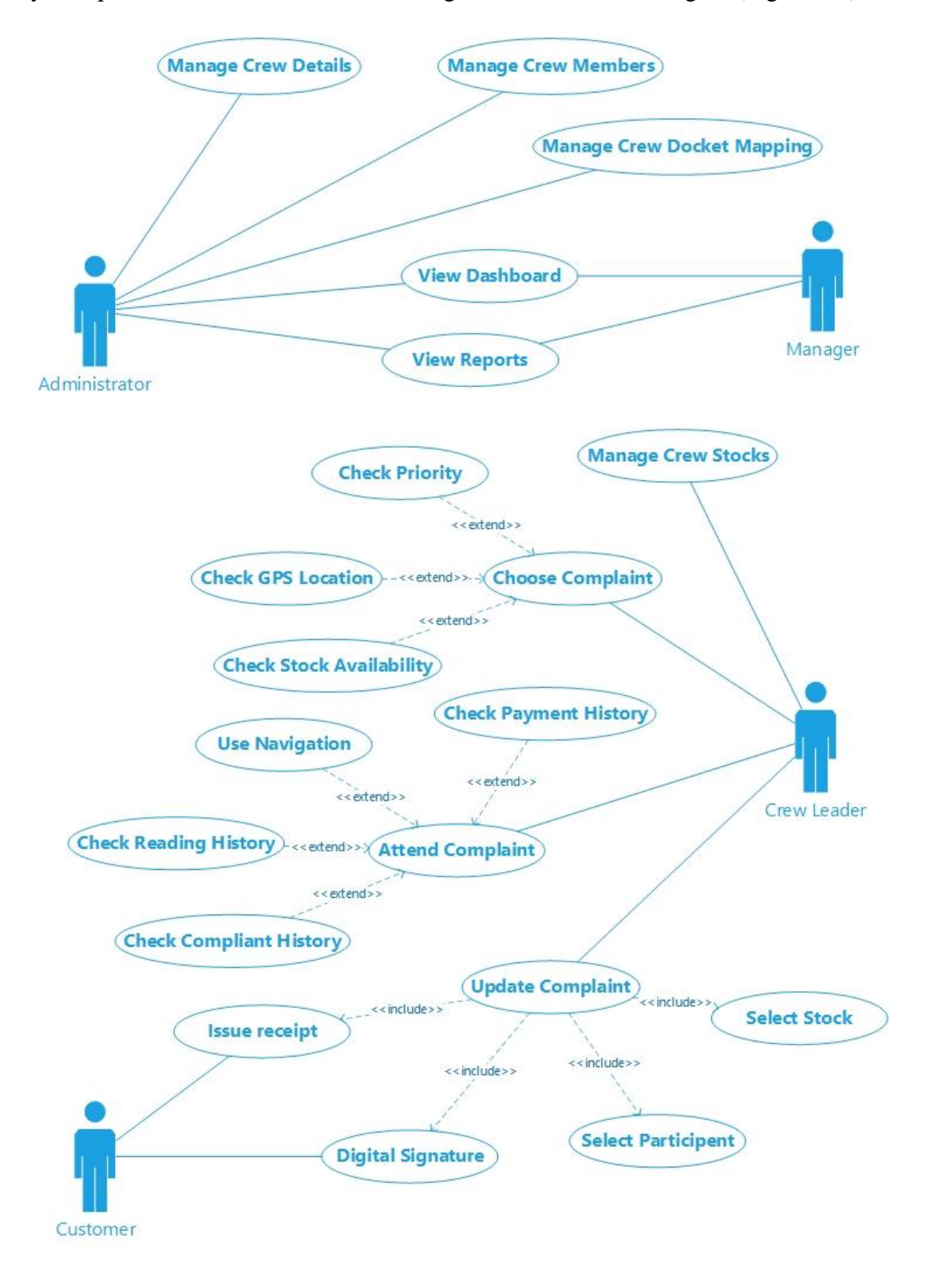

Figure 3.3 - Use Case Diagram

#### 3.3.2 Use Case Narratives

Use case narratives are used to describe all the main use cases of this system. Those narratives are help to identify users who are involving the use case and what they have to do in each process. Sample of them is given here (Table 3.1 to Table 3.9) (hmookna, 2018).

| Author: Akila               |                                                           | Date: 06/03/2021 |  |
|-----------------------------|-----------------------------------------------------------|------------------|--|
|                             |                                                           | Version: 1.0     |  |
| use case name:              | Manage Crew Details                                       | Use Case Type:   |  |
| use case ID:                | 1                                                         | □ Business       |  |
| Priority:                   | High                                                      | □ System         |  |
| Source:                     | Metering system master data                               |                  |  |
| Primary Business Actor:     | Administrator                                             |                  |  |
| Other Participating Actors: |                                                           |                  |  |
| Other interested            | Manager, Crew Leader                                      |                  |  |
| Stakeholders:               |                                                           |                  |  |
| Description:                | Meter reader complaints are handled under a crew. These   |                  |  |
|                             | crew has many members. Crews are generated under each     |                  |  |
|                             | region. Crews must be defined as master data before start |                  |  |
|                             | the complaint handling. This process includes Create,     |                  |  |
|                             | Update and Delete crews.                                  |                  |  |
| Pre-Conditions              | User need to login to the system                          |                  |  |
| Flow of events              | Create                                                    |                  |  |
|                             | 1. Select region                                          |                  |  |
|                             | 2. Enter relevant details                                 |                  |  |
|                             | 3. Save                                                   |                  |  |
|                             | Update                                                    |                  |  |
|                             | 1. Select region, crew                                    |                  |  |
|                             | 2. Do the changes and update                              |                  |  |
|                             | Delete                                                    |                  |  |
|                             | 1. Select region                                          |                  |  |
|                             | 2. Select crew                                            |                  |  |
|                             | 3. Delete                                                 |                  |  |
| Post-Conditions             | Successfully created, updated or deleted                  |                  |  |

#### **3.3.2.1 Manage Crew Details**
# 3.3.2.2 Manage Crew Members

| Author: Akila               |                                                | Date: 06/03/2021          |  |  |  |  |  |
|-----------------------------|------------------------------------------------|---------------------------|--|--|--|--|--|
|                             |                                                | Version: 1.0              |  |  |  |  |  |
| use case name:              | Manage Crew Members                            | Use Case Type:            |  |  |  |  |  |
| use case ID:                | 2                                              | □ Business                |  |  |  |  |  |
| Priority:                   | High                                           | □ System                  |  |  |  |  |  |
| Source:                     | Metering system master data                    | 1                         |  |  |  |  |  |
| Primary Business Actor:     | Administrator                                  |                           |  |  |  |  |  |
| Other Participating Actors: |                                                |                           |  |  |  |  |  |
| Other interested            | Manager, Crew Leader                           |                           |  |  |  |  |  |
| Stakeholders:               |                                                |                           |  |  |  |  |  |
| Description:                | Crew members are assigned to each crew. Crew   | w member can be           |  |  |  |  |  |
|                             | either crew leader or just member. Crew leader | can only have             |  |  |  |  |  |
|                             | permissions to log into the meter reader compl | aint management app.      |  |  |  |  |  |
|                             | This process includes Create, Update and Dele  | te crew members.          |  |  |  |  |  |
| <b>Pre-Conditions</b>       | User need to login to the system               |                           |  |  |  |  |  |
| Flow of events              | Create                                         |                           |  |  |  |  |  |
|                             | 1. Select region, area                         |                           |  |  |  |  |  |
|                             | 2. Select member level                         |                           |  |  |  |  |  |
|                             | 3. Enter relevant details                      | 3. Enter relevant details |  |  |  |  |  |
|                             | 4. Save                                        |                           |  |  |  |  |  |
|                             | Jpdate                                         |                           |  |  |  |  |  |
|                             | 1. Select region, area                         |                           |  |  |  |  |  |
|                             | 2. Select crew member                          |                           |  |  |  |  |  |
|                             | 3. Do the changes                              |                           |  |  |  |  |  |
|                             | 4. Update                                      |                           |  |  |  |  |  |
|                             | Delete                                         |                           |  |  |  |  |  |
|                             | 1. Select region, area                         |                           |  |  |  |  |  |
|                             | 2. Select crew member                          |                           |  |  |  |  |  |
|                             | 3 Delete                                       |                           |  |  |  |  |  |
| Post-Conditions             | Successfully created undated or delated        |                           |  |  |  |  |  |
|                             | successionly created, updated of defeted       |                           |  |  |  |  |  |

 Table 3.2 - Use Case Narratives - Manage Crew Members

| Author: Akila           |                                                              | Date: 06/03/2021                                         |  |  |  |  |  |  |
|-------------------------|--------------------------------------------------------------|----------------------------------------------------------|--|--|--|--|--|--|
|                         |                                                              | Version: 1.0                                             |  |  |  |  |  |  |
| use case name:          | Manage Crew Docket Mapping                                   | Use Case Type:                                           |  |  |  |  |  |  |
| use case ID:            | 3                                                            | □ Business                                               |  |  |  |  |  |  |
| Priority:               | High                                                         | □ System                                                 |  |  |  |  |  |  |
| Source:                 | Metering system master data                                  | 1                                                        |  |  |  |  |  |  |
| Primary Business Actor: | Administrator                                                |                                                          |  |  |  |  |  |  |
| Other Participating     |                                                              |                                                          |  |  |  |  |  |  |
| Actors:                 |                                                              |                                                          |  |  |  |  |  |  |
| Other interested        | Manager, Crew Leader                                         |                                                          |  |  |  |  |  |  |
| Stakeholders:           |                                                              |                                                          |  |  |  |  |  |  |
| Description:            | Every water account number includes Region code, Area code   |                                                          |  |  |  |  |  |  |
|                         | and Docket number. Docket number is unique for each Area.    |                                                          |  |  |  |  |  |  |
|                         | Each docket can have maximum number of 999 account under     |                                                          |  |  |  |  |  |  |
|                         | it. Those dockets are required to be mapped to related crew. |                                                          |  |  |  |  |  |  |
|                         | Then all the complaint comes under those a                   | Then all the complaint comes under those account numbers |  |  |  |  |  |  |
|                         | can be forwarded to the relevant crew. This                  | s process includes                                       |  |  |  |  |  |  |
|                         | Add or Remove dockets from the crew.                         |                                                          |  |  |  |  |  |  |
| <b>Pre-Conditions</b>   | User need to login to the system                             |                                                          |  |  |  |  |  |  |
| Flow of events          | 1. Select region, area, docket                               |                                                          |  |  |  |  |  |  |
|                         | 2. View mapping                                              |                                                          |  |  |  |  |  |  |
|                         | 3. Add or remove dockets                                     |                                                          |  |  |  |  |  |  |
|                         | 4. Save                                                      |                                                          |  |  |  |  |  |  |
| Post-Conditions         | Successfully mapped                                          |                                                          |  |  |  |  |  |  |

# 3.3.2.3 Manage Crew Docket Mapping

Table 3.3 - Use Case Narratives - Manage Crew Docket Mapping

### 3.3.2.4 View Dashboard

| Author: Akila           |                                                             | Date: 06/03/2021 |  |  |  |  |  |  |
|-------------------------|-------------------------------------------------------------|------------------|--|--|--|--|--|--|
|                         |                                                             | Version: 1.0     |  |  |  |  |  |  |
| use case name:          | View Dashboard                                              | Use Case Type:   |  |  |  |  |  |  |
| use case ID:            | 4                                                           | □ Business       |  |  |  |  |  |  |
| Priority:               | Medium                                                      | □ System         |  |  |  |  |  |  |
| Source:                 | Metering system Dashboard                                   |                  |  |  |  |  |  |  |
| Primary Business Actor: | Manager                                                     |                  |  |  |  |  |  |  |
| Other Participating     | Administrator                                               |                  |  |  |  |  |  |  |
| Actors:                 |                                                             |                  |  |  |  |  |  |  |
| Other interested        | Crew Leader                                                 |                  |  |  |  |  |  |  |
| Stakeholders:           |                                                             |                  |  |  |  |  |  |  |
| Description:            | Through the dashboard manager can view the progress of the  |                  |  |  |  |  |  |  |
|                         | complaint handling under his/her region. He/she can also    |                  |  |  |  |  |  |  |
|                         | monitor the human resources and their performances along    |                  |  |  |  |  |  |  |
|                         | with complaint handling. He/she also be able to monitor and |                  |  |  |  |  |  |  |
|                         | track physical resource management throughout the process.  |                  |  |  |  |  |  |  |
|                         | This process includes viewing the dashboa                   | rd with given    |  |  |  |  |  |  |
|                         | selections.                                                 |                  |  |  |  |  |  |  |
| <b>Pre-Conditions</b>   | User need to login to the system                            |                  |  |  |  |  |  |  |
|                         | Should attached to the relevant region                      |                  |  |  |  |  |  |  |
| Flow of events          | 1. Go to dashboard                                          |                  |  |  |  |  |  |  |
|                         | 2. Select relevant dashboard function                       |                  |  |  |  |  |  |  |
|                         | 3. Select mandatary inputs                                  |                  |  |  |  |  |  |  |
|                         | 4. View                                                     |                  |  |  |  |  |  |  |
| Post-Conditions         | Graphical and representations of the inform                 | nation           |  |  |  |  |  |  |

Table 3.4 - Use Case Narratives - View Dashboard

## 3.3.2.5 View Reports

| Author: Akila           |                                                             | Date: 06/03/2021 |  |  |  |  |  |  |  |
|-------------------------|-------------------------------------------------------------|------------------|--|--|--|--|--|--|--|
|                         |                                                             | Version: 1.0     |  |  |  |  |  |  |  |
| use case name:          | View Reports                                                | Use Case Type:   |  |  |  |  |  |  |  |
| use case ID:            | 5                                                           | □ Business       |  |  |  |  |  |  |  |
| Priority:               | Medium                                                      | □ System         |  |  |  |  |  |  |  |
| Source:                 | Metering system Reports                                     |                  |  |  |  |  |  |  |  |
| Primary Business Actor: | Manager                                                     |                  |  |  |  |  |  |  |  |
| Other Participating     | Administrator                                               |                  |  |  |  |  |  |  |  |
| Actors:                 |                                                             |                  |  |  |  |  |  |  |  |
| Other interested        | Crew Leader                                                 |                  |  |  |  |  |  |  |  |
| Stakeholders:           |                                                             |                  |  |  |  |  |  |  |  |
| Description:            | Through the Reports manager can view the progress of the    |                  |  |  |  |  |  |  |  |
|                         | complaint handling under his/her region. He/she can also    |                  |  |  |  |  |  |  |  |
|                         | monitor the human resources and their perf                  | formances along  |  |  |  |  |  |  |  |
|                         | with complaint handling. He/she also be able to monitor and |                  |  |  |  |  |  |  |  |
|                         | track physical resource management throughout the process.  |                  |  |  |  |  |  |  |  |
|                         | This process includes viewing the reports with given        |                  |  |  |  |  |  |  |  |
|                         | selections.                                                 |                  |  |  |  |  |  |  |  |
| <b>Pre-Conditions</b>   | User need to login to the system                            |                  |  |  |  |  |  |  |  |
|                         | Should attached to the relevant region                      |                  |  |  |  |  |  |  |  |
| Flow of events          | 1. Go to reports                                            |                  |  |  |  |  |  |  |  |
|                         | 2. Select relevant report function                          |                  |  |  |  |  |  |  |  |
|                         | 3. Select mandatary inputs                                  |                  |  |  |  |  |  |  |  |
|                         | 4. View                                                     |                  |  |  |  |  |  |  |  |
|                         | 5. Print / Download                                         |                  |  |  |  |  |  |  |  |
| Post-Conditions         | Printed statistical representations of the inf              | ormation         |  |  |  |  |  |  |  |

 Table 3.5 - Use Case Narratives - View Reports

## 3.3.2.6 Manage Crew Stocks

| Author: Akila           |                                                          | Date: 06/03/2021   |  |  |  |  |  |  |  |
|-------------------------|----------------------------------------------------------|--------------------|--|--|--|--|--|--|--|
|                         |                                                          | Version: 1.0       |  |  |  |  |  |  |  |
| use case name:          | Manage Crew Stocks                                       | Use Case Type:     |  |  |  |  |  |  |  |
| use case ID:            | 6                                                        | □ Business         |  |  |  |  |  |  |  |
| Priority:               | High                                                     | □ System           |  |  |  |  |  |  |  |
| Source:                 | Mobile app master data                                   |                    |  |  |  |  |  |  |  |
| Primary Business Actor: | Crew Leader                                              |                    |  |  |  |  |  |  |  |
| Other Participating     |                                                          |                    |  |  |  |  |  |  |  |
| Actors:                 |                                                          |                    |  |  |  |  |  |  |  |
| Other interested        | Manager                                                  |                    |  |  |  |  |  |  |  |
| Stakeholders:           |                                                          |                    |  |  |  |  |  |  |  |
| Description:            | Each crew maintain mini stock in their veh               | icles. Each crew   |  |  |  |  |  |  |  |
|                         | leader order the required items through the              | NWSDB IMS          |  |  |  |  |  |  |  |
|                         | Inventory Management System) through MR (Material        |                    |  |  |  |  |  |  |  |
|                         | Requests) and receive the requester items through MIN    |                    |  |  |  |  |  |  |  |
|                         | (Material Issue Notes). In the Meter Reader Complaint    |                    |  |  |  |  |  |  |  |
|                         | Management app crew leader can update the crew inventory |                    |  |  |  |  |  |  |  |
|                         | using the approved MINs. This process in                 | ncludes Create and |  |  |  |  |  |  |  |
|                         | Update crew stocks.                                      |                    |  |  |  |  |  |  |  |
| <b>Pre-Conditions</b>   | User need to login to the App                            |                    |  |  |  |  |  |  |  |
| Flow of events          | 1. Go to manage stocks                                   |                    |  |  |  |  |  |  |  |
|                         | 2. Select add stock                                      |                    |  |  |  |  |  |  |  |
|                         | 3. Type MIN number                                       |                    |  |  |  |  |  |  |  |
|                         | 4. View stock                                            |                    |  |  |  |  |  |  |  |
|                         | 5. Add                                                   |                    |  |  |  |  |  |  |  |
|                         | 6. Save                                                  |                    |  |  |  |  |  |  |  |
| Post-Conditions         | Stock levels related to given MIN will add               | ed to crew stock   |  |  |  |  |  |  |  |

 Table 3.6 - Use Case Narratives – Manage Crew Stock

## 3.3.2.7 Choose Complaint

| Author: Akila           |                                                             | Date: 06/03/2021   |  |  |  |  |  |  |
|-------------------------|-------------------------------------------------------------|--------------------|--|--|--|--|--|--|
|                         |                                                             | Version: 1.0       |  |  |  |  |  |  |
| use case name:          | Choose Complaint                                            | Use Case Type:     |  |  |  |  |  |  |
| use case ID:            | 7                                                           | □ Business         |  |  |  |  |  |  |
| Priority:               | High                                                        | □ System           |  |  |  |  |  |  |
| Source:                 | Mobile app main process                                     |                    |  |  |  |  |  |  |
| Primary Business Actor: | Crew Leader                                                 |                    |  |  |  |  |  |  |
| Other Participating     |                                                             |                    |  |  |  |  |  |  |
| Actors:                 |                                                             |                    |  |  |  |  |  |  |
| Other interested        | Manager                                                     |                    |  |  |  |  |  |  |
| Stakeholders:           |                                                             |                    |  |  |  |  |  |  |
| Description:            | This is the first stem of the meter reader co               | mplain             |  |  |  |  |  |  |
|                         | management process. Main objective of the                   | is process is to   |  |  |  |  |  |  |
|                         | select a complaint to attend. Normally complains will load  |                    |  |  |  |  |  |  |
|                         | according to the captured date. But the user can select the |                    |  |  |  |  |  |  |
|                         | complaint according to the following factors.               |                    |  |  |  |  |  |  |
|                         | 1. Priority level of the complaint                          |                    |  |  |  |  |  |  |
|                         | 2. Near location premises                                   |                    |  |  |  |  |  |  |
|                         | 3. Stock level availability                                 |                    |  |  |  |  |  |  |
|                         | However, user can select he complaint thro                  | ough the List view |  |  |  |  |  |  |
|                         | or Map view.                                                |                    |  |  |  |  |  |  |
| <b>Pre-Conditions</b>   | User need to login to the App                               |                    |  |  |  |  |  |  |
| Flow of events          | 1. Got to complains                                         |                    |  |  |  |  |  |  |
|                         | 2. Choose filter options                                    |                    |  |  |  |  |  |  |
|                         | 3. Choose map view or list view                             |                    |  |  |  |  |  |  |
|                         | 4. Choose complaint                                         |                    |  |  |  |  |  |  |
| Post-Conditions         | Chooses the most appropriate complaint to                   | attend             |  |  |  |  |  |  |

Table 3.7 - Use Case Narratives - Choose Complaint

# 3.3.2.8 Attend Complaint

| Author: Akila              |                                                         | Date: 06/03/2021    |  |  |  |  |  |  |
|----------------------------|---------------------------------------------------------|---------------------|--|--|--|--|--|--|
|                            |                                                         | Version: 1.0        |  |  |  |  |  |  |
| use case name:             | Attend Complaint                                        | Use Case Type:      |  |  |  |  |  |  |
| use case ID:               | 8                                                       | □ Business          |  |  |  |  |  |  |
| Priority:                  | High                                                    | □ System            |  |  |  |  |  |  |
| Source:                    | Mobile app main process                                 | 1                   |  |  |  |  |  |  |
| Primary Business Actor:    | Crew Leader                                             |                     |  |  |  |  |  |  |
| <b>Other Participating</b> |                                                         |                     |  |  |  |  |  |  |
| Actors:                    |                                                         |                     |  |  |  |  |  |  |
| Other interested           | Manager                                                 |                     |  |  |  |  |  |  |
| Stakeholders:              |                                                         |                     |  |  |  |  |  |  |
| Description:               | After the specific complaint selected to atte           | end the system will |  |  |  |  |  |  |
|                            | show all the necessary information such as              | contact details and |  |  |  |  |  |  |
|                            | connection details to the officer. Followin             | g functions can be  |  |  |  |  |  |  |
|                            | call of necessary.                                      |                     |  |  |  |  |  |  |
|                            | 1. Check payment history of customer                    |                     |  |  |  |  |  |  |
|                            | 2. Check meter reading history of the customer          |                     |  |  |  |  |  |  |
|                            | 3. Check complaint history of the customer              |                     |  |  |  |  |  |  |
|                            | 4. Use google or other navigation method to navigate to |                     |  |  |  |  |  |  |
|                            | the premises.                                           |                     |  |  |  |  |  |  |
| <b>Pre-Conditions</b>      | User need to login to the App                           |                     |  |  |  |  |  |  |
|                            | Chose a complaint to attuned                            |                     |  |  |  |  |  |  |
| Flow of events             | 1. Check contact details (Call to verif                 | y or notify)        |  |  |  |  |  |  |
|                            | 2. Check complaint history                              |                     |  |  |  |  |  |  |
|                            | 3. Check payment history                                |                     |  |  |  |  |  |  |
|                            | 4. Check reading history                                |                     |  |  |  |  |  |  |
|                            | 5. Use navigation to go to the destinat                 | ion                 |  |  |  |  |  |  |
| Post-Conditions            | Make sure that the customer is in the prem              | ises or accessible  |  |  |  |  |  |  |
|                            | Navigate to the destination without any pro-            | oblem               |  |  |  |  |  |  |

 Table 3.8 - Use Case Narratives - Attend Complaint

# 3.3.2.9 Update Complaint

| Author: Akila                      |                                           | Date: 06/03/2021                      |  |  |  |  |  |  |
|------------------------------------|-------------------------------------------|---------------------------------------|--|--|--|--|--|--|
|                                    |                                           | Version: 1.0                          |  |  |  |  |  |  |
| use case name:                     | Update Complaint                          | Use Case Type:                        |  |  |  |  |  |  |
| use case ID:                       | 9                                         | □ Business                            |  |  |  |  |  |  |
| Priority:                          | High                                      | □ System                              |  |  |  |  |  |  |
| Source:                            | Mobile app main process                   |                                       |  |  |  |  |  |  |
| Primary Business Actor:            | Crew Leader                               |                                       |  |  |  |  |  |  |
| <b>Other Participating Actors:</b> | Customer                                  |                                       |  |  |  |  |  |  |
| Other interested                   | Manager                                   |                                       |  |  |  |  |  |  |
| Stakeholders:                      |                                           |                                       |  |  |  |  |  |  |
| Description:                       | After the crew attend the complaint and f | inish the job crew                    |  |  |  |  |  |  |
|                                    | leader need to update the compliant statu | s with relevant                       |  |  |  |  |  |  |
|                                    | details.                                  |                                       |  |  |  |  |  |  |
|                                    | This process includes following function  | s.                                    |  |  |  |  |  |  |
|                                    | 1. Enter mandatory details related to job |                                       |  |  |  |  |  |  |
|                                    | 2. Enter used stock items for the job     | 2. Enter used stock items for the job |  |  |  |  |  |  |
|                                    | 3. Select participated crew members       | s to the job                          |  |  |  |  |  |  |
|                                    | 4. Ge the digital signature from the      | customer                              |  |  |  |  |  |  |
|                                    | 5. Issue printed bill to the customer     |                                       |  |  |  |  |  |  |
| <b>Pre-Conditions</b>              | User need to login to the App             |                                       |  |  |  |  |  |  |
|                                    | Job completed                             |                                       |  |  |  |  |  |  |
| Flow of events                     | 1. Got to job completion interface        |                                       |  |  |  |  |  |  |
|                                    | 2. Select the solution provides           |                                       |  |  |  |  |  |  |
|                                    | 3. Enter relevant data                    |                                       |  |  |  |  |  |  |
|                                    | 4. Select stock used                      |                                       |  |  |  |  |  |  |
|                                    | 5. Select participated employees if c     | hanged                                |  |  |  |  |  |  |
|                                    | 6. Enter no of houses spend               |                                       |  |  |  |  |  |  |
|                                    | 7. Put the signature                      |                                       |  |  |  |  |  |  |
|                                    | 8. Get the customer signature             |                                       |  |  |  |  |  |  |
|                                    | 9. Save                                   |                                       |  |  |  |  |  |  |
|                                    | 10. Print                                 |                                       |  |  |  |  |  |  |
| Post-Conditions                    | Successfully completed the job and upda   | te the system                         |  |  |  |  |  |  |

#### 3.3.3 Sequence Diagram

Following (Figure 3.4 to Figure 3.14) are the Sequence Diagrams for all the major processes **3.3.3.1 Manage Crew Details** 

#### Create Crew

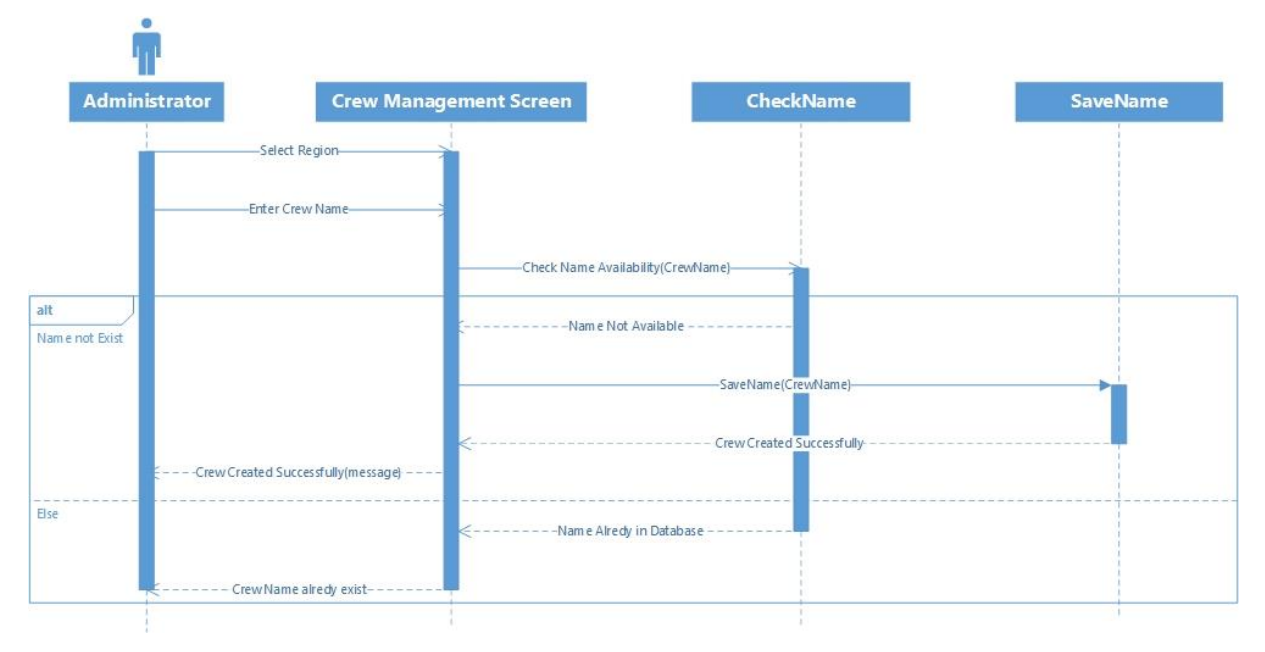

Figure 3.4 - Sequence Diagram - Create Crew

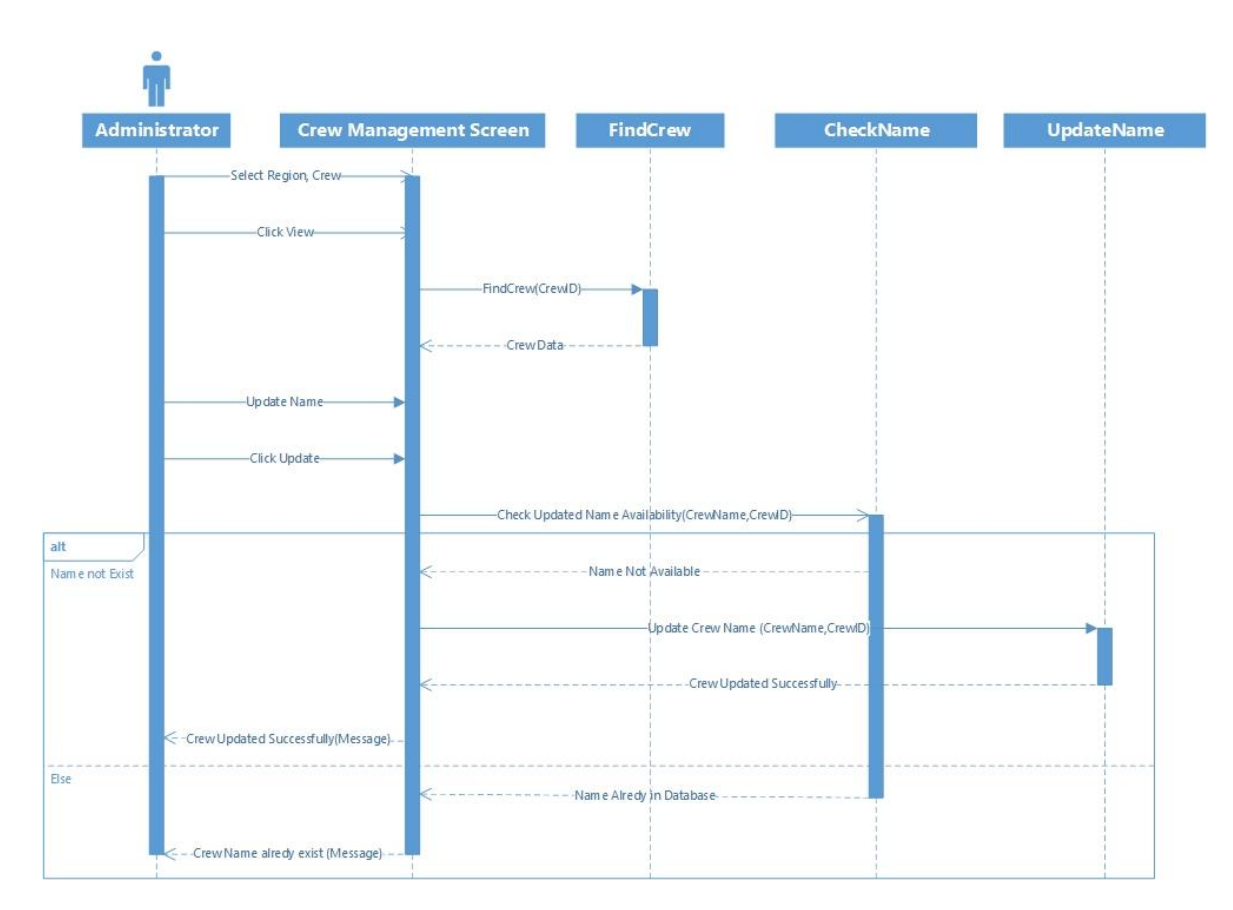

#### **Update Crew**

Figure 3.5 - Sequence Diagram - Update Crew

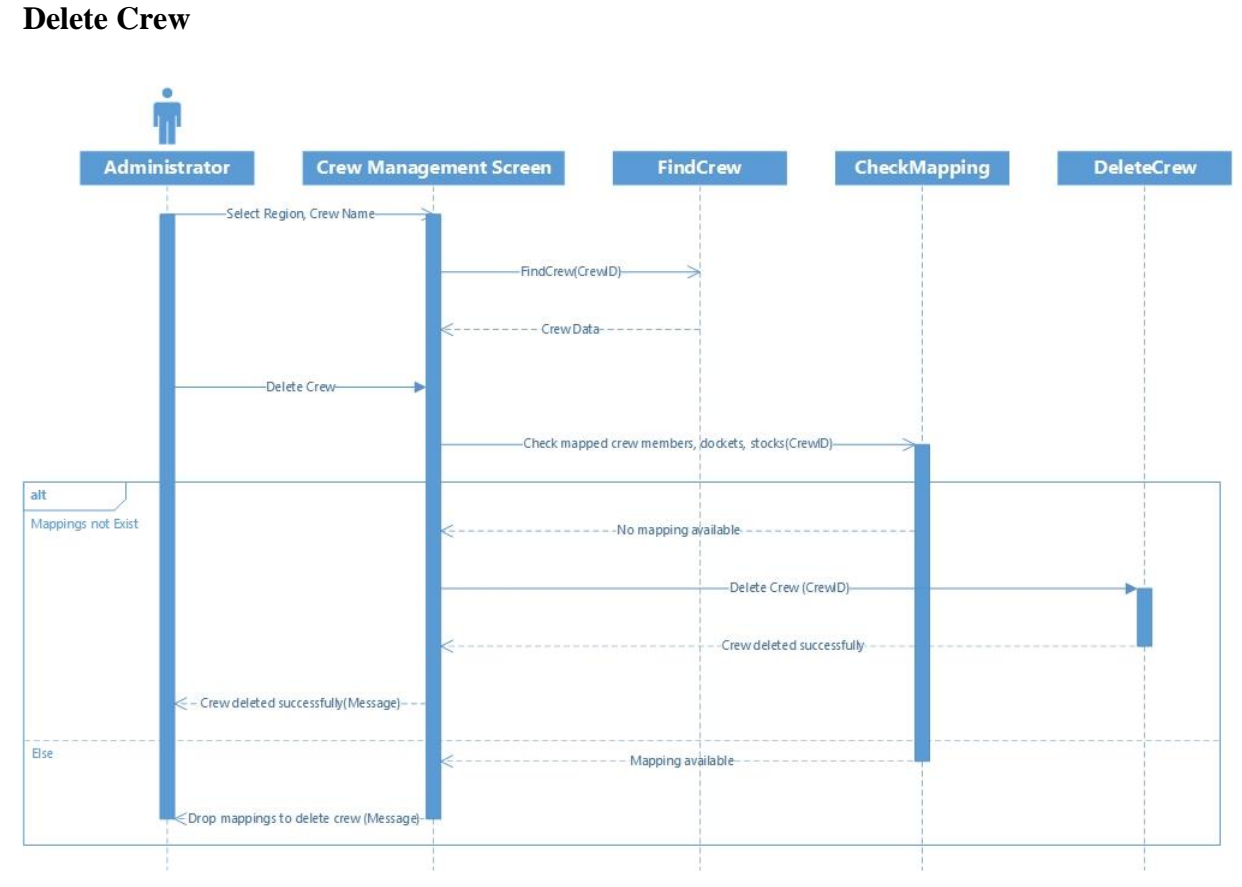

Figure 3.6 - Sequence Diagram - Delete Crew

#### 3.3.3.2 Manage Crew Member Details

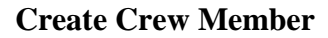

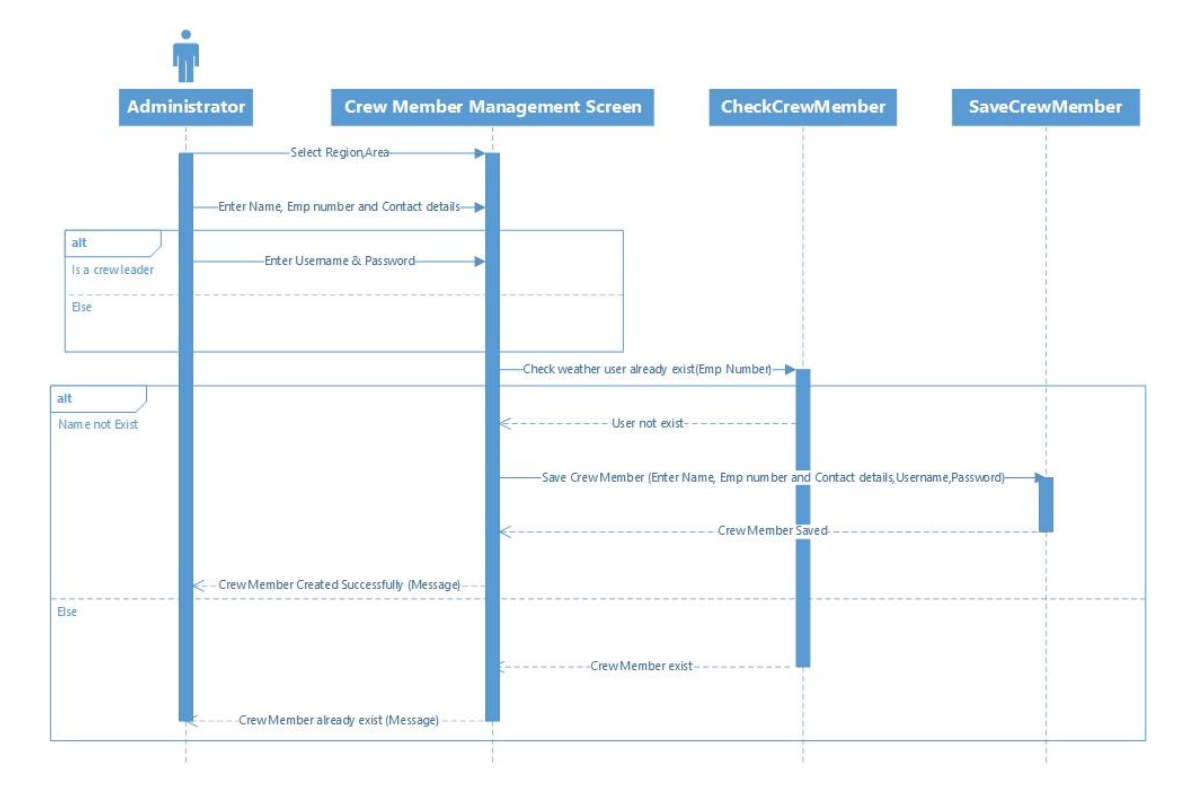

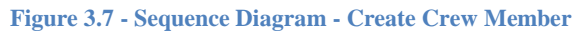

### **Update Crew Member**

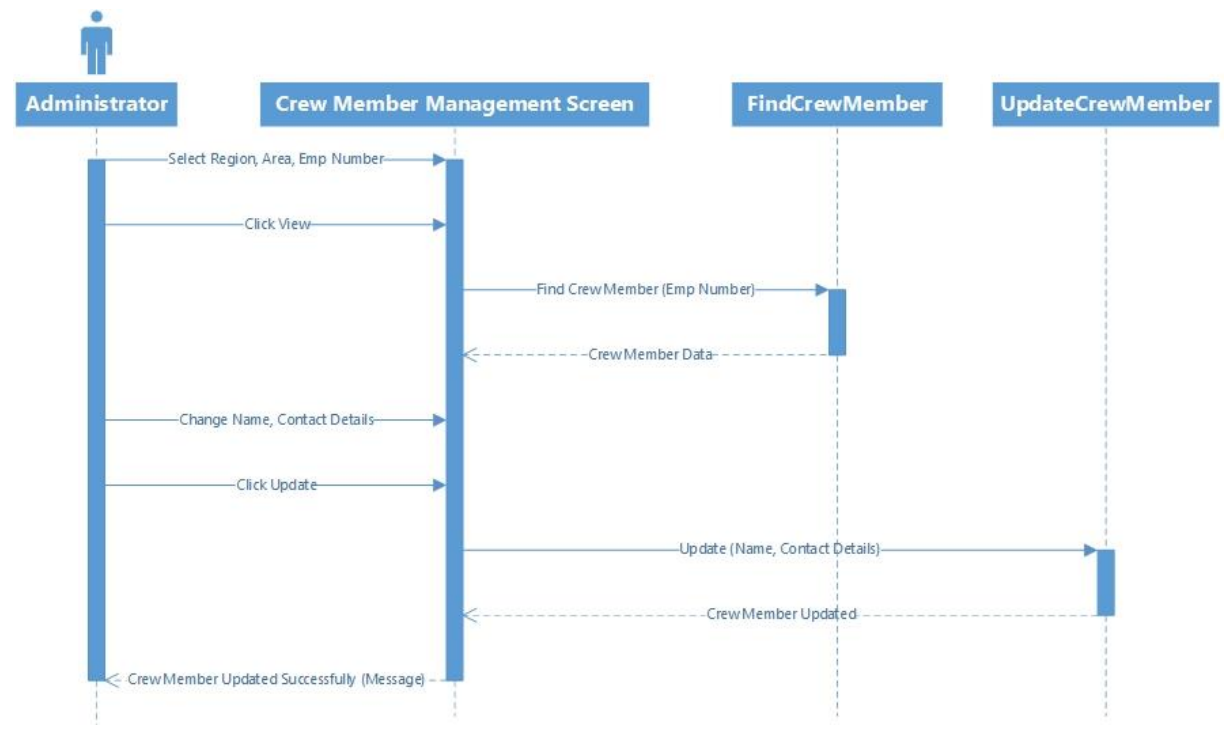

Figure 3.8 - Sequence Diagram - Update Crew Member

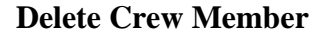

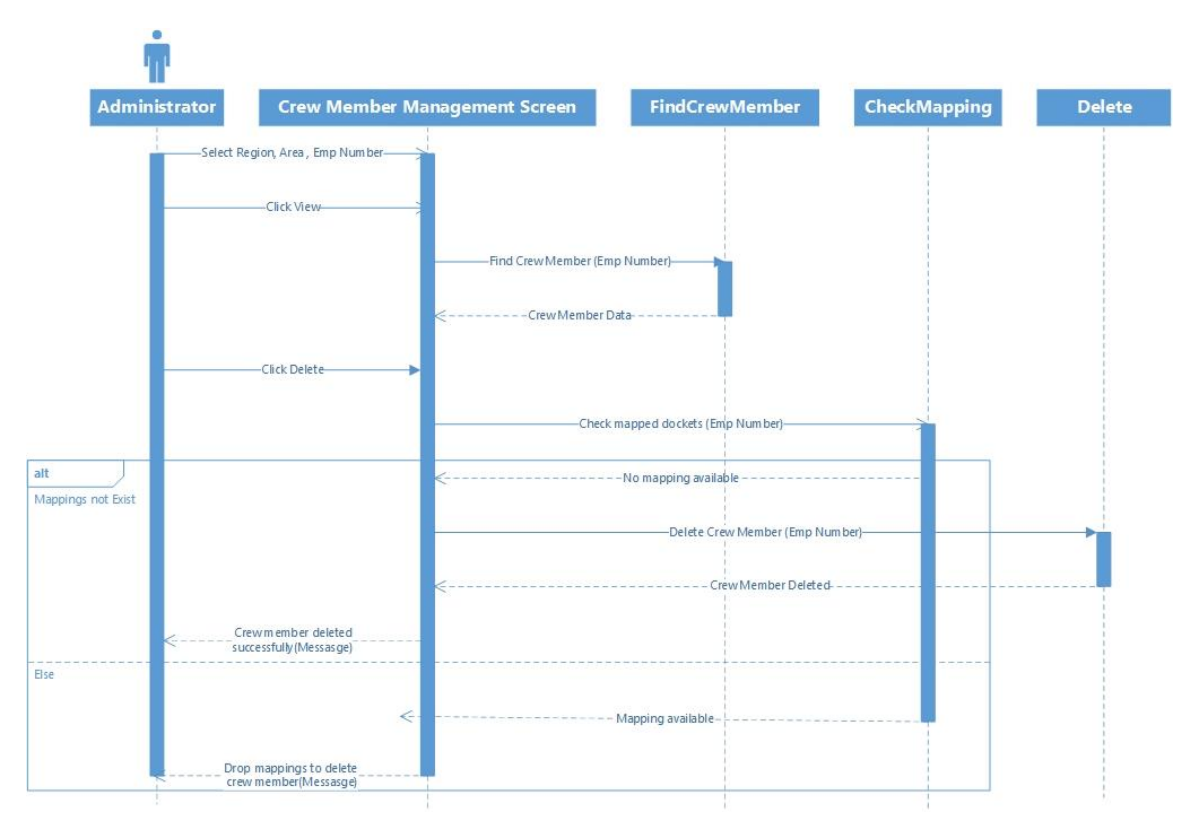

Figure 3.9 - Sequence Diagram - Delete Crew Member

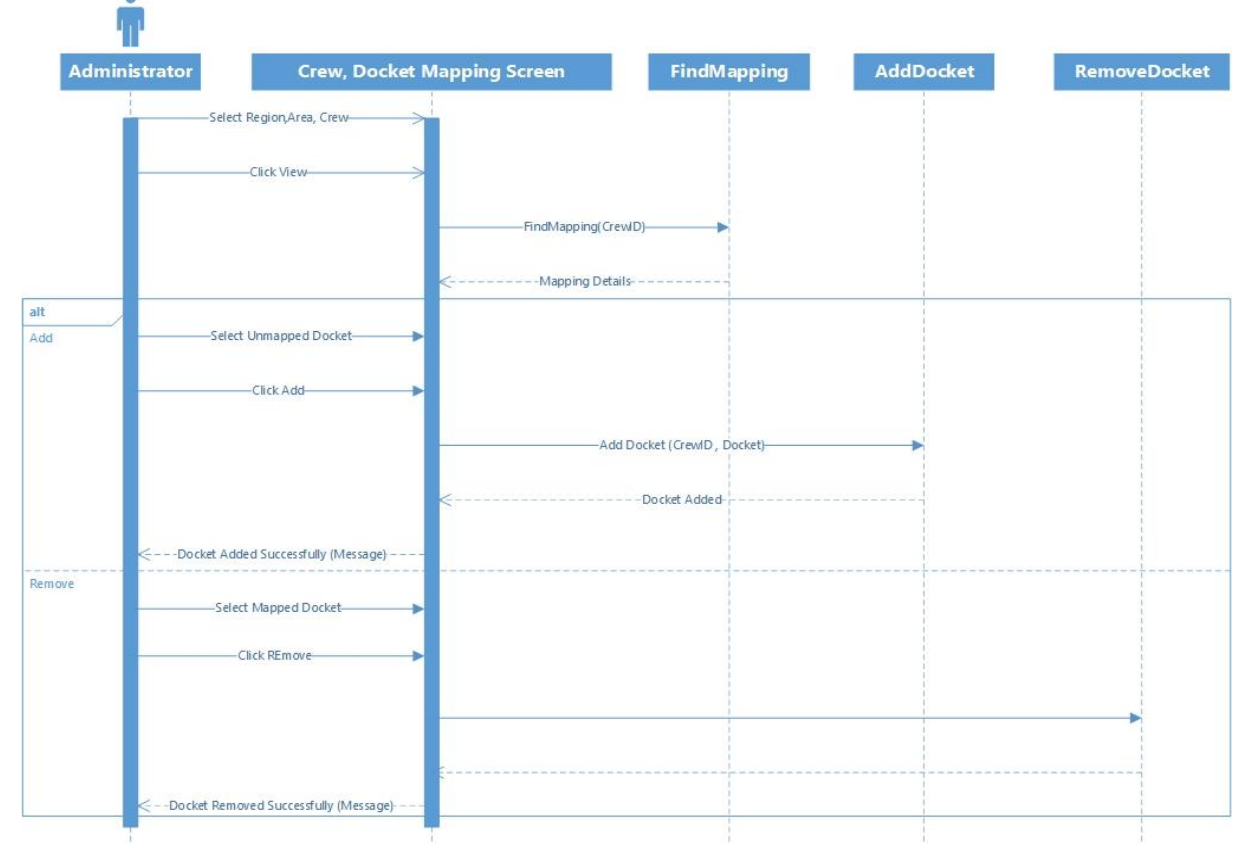

### 3.3.3.3 Manage Crew Docket Mapping

Figure 3.10 - Sequence Diagram - Manage Crew Docket Mapping

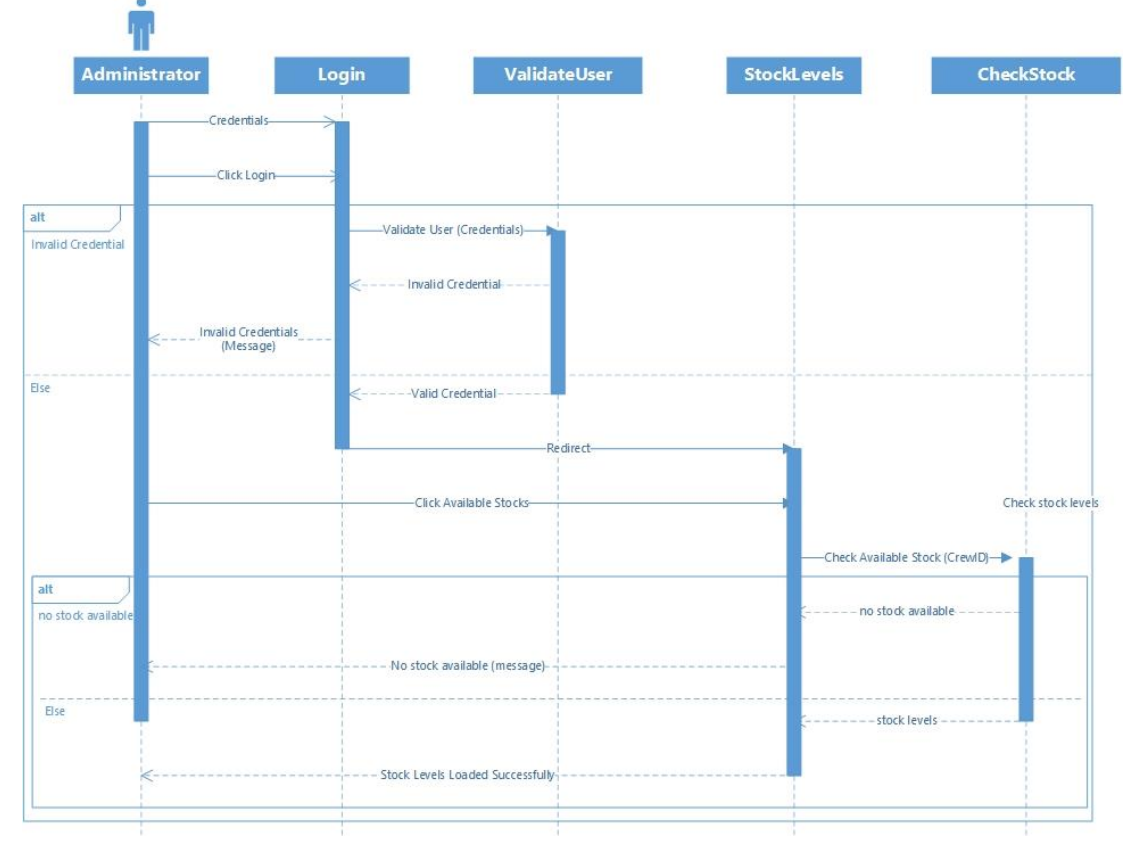

#### 3.3.3.4 Check Available Stocks

Figure 3.11 - Sequence Diagram - Check Available Stocks

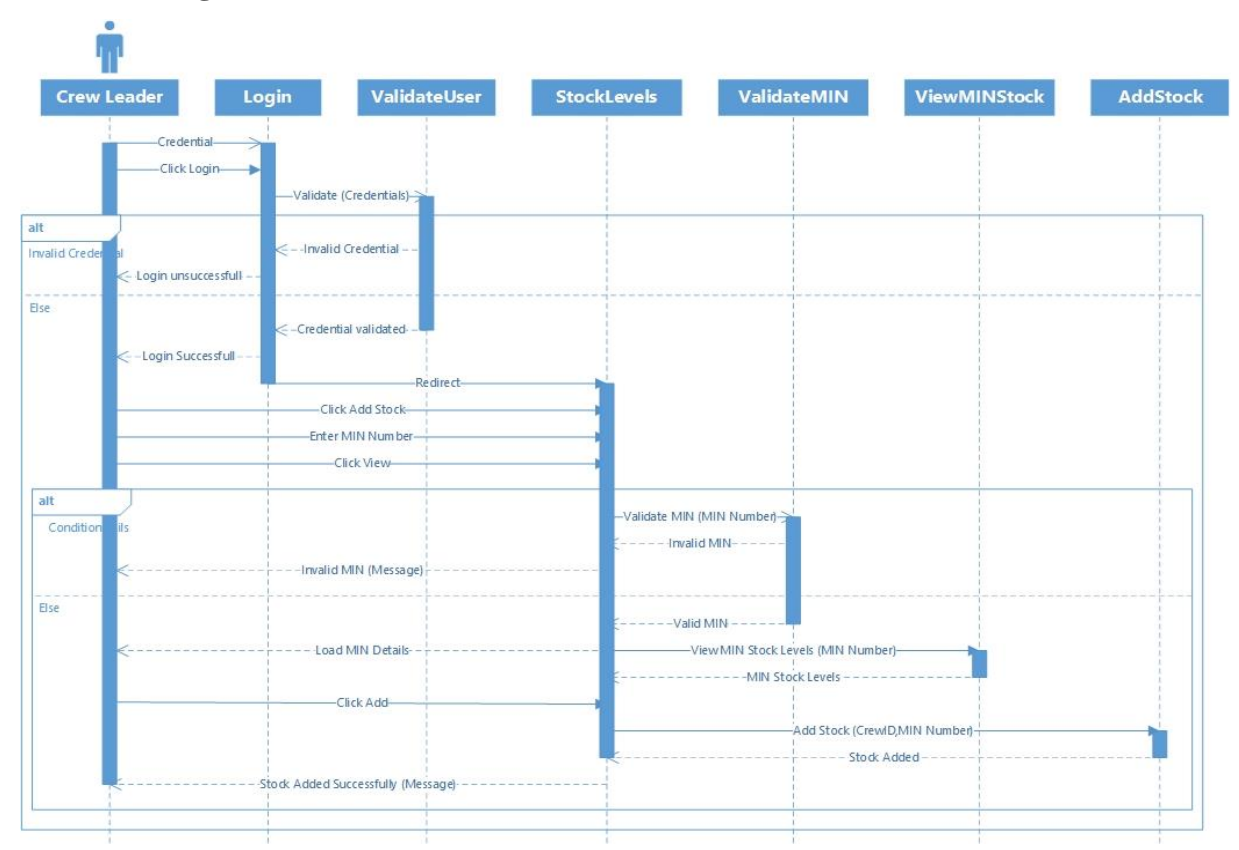

### 3.3.3.5 Manage Crew Stocks

Figure 3.12 - Sequence Diagram - Manage Crew Stocks

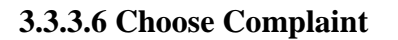

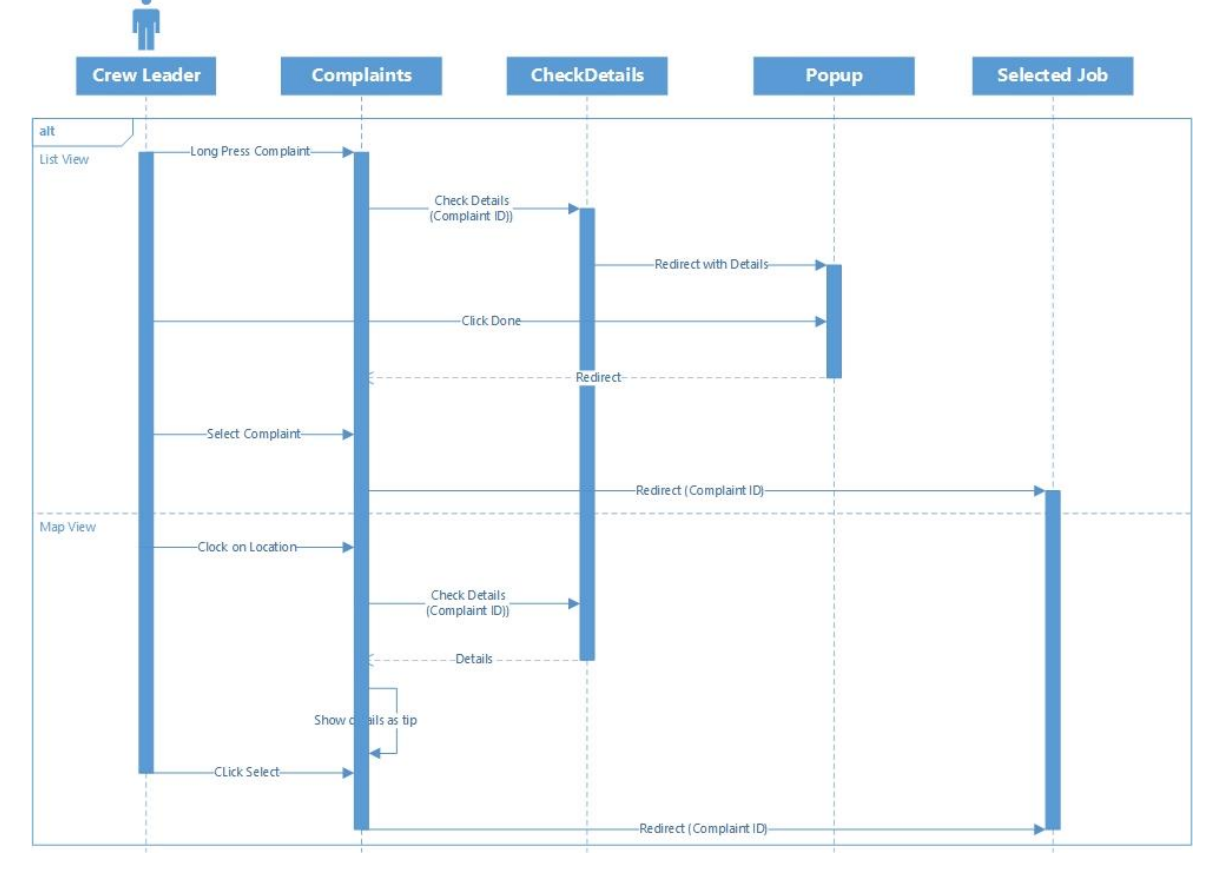

Figure 3.13 - Sequence Diagram – Choose Complaint

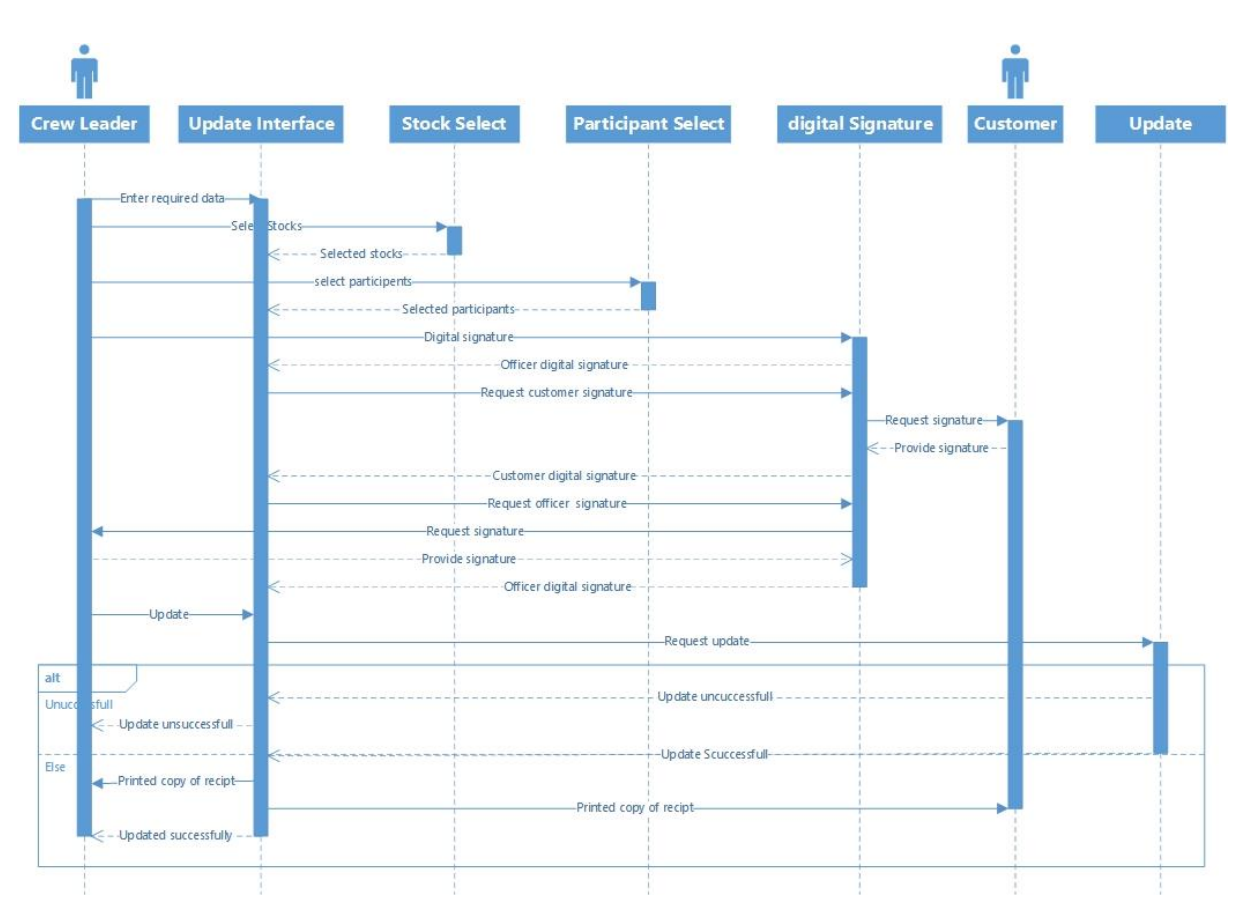

### 3.3.3.7 Update Complaint

Figure 3.14 - Sequence Diagram – Update Complaint

### 3.3.4 Class Diagram

A class diagram is a structural diagram. This represents the static structure of the program. Class diagram shows that classes and their attributes and operations. It also represents the relationships among the classes (paradigm, 2020).

The figure (Figure 3.15) shows the class diagram of the proposed system

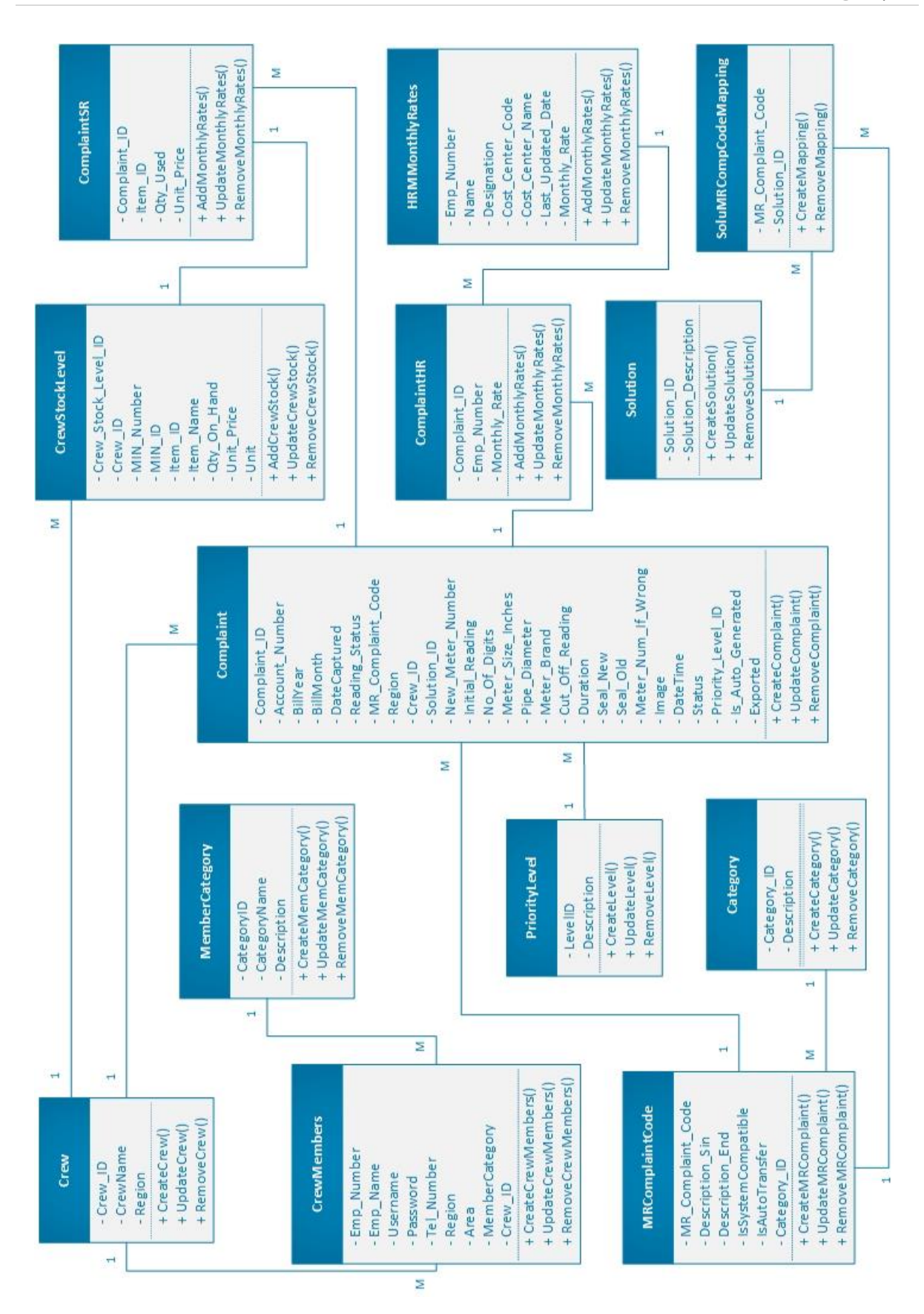

Figure 3.15 - Class Diagram

# **Chapter 4: Methodology**

### **4.1 Introduction**

The Methodology phase of the system is the most important part of the project development. It describes the implementation environment, related technologies and tools, modules of the proposed system and their interactions. Also describes the selected technologies and tools. It can also be used to give clients a clear idea of the project during the development phase.

### 4.2 System implementation environment

#### **4.2.1 Hardware environment**

| This table (Table 4 | .1) describe the Hardware | configurations of | the development environment |
|---------------------|---------------------------|-------------------|-----------------------------|
|                     |                           |                   |                             |

| Specification                           | Justification                               |
|-----------------------------------------|---------------------------------------------|
| Device Type – HP Laptop                 | To provide required processing power to run |
| Processor - Intel(R) Core (TM) i7-6500U | the development process smoothly            |
| CPU @ 2.50GHz                           |                                             |
| RAM - 16.0 GB                           | Android studio require huge ran in runtime  |
| Display Device – Intel® HD Graphic 520  | To support development software to run      |
| Display total memory – 8268 MB          | smoothly                                    |
| Display Mode - 1920 * 1080 (32 bit)     |                                             |
| Storage Size – 500GB                    | To install all the required software        |

#### **Table 4.1 - Hardware environment**

#### 4.2.2 Software environment

This table (Table 4.2) describe the Hardware configurations of the development environment

| Specification                    | Justification                                   |
|----------------------------------|-------------------------------------------------|
| Windows edition - Windows 10 Pro | Latest stable available version and support all |
|                                  | relevant software                               |
| Android Studio – version 4.2.1   | Stable latest version                           |
| MS SQL – MS SQL 2014             | Latest licensed version that NWSDB has          |
| MS Visual Studio - VS 2015       | Latest licensed version that NWSDB has          |
| Photoshop – CS5                  | has all the required tools                      |

## 4.3 Related Technologies

Related technologies can be described under three categories Development, Server and Client

#### 4.3.1 Development

Here are the technologies that are related to development of the solution

• Microsoft Windows 10

Windows 10 is a latest operating system of series of operating systems developed by Microsoft as part of the Windows NT family of operating systems.

• Dot Net frame work 4.5

The .NET Framework is software developed by Microsoft and works primarily on Microsoft Windows. It includes a large class library called the Framework Class Library, which provides language interaction in many programming languages.

• Visual Studio

Microsoft Visual Studio is an integrated development environment for Microsoft. It is used to develop computer applications, websites, web applications, web services and mobile applications.

Android Studio

Android Studio is the official integrated development environment of Google's Android operating system, based on JetBrains 'IntelliJ IDEA software and specifically designed for Android development.

#### 4.3.2 Server

Here are the technologies that are related to server that needed to implement the solution

• Microsoft Windows Server 2012

Windows Server 2012 is the fifth version of Microsoft's Windows Server operating system, which is part of the Windows NT family of operating systems.

• IIS web server

The Internet Information Service is a scalable web server software developed by Microsoft for use in the Windows NT family.

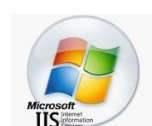

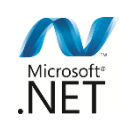

Windows 10

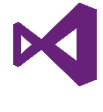

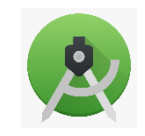

• MS SQL 2014

Microsoft SQL Server is a communications database management system developed by Microsoft. For a database server, it is a software product that has the primary responsibility for storing and retrieving data at the request of other software.

#### 4.3.3 Client

Here are the technologies that are related to clients those who use the solution

• Android OS 6.0 or above

Android is a mobile operating system based on a modified version of the Linux kernel and other open source programs, and is typically designed for touch-sensitive mobile devices such as smartphones and tablets.

• Google maps

Google Maps is a web mapping service developed by Google. Offers satellite imagery, aerial photography, road maps and  $360^{\circ}$  interactive panoramic views of the roads.

- Microsoft Windows 7 or above
   Windows 7 is an operating system developed by Microsoft and part of the
   Windows NT family. Released July 22, 2009.
- Web browser Internet Explorer/Microsoft Edge, Firefox, Google chrome
   A web browser is a software application that accesses information about the World
   Wide Web. When a user wants to retrieve a website from a
   website, the browser downloads the necessary content from the
   web server and displays the page on the user's device.

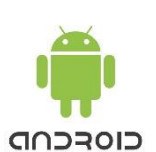

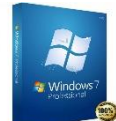

Google Maps

## 4.4 Module Structure

There are 6 major module that interact together in this proposed system. All these module work together to achieve the complaint handling process.

#### 4.4.1 Modules

Following are the major modules in proposed system (Figure 4.1)

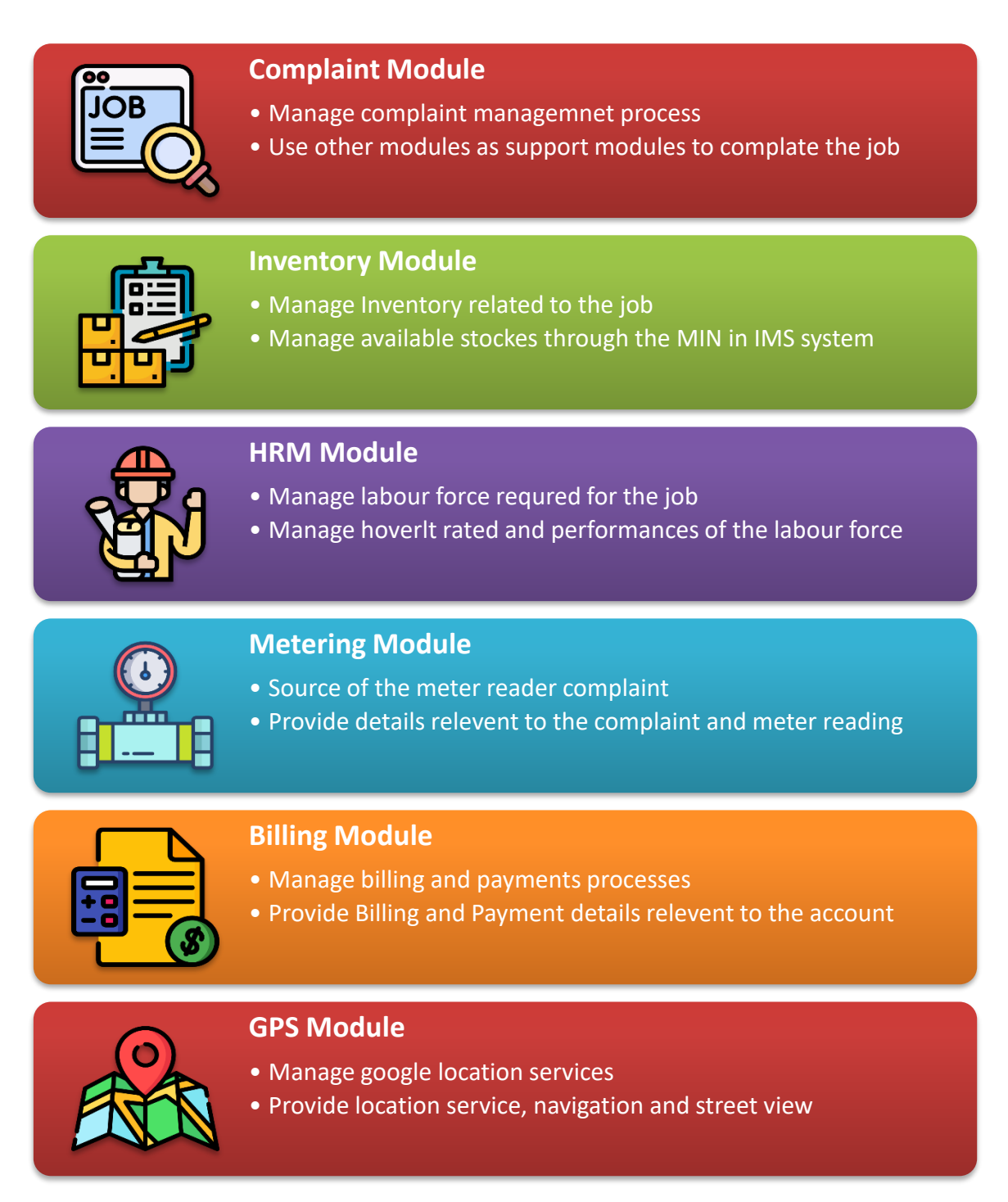

#### 4.4.2 Modules Interaction

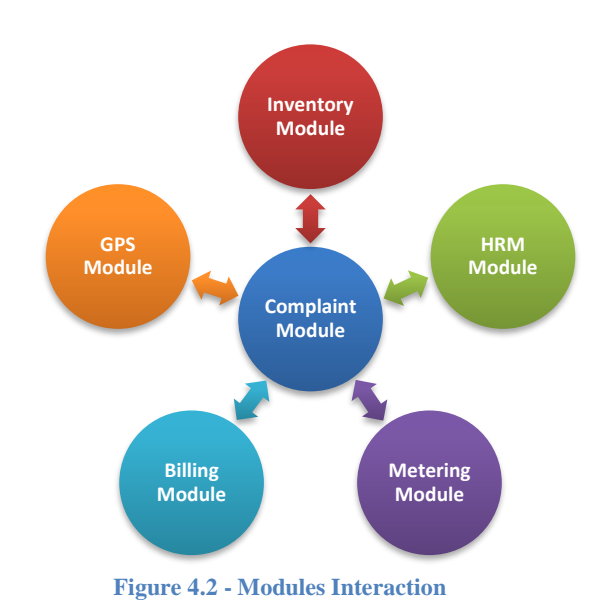

All the module interacts together to manage the complaint (Figure 4.2)

### 4.5 Major Codes

Coding can be divided into five categories

- 1. ASP.NET Web Services / Web based solution
- 2. SQL Scripting SQL Database
- 3. Android Development Android studio
- 4. SQLite Scripting Android Database

#### 4.5.1 ASP.NET

In this project ASP.NET has major area to cover. All the Services that used in the mobile app are developed using ASP.NET language. Those services are developed by following the Web Service Architecture using Visual Studio 2015. Here is the structure of the Service development (Figure 4.3).

| Service1 Web Service                                                                        | ×                                 | +                                                         |                                                        |                            |                   |                   |                       |                  |            |                    |                    |          | _          |           | × |
|---------------------------------------------------------------------------------------------|-----------------------------------|-----------------------------------------------------------|--------------------------------------------------------|----------------------------|-------------------|-------------------|-----------------------|------------------|------------|--------------------|--------------------|----------|------------|-----------|---|
| $\leftarrow \   \rightarrow \   G$                                                          | 0 8                               | bis.waterboard.lk/MRCSe                                   | rvices/MRCServices.asm>                                | x                          |                   |                   |                       |                  | E 🏠        |                    | $\bigtriangledown$ |          | E 🧕        | 00        | = |
| Service1                                                                                    |                                   |                                                           |                                                        | l i                        |                   |                   |                       |                  |            |                    |                    |          |            |           |   |
| The following operations are su                                                             | upported. For                     | a formal definition, please r                             | view the Service Descri                                | iption.                    |                   |                   |                       |                  |            |                    |                    |          |            |           | _ |
| <u>Complaint_Code</u>                                                                       | es                                |                                                           |                                                        |                            |                   |                   |                       |                  |            |                    |                    |          |            |           |   |
| <u>Complaint_Solu</u>                                                                       | itions                            |                                                           |                                                        |                            |                   |                   |                       |                  |            |                    |                    |          |            |           |   |
| Download MIN                                                                                | Details                           |                                                           |                                                        |                            |                   |                   |                       |                  |            |                    |                    |          |            |           |   |
| Get Last 6 Mo                                                                               | nth_Details                       |                                                           |                                                        |                            |                   |                   |                       |                  |            |                    |                    |          |            |           |   |
| <u>Get_Last_Month</u>                                                                       | h_Details                         |                                                           |                                                        |                            |                   |                   |                       |                  |            |                    |                    |          |            |           |   |
| <ul> <li><u>Save_My_Stock</u></li> </ul>                                                    | <u>s</u>                          |                                                           |                                                        |                            |                   |                   |                       |                  |            |                    |                    |          |            |           |   |
| <u>View My Stock</u>                                                                        |                                   |                                                           |                                                        |                            |                   |                   |                       |                  |            |                    |                    |          |            |           |   |
| <ul> <li><u>download_conn</u></li> </ul>                                                    | ection_acco                       | unts                                                      |                                                        |                            |                   |                   |                       |                  |            |                    |                    |          |            |           |   |
| <ul> <li><u>download_conn</u></li> </ul>                                                    | ection_acco                       | unts_details                                              |                                                        |                            |                   |                   |                       |                  |            |                    |                    |          |            |           |   |
| <ul> <li><u>downloaddatas</u></li> </ul>                                                    | et                                |                                                           |                                                        |                            |                   |                   |                       |                  |            |                    |                    |          |            |           |   |
| <ul> <li><u>downloaddatas</u></li> </ul>                                                    | et_metering                       |                                                           |                                                        |                            |                   |                   |                       |                  |            |                    |                    |          |            |           |   |
| <ul> <li>job_done_detai</li> </ul>                                                          | <u>ils 2_5</u>                    |                                                           |                                                        |                            |                   |                   |                       |                  |            |                    |                    |          |            |           |   |
| validation                                                                                  |                                   |                                                           |                                                        |                            |                   |                   |                       |                  |            |                    |                    |          |            |           |   |
| This web service is using h                                                                 | nttp://tempu                      | uri.org/ as its default na                                | nespace.                                               |                            |                   |                   |                       |                  |            |                    |                    |          |            |           | _ |
| Recommendation: Change                                                                      | the default r                     | namespace before the XI                                   | 1L Web service is mad                                  | le public.                 |                   |                   |                       |                  |            |                    |                    |          |            |           |   |
| Each XML Web service needs a<br>services should use a more pe                               | unique name<br>rmanent name       | space in order for client app<br>espace.                  | lications to distinguish it fr                         | rom other service          | ices on the Web.  | http://tempuri.o  | org/ is available for | r XML Web se     | rvices tha | t are under deve   | lopmen             | t, but p | oublished  | XML Wel   | 5 |
| Your XML Web service should b<br>need not point to actual resour                            | e identified by<br>rces on the We | y a namespace that you con<br>bb. (XML Web service names  | rol. For example, you can<br>paces are URIs.)          | n use your compa           | pany's Internet o | domain name as    | part of the names     | space. Althoug   | ih many )  | (ML Web service    | namesp             | aces le  | ook like U | JRLs, the | y |
| For XML Web services creating<br>methods. Below is a code exar                              | using ASP.NE<br>mple that sets    | T, the default namespace ca<br>the namespace to "http://m | 1 be changed using the We<br>icrosoft.com/webservices/ | 'ebService attribu<br>;/": | oute's Namespac   | e property. The I | WebService attribu    | ute is an attrib | oute appli | ed to the class th | at conta           | ins the  | e XML We   | b service | , |
| C#                                                                                          |                                   |                                                           |                                                        |                            |                   |                   |                       |                  |            |                    |                    |          |            |           |   |
| <pre>[WebService(Namespace="htt<br/>public class MyWebService</pre>                         | tp://microsoft<br>{               | .com/webservices/")]                                      |                                                        |                            |                   |                   |                       |                  |            |                    |                    |          |            |           |   |
| Visual Basic                                                                                |                                   |                                                           |                                                        |                            |                   |                   |                       |                  |            |                    |                    |          |            |           |   |
| <webservice(namespace:="ht<br>' implementation<br/>End Class</webservice(namespace:="ht<br> | btp://microsof                    | <pre>Et.com/webservices/")&gt; Publ</pre>                 | c Class MyWebService                                   |                            |                   |                   |                       |                  |            |                    |                    |          |            |           |   |
| C++                                                                                         |                                   |                                                           |                                                        |                            |                   |                   |                       |                  |            |                    |                    |          |            |           |   |
| <pre>[WebService(Namespace="htt<br/>public ref class MyWebServ</pre>                        | tp://microsoft<br>rice (          | .com/webservices/")]                                      |                                                        |                            |                   |                   |                       |                  |            |                    |                    |          |            |           |   |
| For more details on XML name                                                                | spaces, see th                    | ne W3C recommendation on                                  | Namespaces in XML.                                     |                            |                   |                   |                       |                  |            |                    |                    |          |            |           |   |
| For more details on WSDL, see                                                               | e the <u>WSDL S</u>               | pecification.                                             |                                                        |                            |                   |                   |                       |                  |            |                    |                    |          |            |           |   |
| For more details on URIs, see                                                               | RFC 2396.                         |                                                           |                                                        |                            |                   |                   |                       |                  |            |                    |                    |          |            |           |   |

#### Figure 4.3 - Web Service structure

Here is web service coding (Figure 4.4) that use to Check available stocks

```
[WebMethod]
Ordenances
public string View_My_Stock(string User_ID)
{
   string json = "";
   DataTable dt = new DataTable();
   SqlConnection wyConn = new SqlConnection();
   myConn.ConnectionString = ConfigurationManager.ConnectionStrings["ConnectionString"].ToString();
   SqlContand MyCommand = new SqlConmand("", myConn);
   MyCommand.CommandText = "selet Item_Nume,Qty_On_Hand,Unit_Price from CrewMemberStockLevels where Emp_Number = " + User_ID + " order by Item_ID";
   myConn.Open();
   SqlDatReader MyReader = MyCommand.ExecuteReader();
   if (MyReader.Close();
    MyReader.Close();
    MyReader.Close();
    myAdapter.Fill(dt);
    json = JsonConvert.SerializeObject(dt, Formatting.Indented);
   }
   else
   {
    MyReader.Close();
    MyReader.Close();
    MyReader.Close();
    myConn.Close();
    myConn.Close();
    myConn.Close();
    myConn.Close();
    myConn.Close();
    myConn.Close();
    myConn.Close();
    myConn.Close();
    myConn.Close();
    myConn.Close();
    myConn.Close();
    myConn.Close();
    myConn.Close();
    myConn.Close();
    myConn.Close();
    myConn.Close();
    myConn.Close();
    myConn.Close();
    myConn.Close();
    myConn.Close();
    myConn.Close();
    myConn.Close();
    myConn.Close();
    myConn.Close();
    myConn.Close();
    myConn.Close();
    myConn.Close();
    myConn.Close();
    myConn.Close();
    myConn.Close();
    myConn.Close();
    myConn.Close();
    myConn.Close();
    myConn.Close();
    myConn.Close();
    myConn.Close();
    myConn.Close();
    myConn.Close();
    myConn.Close();
    myConn.Close();
    myConn.Close();
    myConn.Close();
    myConn.Close();
    myConn.Close();
    myConn.Close();
    myConn.Close();
    myConn.Close();
    myConn.Close();
    myConn.Close();
    myConn.Close();
    myConn.Close();
    myConn.Close();
    myConn.Close();
    myConn.Close();
    myConn.Close();
    myConn.Close();
    myConn.Close();
    myConn.Close();
    myConn.Close();
    myConn.Close();
    myConn.Close();
    myConn.Close();
    myConn.Cl
```

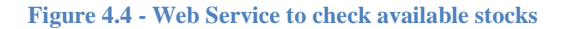

### 4.5.2 SQL Scripting

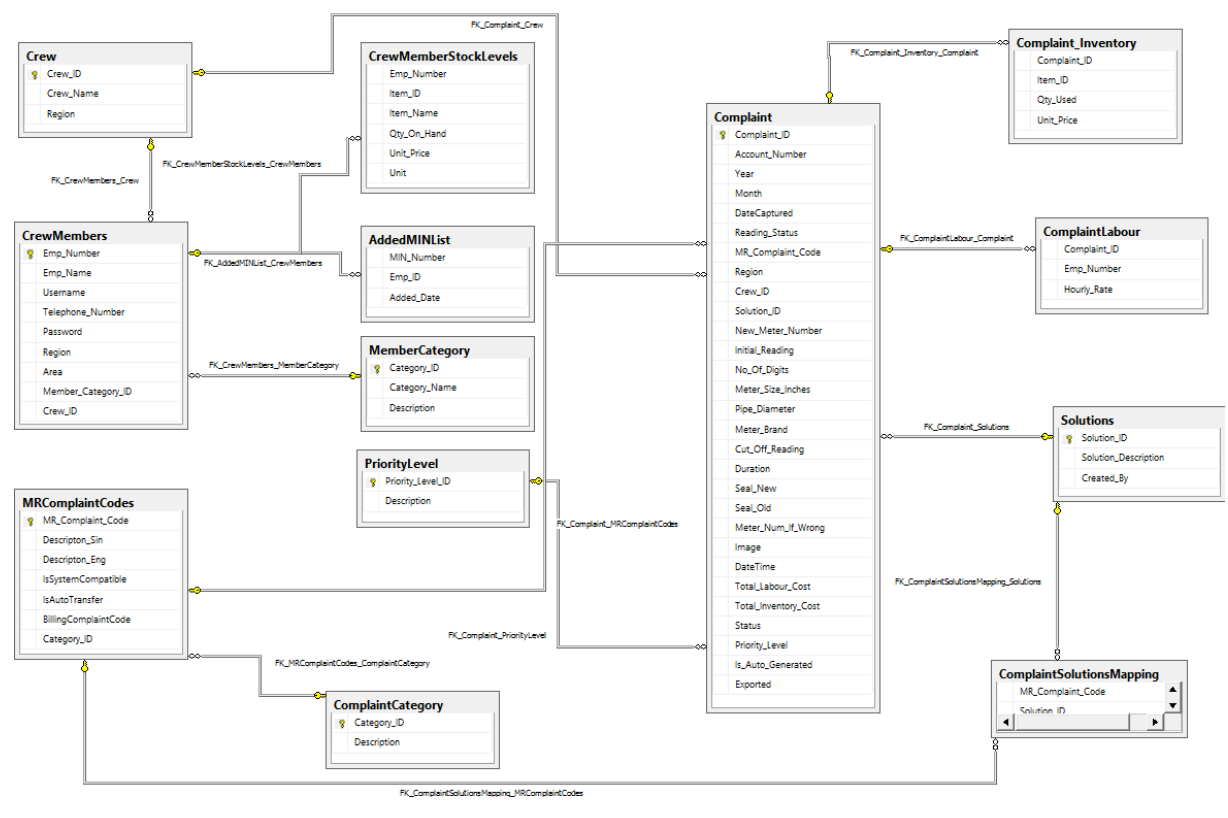

Here is the database diagram (Figure 4.5) of the proposed system SQL database

Figure 4.5 - Database diagram

# **Chapter 5: Testing and Evaluation**

### **5.1 Introduction**

In testing and evaluation phase, the project is then evaluated according to the user-defined functional requirements. this will ensure that the project meets the needs of the client by addressing the issues mentioned at the beginning. In addition, system performance and robustness will be discussed. This includes monitoring, testing and system maintenance.

### 5.2 Proposed System Testing Methodology

In proposed system the testing process conducted under three main categories.

- Functional Testing
- Non-Functional Testing
- Maintenance Testing

Here those testing process had to conduct in both Mobile application and the web-based system. For each testing categories following testing types (Figure 5.1) are used.

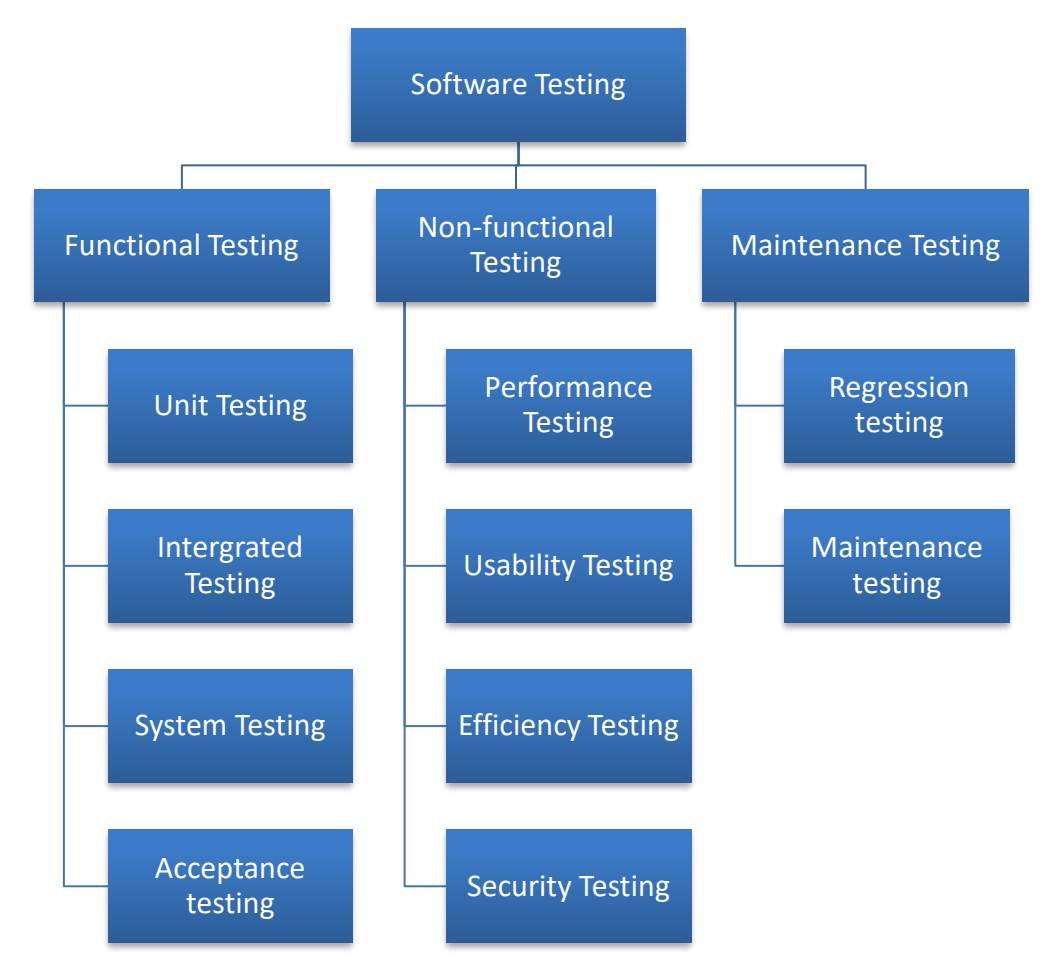

Figure 5. 1 - System Testing Types

### **5.3 Functional Testing**

Under the functional testing process the testing phase was conducted according to a test plan. Testing plan used to get a sound idea of the weight of the testing phase and order each function according to the priority. Then develop test cases for each function and report them for further use.

### 5.3.1 Test Plan

For this system, a test plan that covers the system was developed and a specific approach to project testing was developed. Followings are the objectives of developed test plan. (guru99, 2021)

- Develop a comprehensive test plan that describes the nature and scope of the tests that are deemed necessary to achieve the project's test objectives, including software and hardware requirements.
- Organize an orderly agenda of activities, identify equipment and organizational provisions, define test methods and strategies to be used, and determine what to deliver.

|      | Function                 | <b>Testing Procedure</b> | Expected Output       | Propriety |
|------|--------------------------|--------------------------|-----------------------|-----------|
| Logi | in Control (Mobile App)  | ·                        | ·                     |           |
| 01   | Login to the app without | Insert credentials that  | Worn the user as      | High      |
|      | registered into          | not registered in        | Invalid user          |           |
|      | 'Metering' system        | system                   |                       |           |
| 02   | Login to the system      | Do not insert any        | Ask to enter Username | Medium    |
|      | without Username or      | credentials              | and Password          |           |
|      | Password                 |                          |                       |           |
| 03   | Login to the system      | Insert Password only     | Ask to enter Username | Medium    |
|      | without Username         |                          |                       |           |
| 04   | Login to the system      | Insert Username only     | Ask to enter Password | Medium    |
|      | without Password         |                          |                       |           |
| 05   | Login to the system with | Insert incorrect         | Worn the user as      | High      |
|      | incorrect credentials    | credentials              | Incorrect credentials |           |
| 06   | Login to the system with | Insert Correct           | Login to the system   | High      |
|      | correct credentials      | credentials              | with welcome message  |           |

Here (Table 5.1) is the test Plan for Meter reader complaint management app login control

 Table 5. 1 - Login control test plan

|     | Function                   | <b>Testing Procedure</b> | Expected Output       | Propriety |
|-----|----------------------------|--------------------------|-----------------------|-----------|
| Upd | ate crew stock levels cont | rol (Mobile App)         | ·                     |           |
| 01  | Add stock without MIN      | Do not insert MIN        | Ask to enter MIN      | Medium    |
|     | number                     | number                   | number                |           |
| 02  | Add stock with incorrect   | Insert incorrect MIN     | Worn the user as      | High      |
|     | MIN number                 | number                   | Incorrect MIN number  |           |
| 03  | Add stock with already     | Insert MIN number        | Worn the user as MIN  | Medium    |
|     | added MIN number           | already added            | already added         |           |
| 04  | Add stock with not         | Insert not approved      | Worn the user as MIN  | Medium    |
|     | approved MIN number        | MIN number               | not approved          |           |
| 05  | Add stock with incorrect   | Insert MIN number in     | Worn the user as Cost | High      |
|     | cost center MIN number     | different cost code      | code mismatch         |           |
| 06  | Add stock with correct     | Insert correct MIN       | Add MIN stock to      | High      |
|     | MIN number                 | number                   | available stock       |           |

Here (Table 5.2) is the test Plan for Meter reader complaint management app to Update crew stock levels using MIN number.

Table 5. 2 - Update crew stock levels control test plan

Here (Table 5.3) is the test Plan for Metering web-based system create crew control.

|     | Function                  | <b>Testing Procedure</b> | Expected Output       | Propriety |
|-----|---------------------------|--------------------------|-----------------------|-----------|
| Log | ging Control (Metering Sy | vstem)                   |                       |           |
| 01  | Create crew without       | Do not insert crew       | Ask to enter crew     | Medium    |
|     | name                      | name                     | name                  |           |
| 02  | Create crew with          | Insert already captured  | Worn the user as Crew | High      |
|     | already exist name        | crew name                | already exist         |           |
| 03  | Create crew with          | Insert suitable crew     | Crew successfully     | Medium    |
|     | suitable name             | name                     | created message       |           |

Table 5.3 - Create crew control test plan

|      | Function                                      | Testing Procedure Expected Output  |                         | Propriety |  |  |  |  |
|------|-----------------------------------------------|------------------------------------|-------------------------|-----------|--|--|--|--|
| Crev | Crew docket mapping control (Metering System) |                                    |                         |           |  |  |  |  |
| 01   | Search without Crew                           | Click Search without               | Ask to select crew      | Medium    |  |  |  |  |
|      | selected                                      | selecting crew                     |                         |           |  |  |  |  |
| 02   | Search with Crew                              | Click Search after                 | Show available dockets  | Medium    |  |  |  |  |
|      | selected                                      | selecting crew                     | bucket and the added    |           |  |  |  |  |
|      |                                               |                                    | docket buckets with     |           |  |  |  |  |
|      |                                               |                                    | Add, Remove and         |           |  |  |  |  |
|      |                                               |                                    | Done buttons.           |           |  |  |  |  |
|      |                                               |                                    | Disable the save button |           |  |  |  |  |
| 03   | Add / Remove without                          | Click Add or Remove                | Worn the user as select | Medium    |  |  |  |  |
|      | selecting docket                              | buttons without                    | docket to add or        |           |  |  |  |  |
|      |                                               | selecting docket                   | remove                  |           |  |  |  |  |
| 04   | Add Docket to Added                           | Select docket from                 | Remove selected         | High      |  |  |  |  |
|      | dockets bucket                                | available dockets                  | docket from available   |           |  |  |  |  |
|      |                                               | bucket and click Add               | dockets bucket and      |           |  |  |  |  |
|      |                                               | button                             | appear it in added      |           |  |  |  |  |
|      |                                               |                                    | dockets bucket          |           |  |  |  |  |
| 05   | Remove docket from                            | Select docket from                 | Remove selected         | High      |  |  |  |  |
|      | added dockets bucket                          | added dockets bucket               | docket from added       |           |  |  |  |  |
|      |                                               | and click Remove                   | dockets bucket and      |           |  |  |  |  |
|      |                                               | button                             | appear it in available  |           |  |  |  |  |
|      |                                               |                                    | dockets bucket          |           |  |  |  |  |
| 06   | Done                                          | Click Done button Disappear docket |                         | Medium    |  |  |  |  |
|      |                                               |                                    | buckets. Enable search  |           |  |  |  |  |
|      |                                               |                                    | button                  |           |  |  |  |  |

Here (Table 5.4) is the test Plan for Metering web-based system Crew docket mapping control.

Table 5. 4 - Crew Docket Mapping Control test plan

#### 5.3.2 Test Cases

After developing the test plan then it is required to initiate the testing process according to the plan. Each function in the test plan can be a single test case. But here are few examples of test case that generated under one test plan segment. Following are the Test case for the test plan "Metering web-based system Crew docket mapping control" which showed in Table 5.4

Here in Table 5.5 is the test case for Search without Crew selected function in Crew docket mapping control module (Rajkumar, 2020)

| Test case ID                                                                                                    | 01                                             |  |  |  |  |  |
|----------------------------------------------------------------------------------------------------|------------------------------------------------|--|--|--|--|--|
| <b>Tested Component</b>                                                                                                    | Crew docket mapping                            |  |  |  |  |  |
| Module Name                                                                                                    | Crew docket mapping control                    |  |  |  |  |  |
| Test Case                                                                                                    | Search without Crew selected                   |  |  |  |  |  |
| Expected Output                                                                                                    | Ask to select crew                             |  |  |  |  |  |
| Actual output                                                                                                    |                                                |  |  |  |  |  |
| Mobile Meter Reading System National Water Supply & Drainage Board User : AU JAYAKODY  Cost Center : AE (Dehiwela) ZONE DOCKET MAPPING |                                                |  |  |  |  |  |
| Crew Docket Mapping                                                                                                    |                                                |  |  |  |  |  |
| Region : Dehiwala<br>No Crew selected !                                                                                                | Area : - Select Area -      Crew :      Search |  |  |  |  |  |

Table 5. 5 - Search without Crew selected Test Case

Here in Table 5.6 is the test case for Search without Crew selected function in Crew docket mapping control module

| 02                                                                                                    |                                                                                                    |                                                                                                    |  |  |
|----------------------------------------------------------------------------------------------------|----------------------------------------------------------------------------------------------------|----------------------------------------------------------------------------------------------------|--|--|
| Crew docket mapping                                                                                                  |                                                                                                    |                                                                                                    |  |  |
| Crew docket mapping                                                                                                  | control                                                                                                    |                                                                                                    |  |  |
| Search with Crew sele                                                                                                | cted                                                                                                    |                                                                                                    |  |  |
| Show available docket                                                                                                | s bucket and the added docket bucket                                                                                                    | s with                                                                                                    |  |  |
| Add, Remove and Dor                                                                                                  | ne buttons.                                                                                                    |                                                                                                    |  |  |
| Actual out                                                                                                    | put                                                                                                    | Status                                                                                                    |  |  |
| Area : OIC - Dehiwala<br>Added Dockets<br>Add<br>Done<br>Done<br>OI<br>Add<br>OI<br>OI<br>OI<br>OI<br>OI<br>OI<br>OI | User : AU JAYAKODY  Cost Center : AE (Dehiwela)<br>ZONE DOCKET MAPPING                                                                  |                                                                                                    |  |  |
|                                                                                                    | 02<br>Crew docket mapping<br>Crew docket mapping<br>Search with Crew sele<br>Show available docket<br>Add, Remove and Dor<br>Actual out | 02<br>Crew docket mapping control<br>Search with Crew selected<br>Show available dockets bucket and the added docket bucket<br>Add, Remove and Done buttons.<br>Actual output<br>System Home Reports Dashboard Administration Sign Out<br>User : AU JAYAKODY! Cost Center : AE (Dehiwela)<br>ZONE DOCKET MAPPING<br>Added Dockets<br>Made Top<br>Date Top Top Top Top Top Top Top Top Top Top |  |  |

 Table 5. 6 - Search with Crew selected Test Case

Here in Table 5.7 is the test case for Add / Remove without selecting docket function in Crew docket mapping control module

| Test case ID                                                                                                    | 03                                                                                                    |        |
|----------------------------------------------------------------------------------------------------|----------------------------------------------------------------------------------------------------|--------|
| <b>Tested Component</b>                                                                                                    | Crew docket mapping                                                                                                    |        |
| Module Name                                                                                                    | Crew docket mapping control                                                                                                    |        |
| Test Case                                                                                                    | Add / Remove without selecting docket                                                                                                    |        |
| Expected Output                                                                                                    | Warn the user as select docket to add or remove                                                                                                    |        |
|                                                                                                    | Actual output                                                                                                    | Status |
| Mobile Meter Reading S<br>National Water S<br>National Water S<br>Crew Docket Mapping<br>Region : Dehiwala<br>Available Dockets<br>009<br>018<br>021<br>024<br>030<br>033<br>039<br>045<br>045<br>045<br>046<br>051<br>054 | Home Reports Dashboard Administration Sign Out         Supply & Drainage Board         User : AU JAYAKODY  Cost Center : AE (Dehiwela)         ZONE DOCKET MAPPING <ul> <li>Area : OIC - Dehiwala</li> <li>Crew : 1 - Scorpion</li> </ul> <ul> <li>Added Dockets</li> </ul> <ul> <li>Oil 003 006 012</li> <li>Oil 479</li> </ul> <ul> <li>Addition 000 000</li> <li>Oil 000 000</li> <li>Oil 000 000</li> <li>Oil 000 000</li> <li>Oil 000 000</li> <li>Oil 000 000</li> <li>Oil 000 000</li> <li>Oil 000</li> <li>Oil 000 000</li> <li>Oil 000</li> <li>Oil 0000</li> <li>Oil 000</li> <li>Oi</li></ul> | Pass   |
| 048<br>051<br>054 V<br>Please select Docket to add                                                                                                    | /Remove !                                                                                                    |        |

 Table 5. 7 - Search with Crew selected Test Case

Here in Table 5.8 is the test case for Add Docket to Added dockets bucket function in Crew docket mapping control module

| Tested Component         Crew docket mapping                                                                                                    |                                                                                                    |  |  |  |  |
|----------------------------------------------------------------------------------------------------|----------------------------------------------------------------------------------------------------|--|--|--|--|
| Crew docket mapping control                                                                                                    |                                                                                                    |  |  |  |  |
| Add Docket to Added dockets bucket                                                                                                    |                                                                                                    |  |  |  |  |
| Remove selected docket from available dockets bucket and a                                                                                                    | ppear it                                                                                                    |  |  |  |  |
| in added dockets bucket                                                                                                    |                                                                                                    |  |  |  |  |
| Actual output                                                                                                    | Status                                                                                                    |  |  |  |  |
| Home Reports Dashboard Administration Sign Out         upply & Drainage Board         User : AU JAYAKODY  Cost Center : AE (Dehiwela)         ZONE DOCKET MAPPING <ul> <li>Area : OIC - Dehiwala</li> <li>Crew : 1 - Scorpion</li> </ul> Added Dockets <ul> <li>OOG</li> <li>OOG</li> <li>OII</li> <li>OII</li> <li>OI</li></ul> | Pass                                                                                                    |  |  |  |  |
|                                                                                                    | Crew docket mapping control<br>Add Docket to Added dockets bucket<br>Remove selected docket from available dockets bucket and a<br>in added dockets bucket<br>Actual output<br>Term<br>upply & Drainage Board<br>User : AU JAVAKODY[ Cost Center : AE (Dehiwela)<br>ZONE DOCKET MAPPING<br>Added Dockets<br>()<br>Added Dockets<br>()<br>()<br>()<br>()<br>()<br>()<br>()<br>()<br>()<br>() |  |  |  |  |

Table 5.8 - Add Docket to Added dockets bucket test case

Here in Table 5.9 is the test case for Remove docket from added dockets bucket function in Crew docket mapping control module

| 05                                                                                                    |                                                                                                    |                                                                                                    |  |  |
|----------------------------------------------------------------------------------------------------|----------------------------------------------------------------------------------------------------|----------------------------------------------------------------------------------------------------|--|--|
| Crew docket mapping                                                                                    |                                                                                                    |                                                                                                    |  |  |
| Crew docket mapping c                                                                                  | ontrol                                                                                                    |                                                                                                    |  |  |
| Remove docket from ad                                                                                  | ded dockets bucket                                                                                                    |                                                                                                    |  |  |
| Remove selected docket                                                                                 | from added dockets bucket and app                                                                                                    | ear it in                                                                                                    |  |  |
| available dockets bucke                                                                                | t                                                                                                    |                                                                                                    |  |  |
| Actual outp                                                                                            | ut                                                                                                    | Status                                                                                                    |  |  |
| Supply & Drainage Board  Area : OIC - Dehiwala  Cro  Added Dockets  Add 001 003 006 009 012  Done Done | User : AU JAYAKODY  Cost Center : AE (Dehiwela)<br>ZONE DOCKET MAPPING                                                                          |                                                                                                    |  |  |
|                                                                                                    | 05<br>Crew docket mapping<br>Crew docket mapping c<br>Remove docket from ad<br>Remove selected docket<br>available dockets bucke<br>Actual outp | 05<br>Crew docket mapping control<br>Remove docket from added dockets bucket<br>Remove selected docket from added dockets bucket and app<br>available dockets bucket<br>Actual output |  |  |

Table 5.9 - Remove docket from added dockets bucket Test Case

Here in Table 5.10 is the test case for Click Done button function in Crew docket mapping control module

| Test case ID                             | est case ID 06                    |                                                                                                    |        |  |  |  |
|------------------------------------------|-----------------------------------|----------------------------------------------------------------------------------------------------|--------|--|--|--|
| <b>Tested Component</b>                  | Crew docket mapping               | 5                                                                                                    |        |  |  |  |
| Module Name                              | Crew docket mapping               | g control                                                                                                    |        |  |  |  |
| Test Case                                | Click Done button                 |                                                                                                    |        |  |  |  |
| Expected Output                          | Disappear docket buc              | kets. Enable search button                                                                                                    |        |  |  |  |
|                                          | Actual ou                         | tput                                                                                                    | Status |  |  |  |
| Mobile Meter Reading S<br>National Water | vystem<br>Supply & Drainage Board | Home Reports Dashboard Administration Sign Out User : AU JAYAKODY  Cost Center : AE (Dehiwela) ZONE DOCKET MAPPING Crew : 1 - Scorpion Search | Pass   |  |  |  |
|                                          |                                   |                                                                                                    |        |  |  |  |

Table 5. 10 - Click Done button Test Case

## **5.4 Non-Functional Testing**

Non-functional testing was conducted under following test types. (www.softwaretestinghelp.com, 2020)

#### **5.4.1 Performance Testing**

Performance testing was conducted for the Mobile application under following subject areas.

• App Start-Up

Use special launching command that launch the app, measure the time to start up, terminate the process and continue the process 100 times and calculate the average start up time and output. The best time it recorded was 1131 ms.

• Battery Time while using an app

This is an online app, so app need to connect to the internet all the time to use. We use Samsung galaxy tab a for testing the app. It has Li-Po 5100 mAh battery. In average, this app can run with its routine works for two days with a single charge.

• Usage with Other Apps

Meter reader complaint management app need to work along with goggle maps or other similar online or offline map applications to continue its work. This app work fine with google maps and third-party map applications smoothly without any problem.

• Memory Consumption

Initial size of the .apk file is 25 MB and after installation it takes 100 MB space.

• App in background

There are two times that app run in background,

- ✓ Routing to the location with google maps
- $\checkmark$  Taking a photo with phone camera

Both of the situations are handled perfectly by app without any data or state lost.

#### 5.4.2 Usability Testing

Usability testing was conducted under following three categories.

• In person usability testing

Registered into system as dummy user and go through the whole complaint management process in person and test the system for usability. Then use one actual user (OIC Maligakanda) and test the application in actual environment for 5 complain management activities and observe the scenario and identify the usability issues.

• Monitored remote usability testing

Selected 5 users who were selected and install the application in their own android devices and ask them to work parallelly using the app and their manual process. Their progress was monitors remotely via metering application and the database logs.

• Unmonitored remote usability testing

Finally, the system was installed and configured to all the crew leaders in the Maligakanda office and gather their comments using the questioner and analysed them for better understanding of the system usability. The relevant analysis is explained under evaluation topic.

#### **5.4.3 Security Testing**

Security testing was conduct for the following instances

#### Mobile app

- Login to the app with username and password
- View the jobs only relate to specific crew
- Only use the inventory items that are under relevant crew
- Add the inventory items to the crew stock only using genuine MINs
- View only the relevant personal information's of the customers
- Change the phone date to change the job done date

Web based system

- Login to the system with username and password
- Can manage crew/users/dockets details only under login region
- Can manage mobile app behaviours as necessary

### **5.5 Maintenance Testing**

Following maintenances testing was carried out in testing period. (Rajkumar, 2021)

#### 5.5.1 Regression Testing

Regression testing was conducted to make sure the miner modification that have done after the functional and non-functional testing are correct and solve the problems that occurred. This testing also certifies that modification that have done do not affect the other parts of the system.

When undergoing the regression retesting specific technique called 'Regression Test Selection' was used to conduct the testing. Reason to select this technique is that found errors requires only minor modifications. In 'Regression Test Selection' technique only re test the selected set of test cases again not all the test cases.

#### **5.5.2 Maintenance Testing**

After implementing the solution maintenance testing process conducted at one situation.

After one week of implementation is completed in the Maligawatta area users are request to change the main colour of the mobile application interface to adopt the colour fluctuation in the

physical environment. The situation controlled by changing the brightness of the interface main colour and replacing glossy tempered glasses with mat tempered glasses.

However, this situation leads to conduct a maintenance testing process in the project.

#### **5.6 User Evaluation**

User evaluation has conducted for mobile application. To complete this phase questionnaires are used to gather user evaluations from the users. Because of the current situation in Sri Lanka user evaluations are collected via google forms and then analyze.

The software engineering model used in this project was the RAD model, so the evaluation of each delivery was obtained at the time of delivery of each component. These were mainly review meetings and the feedback received that ware used for modifications.

A list of prepared criteria, with some practical testing, allows the software evaluator to verify that the project objectives have been met. Table 5.1 is intended to collect feedback from end users of the mobile app and the system. It was distributed to users. Then evaluated the returned modules to obtain real customer feedback and to assess whether the project objectives were met. In the analysis, a measure against the Likert scale was used to measure the feedback. (McLeod, 2019)

| Strongly | Disagree | Neutral    | <b>A</b> gree | Strongly Agree  |  |
|----------|----------|------------|---------------|-----------------|--|
| Disagree | Disagice | 1 (cuti ui | igice         | Strongly rigite |  |
| (1)      | (2)      | (3)        | (4)           | (5)             |  |

Table 5. 11 - Likert scale Options and Values

User evaluation of this project was focused on following subject areas,

- Appearance
- Usability
- Functionality
- Performance
- Security

Please refer Appendix A for the questionnaire

### **5.7 User Evaluation Results**

All the results are collected from the google forms and evaluate under main categories. (Google, 2008)

#### 5.7.1 User Evaluation Result for Appearance

Results for the four questions that asked under the appearance category ware summarized and Table 5.12 shows the final evaluation results. Then a graphical representation was developed (Figure 5.2) to present the result in more elegant way.

| Likert scale      | Likert scale Individual Results |    | <b>Total Result</b> | In Percentage (%) |    |    |
|-------------------|---------------------------------|----|---------------------|-------------------|----|----|
|                   | Q1                              | Q2 | Q3                  | Q4                | Т  |    |
| Strongly Disagree | 0                               | 0  | 0                   | 0                 | 0  | 0  |
| Disagree          | 0                               | 0  | 0                   | 0                 | 0  | 0  |
| Neutral           | 0                               | 0  | 3                   | 0                 | 3  | 4  |
| Agree             | 7                               | 7  | 7                   | 11                | 32 | 45 |
| Strongly Agree    | 11                              | 11 | 8                   | 7                 | 37 | 51 |

 Table 5. 12 - User Evaluation Result for Appearance

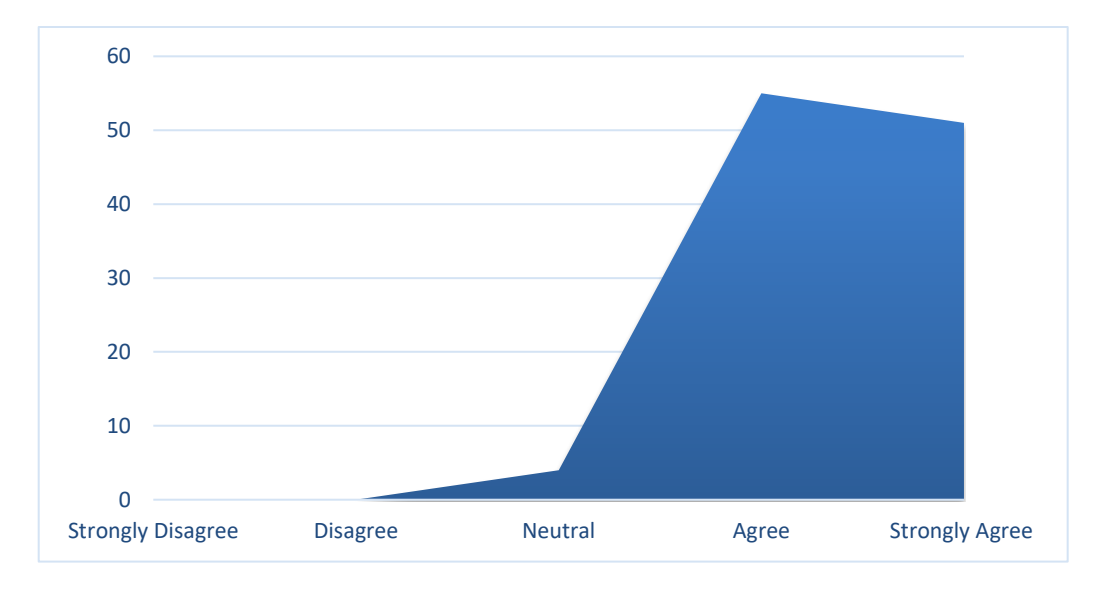

#### Figure 5. 2 - User Evaluation Result graphical representation for Appearance

As clearly represented in the graph almost all the users are in positive mind about the user interfaces of the proposed mobile app.
### 5.7.2 User Evaluation Result for Usability

Results for the four questions that asked under the usability category ware summarized and Table 5.13 shows the final evaluation results. Then a graphical representation was developed (Figure 5.3) to present the result in more elegant way.

| Likert scale      | Individual Results |    |    |    | <b>Total Result</b> | In Percentage (%) |
|-------------------|--------------------|----|----|----|---------------------|-------------------|
|                   | Q1                 | Q2 | Q3 | Q4 | Т                   |                   |
| Strongly Disagree | 0                  | 0  | 0  | 0  | 0                   | 0                 |
| Disagree          | 0                  | 0  | 0  | 0  | 0                   | 0                 |
| Neutral           | 0                  | 1  | 2  | 1  | 4                   | 6                 |
| Agree             | 9                  | 8  | 7  | 11 | 35                  | 48                |
| Strongly Agree    | 9                  | 9  | 9  | 6  | 33                  | 46                |

Table 5. 13 - User Evaluation Result for Usability

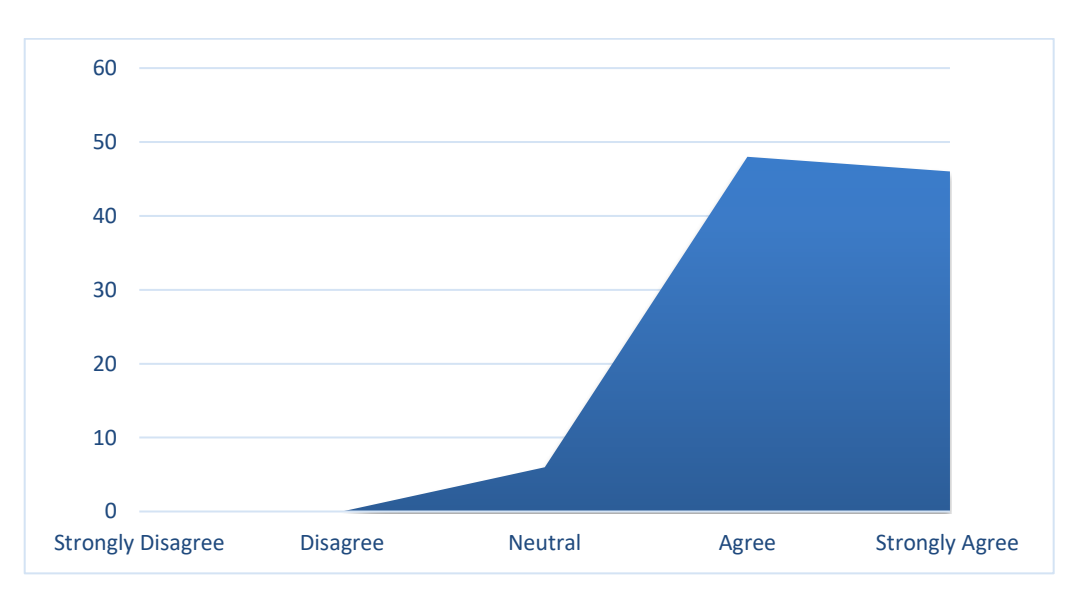

Figure 5. 3 - User Evaluation Result graphical representation for Usability

As clearly represented in the graph almost all the users are in positive feedback about the usability of the proposed mobile app.

### 5.7.3 User Evaluation Result for Functionality

Results for the four questions that asked under the Functionality category ware summarized and Table 5.14 shows the final evaluation results. Then a graphical representation was developed (Figure 5.4) to present the result in more elegant way.

| Likert scale      | In | dividua | al Resu | lts | <b>Total Result</b> | In Percentage (%) |
|-------------------|----|---------|---------|-----|---------------------|-------------------|
|                   | Q1 | Q2      | Q3      | Q4  | Т                   |                   |
| Strongly Disagree | 0  | 0       | 0       | 0   | 0                   | 0                 |
| Disagree          | 0  | 0       | 0       | 0   | 0                   | 0                 |
| Neutral           | 0  | 1       | 3       | 0   | 4                   | 6                 |
| Agree             | 10 | 13      | 7       | 6   | 36                  | 50                |
| Strongly Agree    | 8  | 4       | 8       | 12  | 32                  | 44                |

Table 5. 14 - User Evaluation Result for Functionality

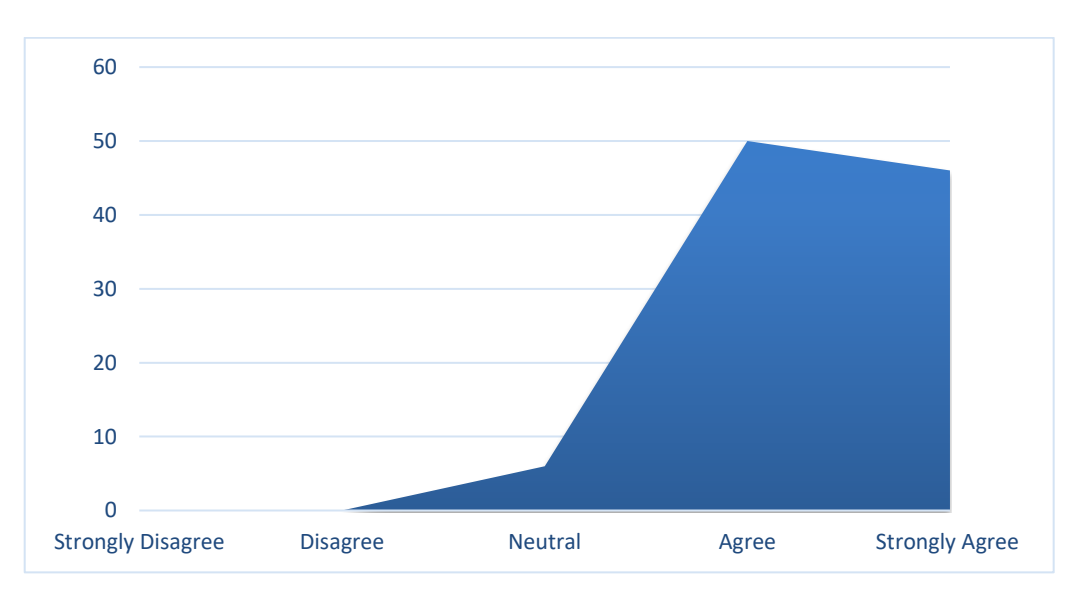

Figure 5. 4 - User Evaluation Result graphical representation for Functionality

As clearly represented in the graph almost all the users believe that this mobile app can provide all the functionalities that are required.

### 5.7.4 User Evaluation Result for Performance

Results for the four questions that asked under the Performance category ware summarized and Table 5.15 shows the final evaluation results. Then a graphical representation was developed (Figure 5.5) to present the result in more elegant way.

| Likert scale      | Individual Results |    |    |    | <b>Total Result</b> | In Percentage (%) |
|-------------------|--------------------|----|----|----|---------------------|-------------------|
|                   | Q1                 | Q2 | Q3 | Q4 | Т                   |                   |
| Strongly Disagree | 0                  | 0  | 0  | 0  | 0                   | 0                 |
| Disagree          | 0                  | 0  | 0  | 0  | 0                   | 0                 |
| Neutral           | 2                  | 0  | 2  | 0  | 4                   | 6                 |
| Agree             | 6                  | 13 | 5  | 14 | 38                  | 53                |
| Strongly Agree    | 10                 | 5  | 11 | 4  | 30                  | 41                |

Table 5. 15 - User Evaluation Result for Performance

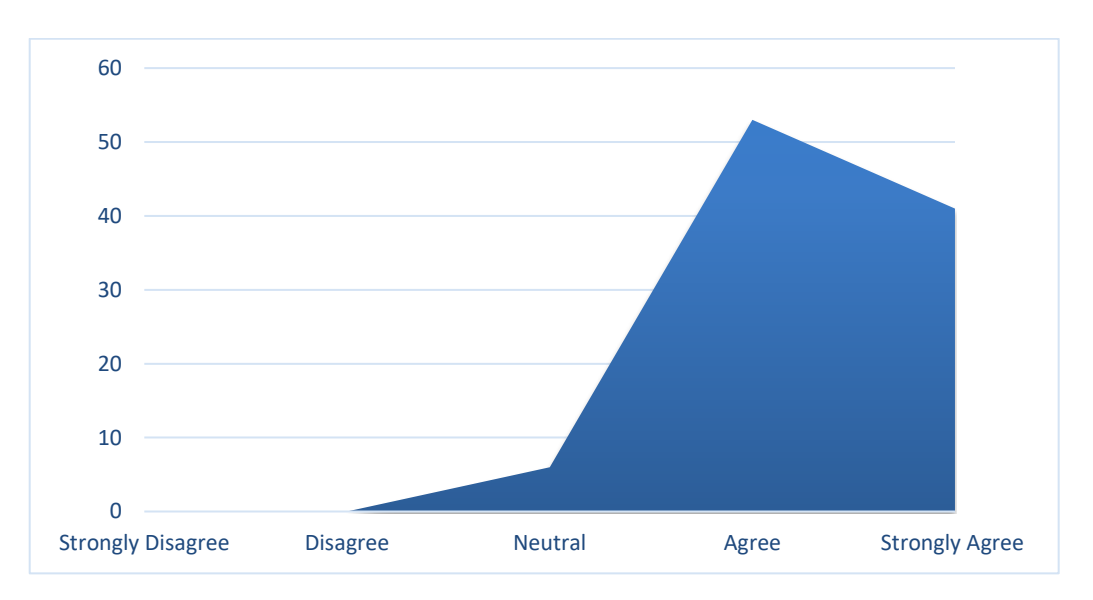

Figure 5. 5 - User Evaluation Result graphical representation for Performance

As clearly represented in the graph almost all the accept that the performances of this proposed app are satisfactory.

### 5.7.5 User Evaluation Result for Security

Results for the four questions that asked under the Security category ware summarized and Table 5.16 shows the final evaluation results. Then a graphical representation was developed (Figure 5.6) to present the result in more elegant way.

| Likert scale      | Individual Results |    |    |    | <b>Total Result</b> | In Percentage (%) |
|-------------------|--------------------|----|----|----|---------------------|-------------------|
|                   | Q1                 | Q2 | Q3 | Q4 | Т                   |                   |
| Strongly Disagree | 0                  | 0  | 0  | 0  | 0                   | 0                 |
| Disagree          | 0                  | 0  | 0  | 0  | 0                   | 0                 |
| Neutral           | 0                  | 0  | 0  | 0  | 0                   | 0                 |
| Agree             | 7                  | 7  | 11 | 8  | 33                  | 46                |
| Strongly Agree    | 11                 | 11 | 7  | 10 | 39                  | 54                |

Table 5. 16 - User Evaluation Result for Security

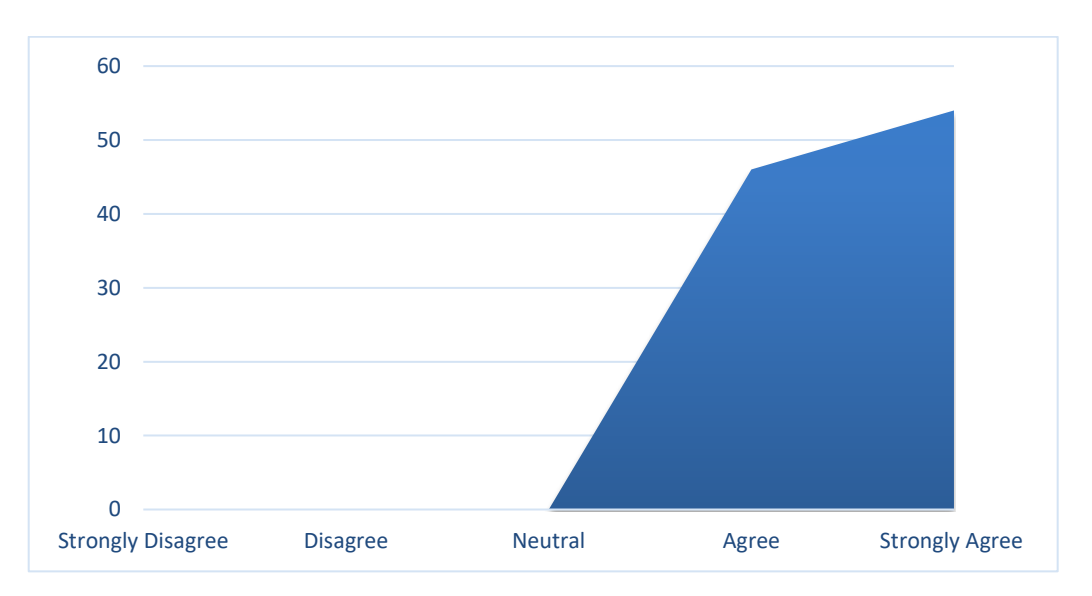

Figure 5. 6 - User Evaluation Result graphical representation for Security

As clearly represented in the graph almost all the accept that the performances of this proposed app are satisfactory.

### **5.7.6 User Evaluation Result Summary**

Results for all the categories ware summarized and Table 5.17 shows the final evaluation summary results. Then a graphical representation was developed (Figure 5.7) to present the result in more elegant way.

| Likert scale      | Appearance | Usability | Functionality | Performance | Security | Total | In Percentage (%) |
|-------------------|------------|-----------|---------------|-------------|----------|-------|-------------------|
| Strongly Disagree | 0          | 0         | 0             | 0           | 0        | 0     | 0                 |
| Disagree          | 0          | 0         | 0             | 0           | 0        | 0     | 0                 |
| Neutral           | 3          | 4         | 4             | 4           | 0        | 15    | 4.5               |
| Agree             | 32         | 35        | 36            | 38          | 33       | 174   | 48                |
| Strongly Agree    | 37         | 33        | 32            | 30          | 39       | 171   | 47.5              |

Table 5. 17 -User Evaluation Result for Summary

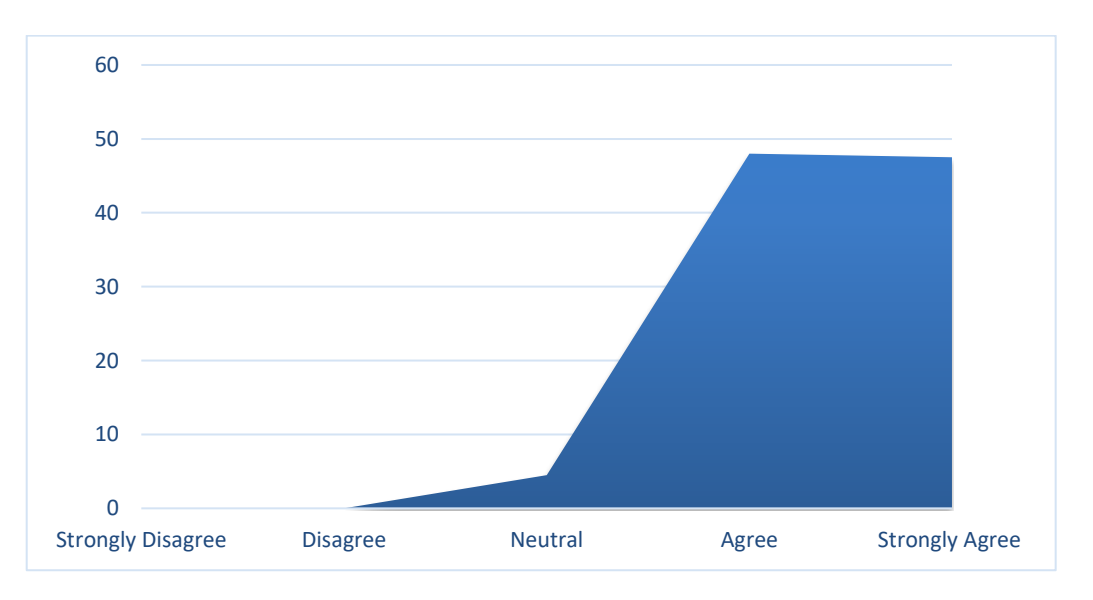

Figure 5. 7 -User Evaluation Result graphical representation for Summary

As clearly represented in the graph 95.5% of the users in this proposed application are accept the system with Agree or Strongly Agree status. Only the 4.5% of the users are in Neutral situation.

Please refer Appendix B for the google form results

# **Chapter 6: Conclusion**

# 6.1 Introduction

In Conclusion phase, that main objective to explain that how well the proposed system solves the problem that defined in Introduction chapter. And also, how much this solution affected to the relevant bodies in relevant fields. This chapter also describe the Problems encounter, lesson learned and future works to be done relevant to the project.

# **6.2 Critical Evaluation**

With the proposed system NWSDB was able to achieve the followings

- 1. Reduce the time that the meter reader complaint transfers to the field service team from two weeks to maximum of 30 minutes.
- 2. Implement 100% paperless meter reader complaint management process
- 3. Make the meter reader complaint management process 100% transparent and 99% accurate.
- 4. Implement real time reconciliation of Inventory and Labor force.
- 5. 96% Agree and Strongly Agree feedback from users for the Appearances.
- 6. 94% Agree and Strongly Agree feedback from users for the Usability.
- 7. 94% Agree and Strongly Agree feedback from users for the Functionality.
- 8. 94% Agree and Strongly Agree feedback from users for the Performances.
- 9. 100% Agree and Strongly Agree feedback from users for the Security.

Ultimately the Proposed system become an enormous advantage to achieve the Vision of the NWSDB which is "To be the most prestigious utility organization in Sri Lanka through technology and Service excellence".

## **6.3 Problems Encountered**

The following problems were encountered during system development, implementation and maintenance process,

- Office procedure related problems when converting from fill paper method to paperless method.
- Employees who involving in the older paper-based process misunderstand that this project will critically affect to their jobs.

- Workers who misuse the Inventory show their unlikeness to the system when the project make the Inventory management 100% transparent.
- Labors who are not attend to their jobs in full office times do not like to being monitored.
- The user needs to be online with the system to use the Meter Reader Complaint Management App.
- Thermal printed bill does not have longer lifetime and can affect with heat and the chemicals such as hand sanitizers.
- Less number of senior employees who are embedded to their usual procedures do not like to try new technologies and methods.
- Capturing GPS location without the GPS capturing device is not accurate.
- Most of the GPS locations and correct contact numbers are not available in the system.

### 6.4 Lesson learned

Following lessons are learned in the process of development, implementation and maintenance of the proposed system,

- It is better to parameterized all the critical details weather they are fixed or not, it will help in maintenance phase,
- It is necessary to consider max font size that mobile OS provide when designing the screens.
- It is vice method to consider the accuracy level when capturing the GPS locations.
- Many brainstorming sessions needed to be conduct o change the mindset of the employees in some environments to implement new technologies
- Digital signature in not yet recognized as valid from the default sources such as android device.
- When considering islanded we cannot rely on only online method for this solution.

### **6.5 Future Enhancements**

This system is designed according to customer requirements. Here are some extensions that can be added to the system in the future.

- Add GIS maps to show the pipeline layout of the selected area to increases the accuracy of the digging activities.
- Use special paper that can be used in thermal printed that has longer lifetime.
- Introduce e-receipt to send via emails and WhatsApp instead off printed receipt.

- Add a facility to connect with the original GPS capturing device nearby and transfer the accurate GPS location to Meter Reader Complaint Management App.
- Introduce payment method incorporated with cared reader device.
- Include Digital signature facility into the mobile application
- Provide Printed receipt tot the customer after the job done

### References

Anon., 2019. *Reference & Research Skills*. [Online] Available at: <u>https://pitt.libguides.com/citationhelp</u> [Accessed 3 February 2021].

Clouder, A., 2020. *How to Create an Effective Technical Architectural Diagram*. [Online] Available at: <u>https://www.alibabacloud.com/blog/how-to-create-an-effective-technical-architectural-diagram\_596100</u> [Accessed 10 March 2021].

Google, 2008. *Google Forms*. [Online] Available at: <u>https://www.google.com/forms/about/</u> [Accessed 5 6 2021].

guru99, 2021. What is Software Testing? Definition, Basics & Types. [Online] Available at: <u>https://www.guru99.com/software-testing-introduction-importance.html</u>

hmookna, 2018. *The post office project*. [Online] Available at: <u>https://sites.google.com/site/hmookna/use-case-narrative</u> [Accessed 9 March 2021].

IFS, 1995. *Mobile Field Service Solutions*. [Online] Available at: <u>https://www.ifs.com/solutions/service-management/mobile-field-service/</u> [Accessed 26 February 2021].

kaushal, k., 2020. Android React Native Window Setup. [Online] Available at: <u>https://levelup.gitconnected.com/android-react-native-window-setup-how-to-setup-android-environment-for-react-native-app-588aaa13c3a6</u> [Accessed 25 May 2021].

Kissflow, 2021. Rapid Application Development (RAD). [Online] Available at: <u>https://kissflow.com/low-code/rad/rapid-application-development/</u> [Accessed 4 February 2021].

LaneSquare, 2020. *Field Service Management (FSM) App*. [Online] Available at: <u>https://apkpure.com/field-service-management-fsm-app/kc.care.task</u> [Accessed 12 9 2021].

McLeod, D. S., 2019. *Likert Scale Definition, Examples and Analysis*. [Online] Available at: <u>https://www.simplypsychology.org/likert-scale.html</u> [Accessed 28 6 2021].

Milk, F., 2019. *Field Service Software in Sri Lanka | Flobot".*. [Online] Available at: <u>https://www.freshmilksoftware.com/flobot/field-service-job-management-software-sri-lanka.html</u> [Accessed 26 February 2021]

[Accessed 26 February 2021].

NWSDB, 2012. Key Information. [Online] Available at: <u>http://www.waterboard.lk/web/index.php?option=com\_content&view=article&id=76&Itemid=103&</u> <u>lang=en</u>

[Accessed 2 February 2021].

paradigm, V., 2020. UML Class Diagram Tutorial. [Online] Available at: <u>https://www.visual-paradigm.com/guide/uml-unified-modeling-language/uml-class-diagram-tutorial/</u> [Accessed 10 March 2021].

project, T. p. o., 2018. *Use case narrative*. [Online] Available at: <u>https://sites.google.com/site/hmookna/use-case-narrative</u> [Accessed 9 March 2021].

Rajkumar, 2020. *How to Write Test Cases*. [Online] Available at: <u>https://www.softwaretestingmaterial.com/test-case-template-with-explanation/</u> [Accessed 20 06 2021].

Rajkumar, 2021. *Maintenance Testing Guide*. [Online] Available at: <u>https://www.softwaretestingmaterial.com/maintenance-testing/</u> [Accessed 18 6 2021].

Wikipedia, 2020. *Model–view–controller*. [Online] Available at: <u>https://en.wikipedia.org/wiki/Model%E2%80%93view%E2%80%93controller</u> [Accessed 4 February 2021].

wilda, 2014. *All You Need to Know About UML Diagrams*. [Online] Available at: <u>https://tallyfy.com/uml-diagram/</u> [Accessed 8 March 2021].

www.softwaretestinghelp.com, 2020. *A Complete Non-Functional Testing Guide*. [Online] Available at: <u>https://www.softwaretestinghelp.com/what-is-non-functional-testing/</u> [Accessed 26 06 2021].

# Appendix A – System Manual

# 1. Metering System

Recommended bowsers

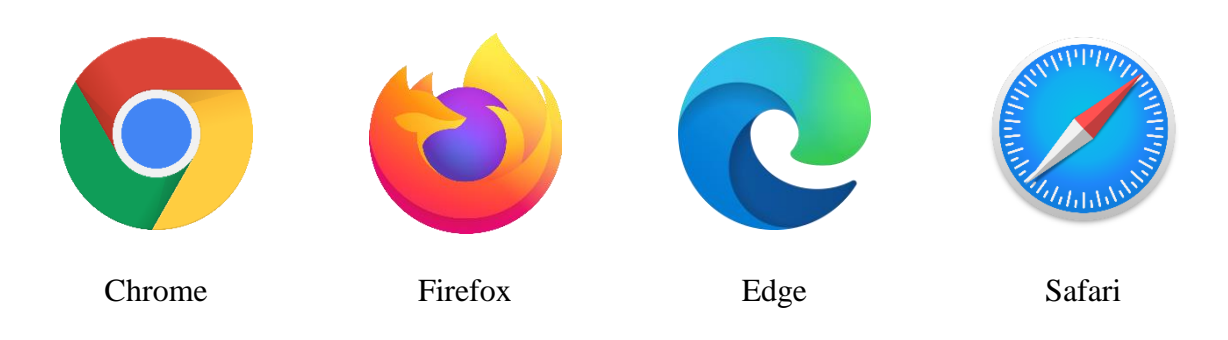

URLs

| Through VPN | - 10.0.0.107/metering |
|-------------|-----------------------|
|-------------|-----------------------|

Through Internet - bis.waterboard.lk/metering

| National Water su          | oply & Drainage B × +    |                                                                                                    | _                |        | × |
|----------------------------|--------------------------|----------------------------------------------------------------------------------------------------|------------------|--------|---|
| $\leftarrow \rightarrow C$ | 🔿 洛 10.0.0.107/metering/ |                                                                                                    | \$<br>${\times}$ | III\ 🙆 | ≡ |
|                            | User<br>Passwi<br>Infor  | Mobile Meter Reading System<br>Nationam Water Supply & Drainage Board<br>ID :<br>ord :<br>Sign In<br>National Water Supply & Drainage Board<br>nation Technology Division © 2016 All Rights<br>Reserved |                  |        |   |

### 2. Meter Reader Complaint Management Mobile App

Step 1 - Download the available App version from the Metering System.

Go to – Administrator Downloads & News

Click Download button to download the available version of the Fielder App.

| Mobile Meter Reading System National Water Supply & Drainage Board                                                                                                    | Home Reports Dashboard Administration Sign Out User : AU JAYAKODY  Cost Center : AE (Dehiwela) DOWNLOADS & NEWS |  |  |
|----------------------------------------------------------------------------------------------------|----------------------------------------------------------------------------------------------------|--|--|
| Downloads & News                                                                                                    |                                                                                                    |  |  |
| Mobile App Download (Please use Internet Explorer to download files)         Live App : Download       Version 1.7.5 (2021-05-27)         Activation Code : Download       for Version 1.7.0                               |                                                                                                    |  |  |
| Fielder App Download (Please use Internet Explorer to download files)<br>Pilot Run Apt Download Version 1.0.0 (2021-06-01)                                                                                                 |                                                                                                    |  |  |
| <ul> <li>This new version 1.7.5 can install on to of the version 1.7.0 without re-activation or data lost</li> <li>In this new version 1.7.5 Complaint codes that enable for Normal, Estimated and Disconnected</li> </ul> | t. ****<br>ed can be change through the metering system reader wise. ****                                       |  |  |
| <ul> <li>With this new app reader will be able to change the date of his app (as default setting).</li> </ul>                                                                                                    |                                                                                                    |  |  |
| Changing date can enable or disable remotely using the metering system according to future                                                                                                    | e requirements.                                                                                                 |  |  |
| <ul> <li>It is important to notice that all these configurations are activated when reader login to the ap<br/>login.</li> </ul>                                                                                           | op each working day, so that configuration will affect until his next                                           |  |  |
| • This app version can remotely disable or enable meter reader login through Metering Sysytem.                                                                                                    |                                                                                                    |  |  |
|                                                                                                    |                                                                                                    |  |  |

Save the .apk file onto your PC

Step 2 - Transfer .apk file to mobile device

Connect the mobile device to your pc using USB cable

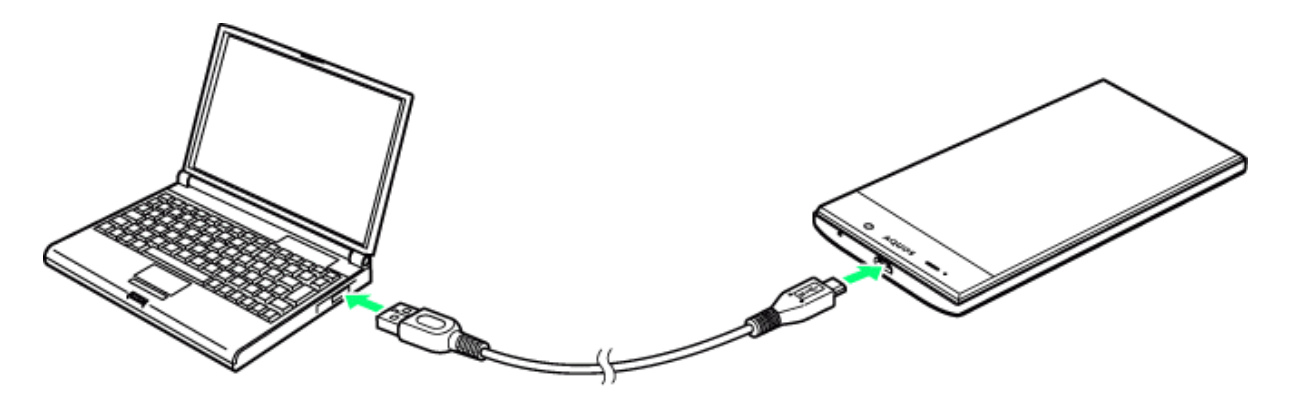

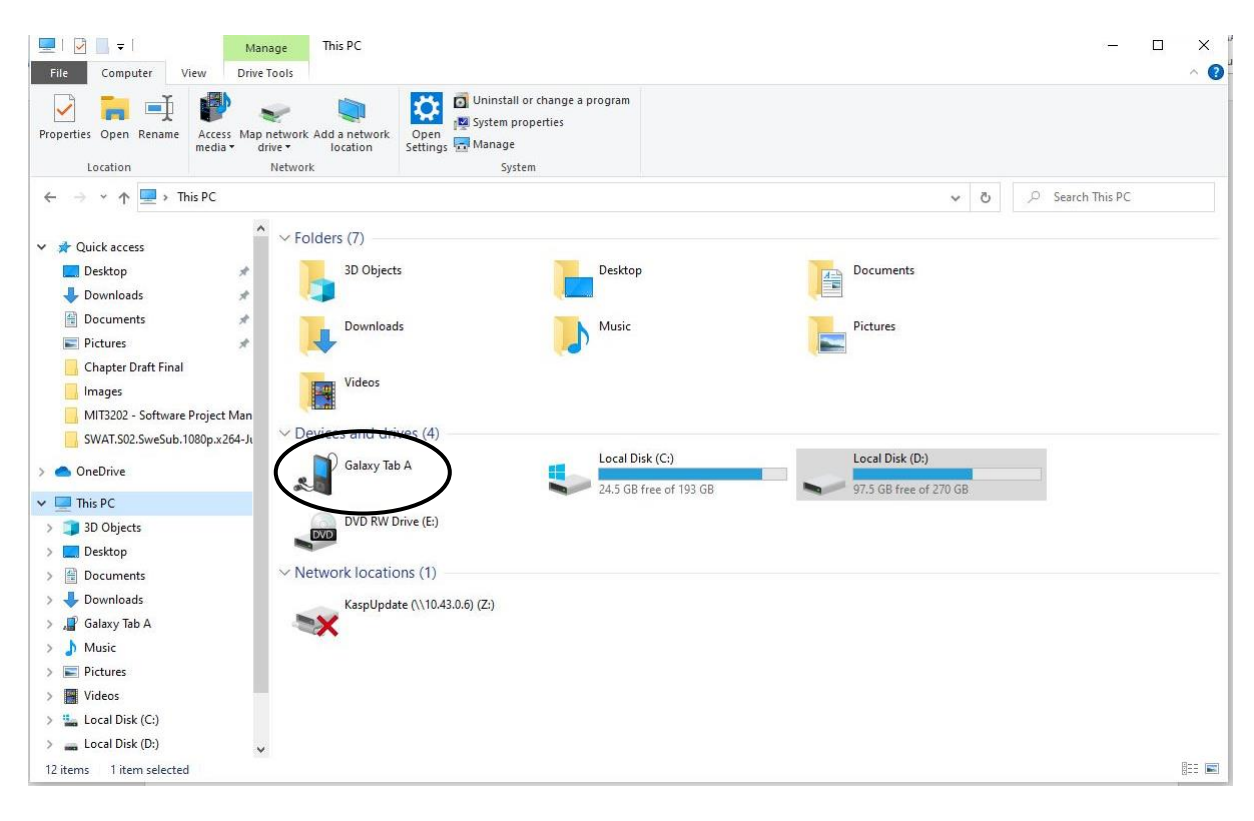

Open the mobile device storage and transfer the .apk file to the device

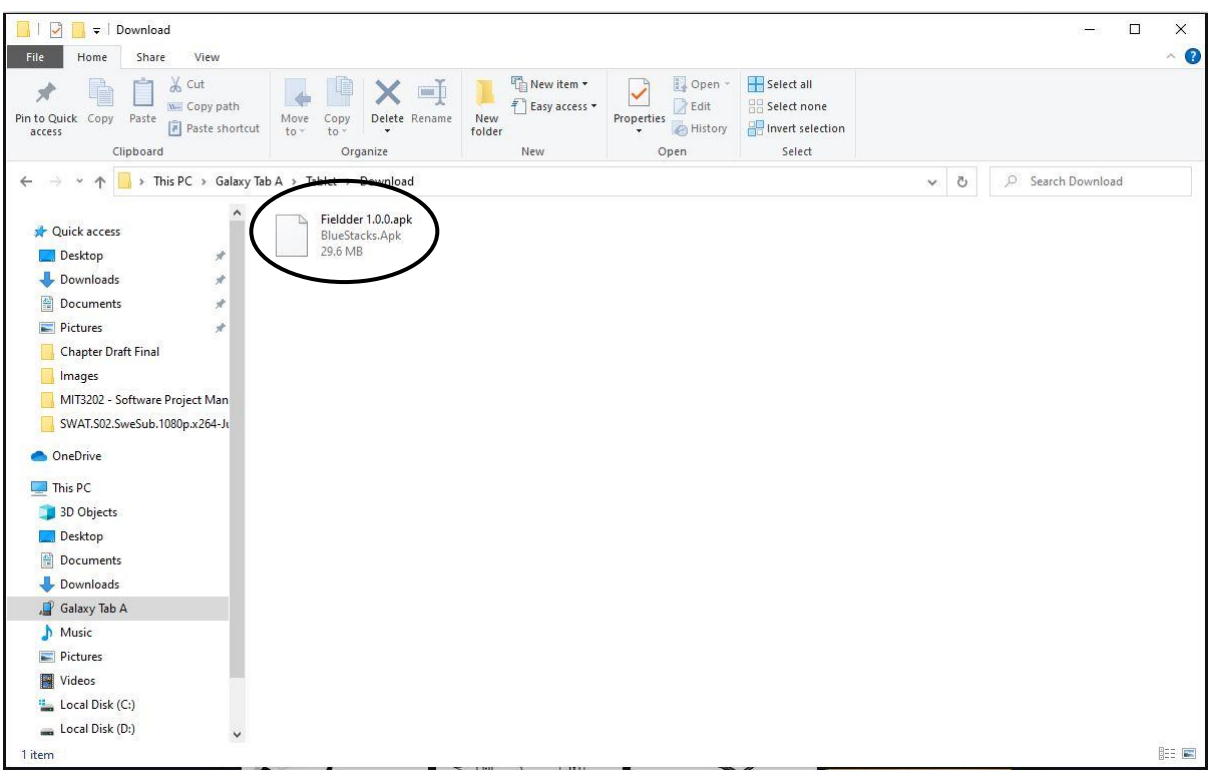

### Step 3 - Install the app

|                            |          |                    | 🕷 🕾 🗐 100% I     | 20:01 |
|----------------------------|----------|--------------------|------------------|-------|
| MY FILES Q Search          |          |                    | ₽ III            | ?     |
| Becent files               | Internal | storage > Download |                  |       |
| CATEGORIES                 | Name     |                    | ∧   Time   Type  | Si    |
| 🕅 Images                   | F        | Fieldder 1.0.0.apk | 23 Jul 20:00 APK | 1     |
| Audio                      |          |                    |                  |       |
| ▶ Videos                   |          |                    |                  |       |
| Documents                  |          |                    |                  |       |
| APK Installation files     |          |                    |                  |       |
| ightarrow Downloads        |          |                    |                  |       |
| TABLET                     |          |                    |                  |       |
| Internal storage           |          |                    |                  |       |
| Alarms                     |          |                    |                  |       |
| > 🛅 Android                |          |                    |                  |       |
| > 🛅 data                   |          |                    |                  |       |
| > 🗀 DCIM                   |          |                    |                  |       |
| Download                   |          |                    |                  |       |
| Movies                     |          |                    |                  |       |
| Music                      |          |                    |                  |       |
| Download <sup>1 file</sup> |          |                    |                  |       |
| Size : 11.23 MB            |          |                    |                  |       |

| MY FILES Q Search            |                                           | Ŷ         |         | 0 |
|------------------------------|-------------------------------------------|-----------|---------|---|
| Recent files                 | Internal storage > Download               |           |         |   |
| CATEGORIES                   | Name                                      | ∧   Time  | Туре    | s |
| 🔄 Images                     | Fieldder 1.0.0.apk                        | 23 Jul 20 | :00 APK |   |
| Audio 🛒 Fielder              |                                           |           |         |   |
| ▶ Videos                     |                                           |           |         |   |
| Docume                       |                                           |           |         |   |
| APK Installat                |                                           |           |         |   |
| ✓ Downlos<br>For security, y | our phone is set to block installation of |           |         |   |
| TABLET apps obtained         | d from unknown sources.                   |           |         |   |
| Internal                     | CANCEL SETTI                              | NGS       |         |   |
| Alarm                        |                                           |           |         |   |
| > 🛅 Andrc                    |                                           |           |         |   |
| > 🛅 data                     |                                           |           |         |   |
| > 🛅 DCIM                     |                                           |           |         |   |
| Down                         |                                           |           |         |   |
| Movies                       |                                           |           |         |   |
| Music                        |                                           |           |         |   |
| Constant 1 file              |                                           |           |         |   |

# locate the Fielder App and select

# Click Settings in popup

| SETT     | NGS Q                                                          | LOCK SCREEN AND SECURITY                                                                                                 |
|----------|----------------------------------------------------------------|----------------------------------------------------------------------------------------------------|
| 3        | Connections<br>Wi-Fi, Bluetooth, Data usage, Flight mode       | TABLET SECURITY                                                                                                    |
| <\$      | Sounds and vibration<br>Sounds, Vibration, Do not disturb      | Swipe<br>Smart Lock                                                                                                    |
|          | Notifications<br>Block, allow, prioritise                      | Set a secure screen lock to use this feature.                                                                            |
| (Å       | Display<br>Brightness, Home screen                             | Information and FaceWidgets<br>Select what to show on the Lock screen.                                                   |
| 20       | Wallpaper<br>Wallpaper                                         | Notifications<br>On                                                                                                    |
| $\oplus$ | Advanced features<br>S Pen                                     | App shortcuts<br>Select apps to open from the Lock screen.                                                               |
| 0        | Device maintenance<br>Battery, Storage, Memory                 | SECURITY                                                                                                    |
|          | Apps<br>Default apps, App permissions                          | Locate and control your tablet remotely if it's lost or if you forget<br>your unlock method.                             |
|          | Lock screen and security<br>Lock screen                        | Unknown sources<br>Allow the installation of apps from sources other than<br>Play Store or Galaxy Apps.                  |
| ø        | Cloud and accounts<br>Samsung Cloud, Backup and restore        | Private mode<br>off                                                                                                    |
| G        | Google<br>Google settings                                      | Encrypt device<br>Protect your device by encrypting its date.                                                            |
| ŵ        | Accessibility<br>Vision, Hearing, Dexterity and interaction    | Encrypt SD card<br>No SD card inserted                                                                                   |
| 0        | General management<br>Language and input, Date and time, Reset | Other security settings<br>Change other security settings, such as those for security<br>updates and credential storage. |

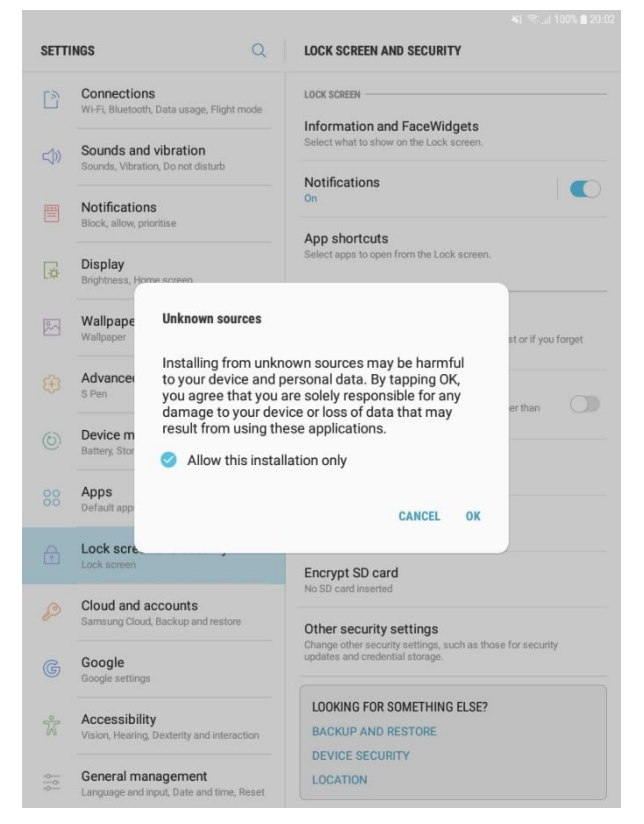

### **Enable Unknown sources option**

Click Ok

2

. ⊞

~ Time

|                           | ×1 ≅                                       | (29)         |
|---------------------------|--------------------------------------------|--------------|
| MY FILES Q Search         | V 🖩 🤗                                      | MY FILES     |
| Recent files              | Internal storage 💙 Download                | L Recent     |
| CATEGORIES                | Name I Time St                             | CATEGORIES - |
| 🖾 Images                  | Fieldder 1.0.0.apk 23 Jul 20:00 APK 1      | 🕅 Images     |
| 🕈 Audio 🎅                 | Fielder                                    | J Audio      |
| Videos Do you             | want to install an update to this existing | D Videos     |
| Docume not requ           | uire any special access.                   | Docum        |
| APK Installat             |                                            | APK Installa |
| 🛓 Downloa                 |                                            | 🛓 Downlo     |
| TABLET                    |                                            | TABLET       |
| Internal                  |                                            | ~ 🛄 Interna  |
| C Alarm                   |                                            | C Alar       |
| > 🛅 Andro                 |                                            | > 🛅 And      |
| > 🛅 data                  |                                            | > 🛅 data     |
| > DCIM                    |                                            |              |
| Down                      | CANCEL INSTALL                             | Dow          |
| Movies                    |                                            | Mov          |
| Music                     |                                            | Mus          |
| Download 1 file<br>Size : | 11.23 MB                                   | Downle       |

**Click Install** 

Let the application install

Installing...

Internal storage > Download

Fieldder 1.0.0.apk

Q Search

Recent files

mages Audio 8 Fielder

Docum nstallat ownlo

nternal

Alarm Andre data DCIM Dowr Movies Music

Download 1 file Size : 11.23 MB

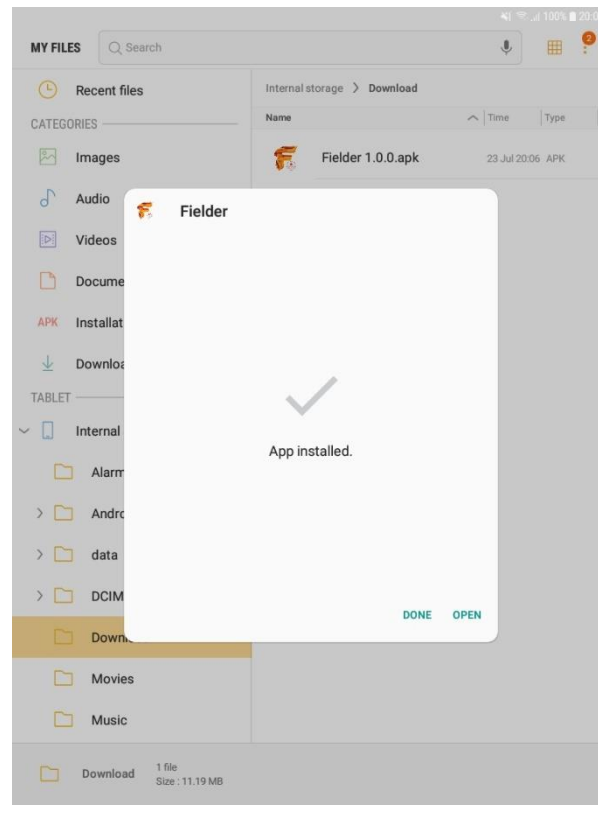

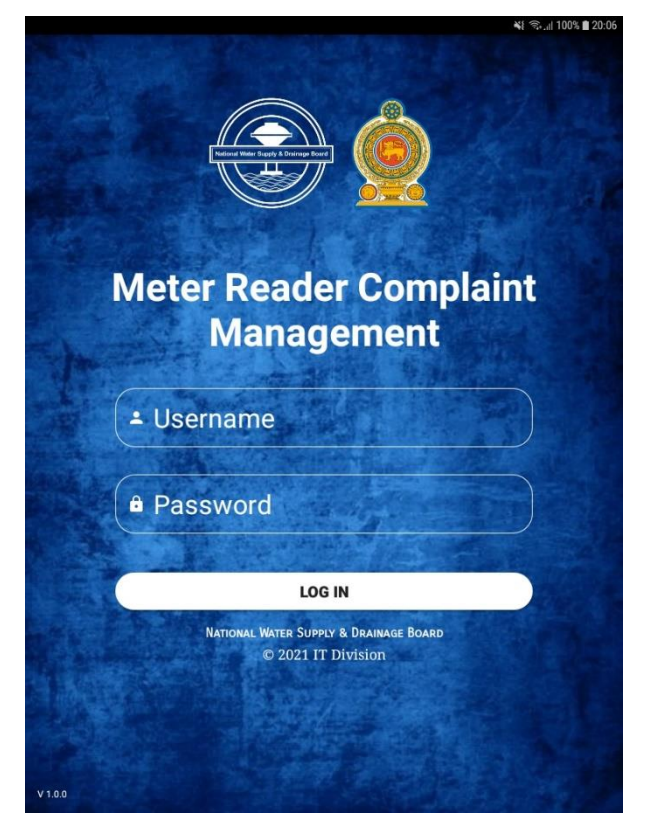

**Click Open** 

Login Screen

# **Appendix B - User Manual**

#### **Metering System**

1. Login to the system

### URLs

#### Through VPN - 10.0.0.107/mrcmetering

#### Through Internet - bis.waterboard.lk/mrcmetering

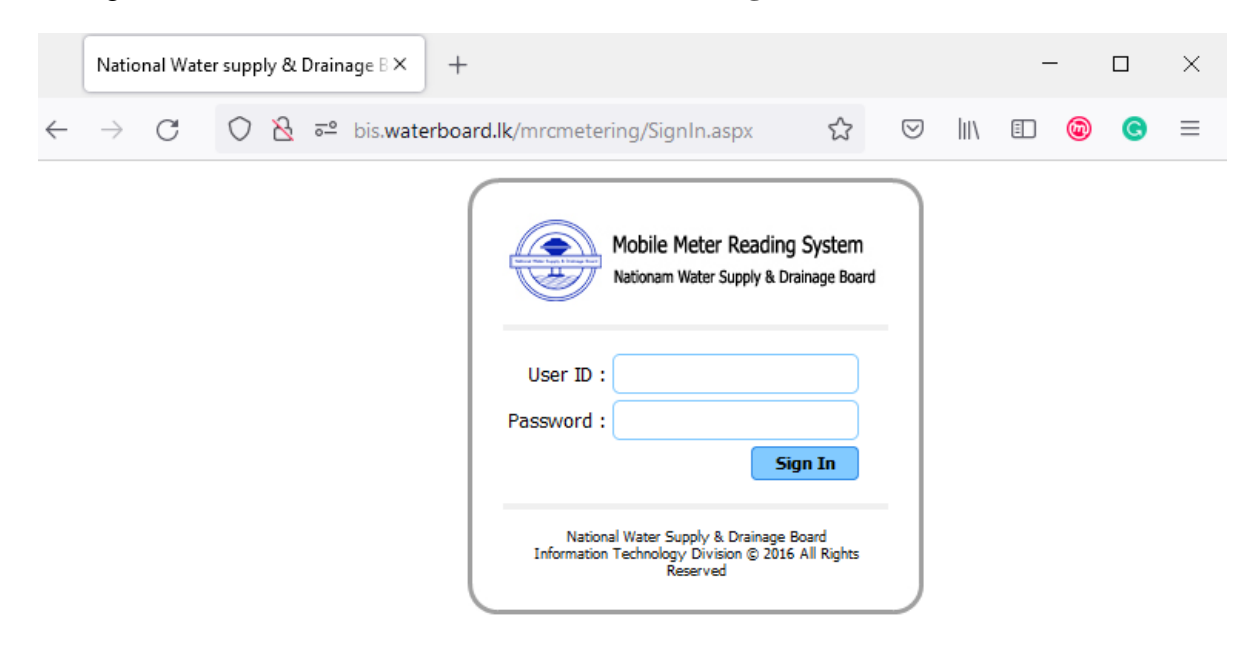

#### **B. 1 - Metering System Login Interface**

Figure B.1 is the login screen of the metering system.

Receiving Username and the password can be only done through the written request to the relevant System Administrator of your region.

You should be the employee and should have valid Employee number to apply for the login.

Default username and password will be your Employee Number and you can reset your password through the metering system.

In case you cannot login to the system because of forgetting password after you change you can request system administrator to reset your password back to default.

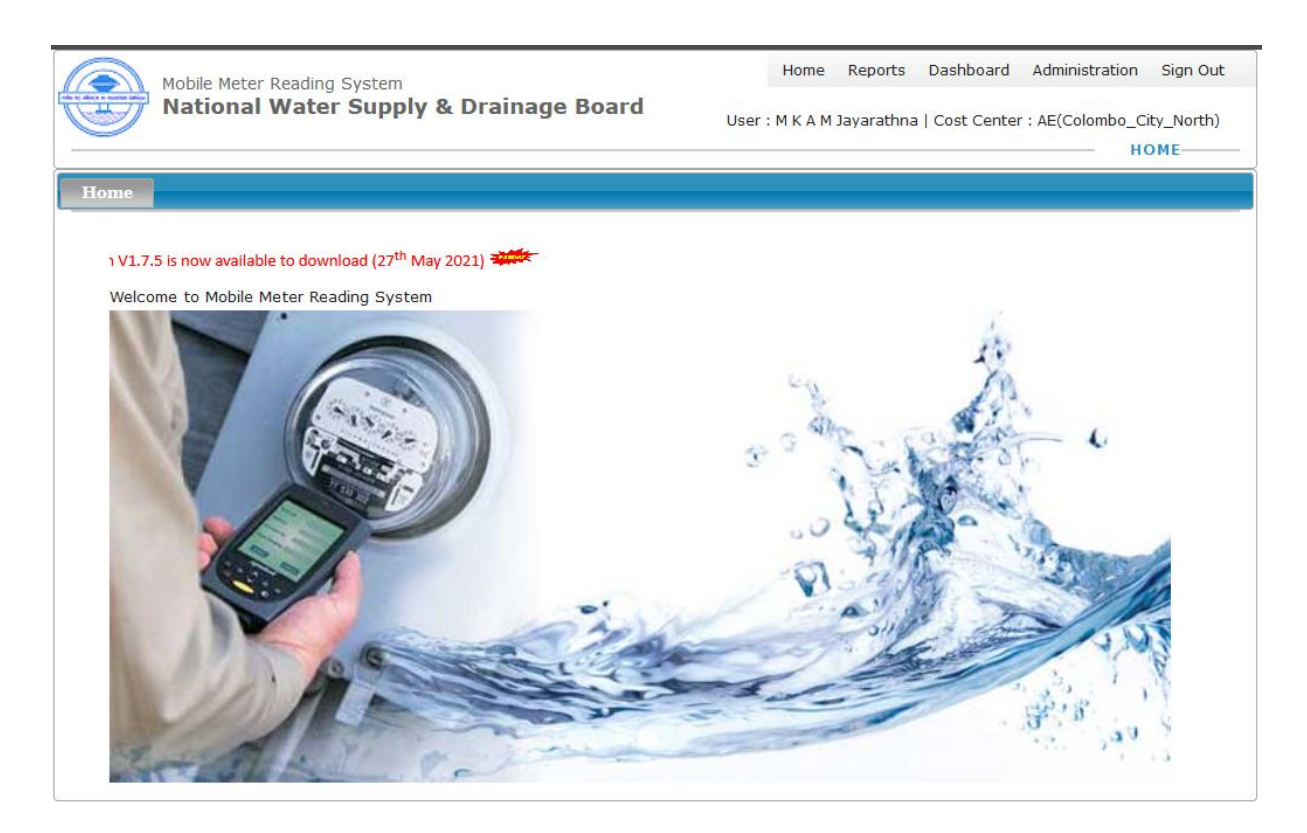

#### **B. 2 - Home Interface**

Figure B.2 is the Home Interface.

Home interface has header area which is constant throughout the whole solution. It has key menu categories of the solution as **Reports**, **Dashboard and Administration** along with **Home** and **Logout** menu options.

Header also includes Your name and yours relevant cost center name. please make sure those information's are correct before continue using the solution.

Home interface includes welcome screen and you can see the red color moving notification bar that shows the latest modification and app releases relevant to the system.

All the relevant interfaces that you can use are based on the sub menu items in the header section.

|   | localhost:17407                                                                                                    | /Administration/Cre × |                                                      | LIII AADULL AUDULUA | 4000337 40     | ол ал марі             |                  | -   |   |
|---|----------------------------------------------------------------------------------------------------|-----------------------|------------------------------------------------------|---------------------|----------------|------------------------|------------------|-----|---|
| + | - → G                                                                                                    | () 🗋 loc              | J<br>alhost:17407/Administration/CrewManagement.aspx |                     | ŝ              |                        |                  | ) @ | C |
|   |                                                                                                    | National W            | ater Supply & Drainage Board                         | User : AU JAYAK     | ODY  Cost Cent | er : AE (Dehi<br>MANAG | iwela)<br>E CREV | v   |   |
|   | and the second second se | Crew                  |                                                      |                     |                |                        |                  |     |   |

**B. 3 - Manage crew Interface** 

Here Figure B.3 show the Manage crew Interface which you can go through the given menu navigation instructions.

| 6  |                  | Dealling Control | 2         |         |        |          | Home   | Reports   | Dashboard    | Administrat     | on Sig        | n Out |   | _ |
|----|------------------|------------------|-----------|---------|--------|----------|--------|-----------|--------------|-----------------|---------------|-------|---|---|
| C  | National         | Water Sup        | ply & Dra | inage B | oard   |          | User : | AU JAYAKO | DY  Cost Cen | ter : AE (Dehin | vela)<br>CREW | i.    |   |   |
| Ma | nage Crew        |                  |           |         |        |          |        |           |              |                 |               |       |   |   |
|    |                  |                  |           |         |        |          |        |           |              |                 |               |       | - |   |
|    | Create Crew View | Crew Members     |           |         |        |          |        |           |              |                 |               |       |   |   |
|    | Create Crew      |                  |           | 1       |        |          |        |           | 2            |                 |               |       |   |   |
|    | Crew Name        | MC001            |           | *       | Region | Dehiwala |        | v         | J            |                 |               |       |   |   |
|    |                  | Add Done         |           |         |        |          |        |           |              |                 |               |       |   |   |
|    |                  |                  |           |         |        |          |        |           |              |                 |               |       |   |   |

### **B.** 4 - Create crew interface

When you select "Create Crew" option in Manage Crew you can add new crew. You have to give the crew name and select the region. Then click "Add". You are not allowed to delete or modify crew details after adding it.

### View Crew Members

|                                        |                                                                                                    |                                   |                                                                                                    |                                                                                                    |                                                                                                    |                                                                                                    |                                                                                                    |                                                                                                    |                                                                                                    |                                                                                                    |                                                                                                    |                                                                                                    |                                                                                                    |                                                                                                    |                                                                                                    |                                                                                                    |                                                                                                    |                                                                                                    | -                                                                                                    | ш                                                                                                    | ×                                                                                                    |
|----------------------------------------|----------------------------------------------------------------------------------------------------|-----------------------------------|----------------------------------------------------------------------------------------------------|----------------------------------------------------------------------------------------------------|----------------------------------------------------------------------------------------------------|----------------------------------------------------------------------------------------------------|----------------------------------------------------------------------------------------------------|----------------------------------------------------------------------------------------------------|----------------------------------------------------------------------------------------------------|----------------------------------------------------------------------------------------------------|----------------------------------------------------------------------------------------------------|----------------------------------------------------------------------------------------------------|----------------------------------------------------------------------------------------------------|----------------------------------------------------------------------------------------------------|----------------------------------------------------------------------------------------------------|----------------------------------------------------------------------------------------------------|----------------------------------------------------------------------------------------------------|----------------------------------------------------------------------------------------------------|----------------------------------------------------------------------------------------------------|----------------------------------------------------------------------------------------------------|----------------------------------------------------------------------------------------------------|
| C                                      | 🔿 🗅 localh                                                                                                    | ost:17407/Ad                      | ministrat                                                                                                    | ion/Cre                                                                                                    | wMana                                                                                                    | agemen                                                                                                    | nt.aspx                                                                                                    |                                                                                                    |                                                                                                    |                                                                                                    |                                                                                                    |                                                                                                    | Ŧ                                                                                                    | ☆                                                                                                    |                                                                                                    | $\bigtriangledown$                                                                                                    | lii\                                                                                                    |                                                                                                    | ۲                                                                                                    | Ø                                                                                                    | Ξ                                                                                                    |
| Mot                                    | oile Meter Read                                                                                               | ina System                        |                                                                                                    |                                                                                                    |                                                                                                    |                                                                                                    |                                                                                                    |                                                                                                    |                                                                                                    | Home                                                                                                    | Re                                                                                                    | eports                                                                                                    | Da                                                                                                    | shboar                                                                                                    | d Ad                                                                                                    | ministr                                                                                                    | ation                                                                                                    | Sigr                                                                                                    | Out                                                                                                    |                                                                                                    |                                                                                                    |
| National Water Supply & Drainage Board |                                                                                                    |                                   |                                                                                                    |                                                                                                    |                                                                                                    |                                                                                                    | rd                                                                                                    |                                                                                                    | User : AU JAYAKODY  Cost Center : AE (Dehiwela) MANAGE CREW                                                                                                    |                                                                                                    |                                                                                                    |                                                                                                    |                                                                                                    |                                                                                                    |                                                                                                    |                                                                                                    | -                                                                                                    |                                                                                                    |                                                                                                    |                                                                                                    |                                                                                                    |
| fanage Crew                            | 7                                                                                                    |                                   |                                                                                                    |                                                                                                    |                                                                                                    |                                                                                                    |                                                                                                    |                                                                                                    |                                                                                                    |                                                                                                    |                                                                                                    |                                                                                                    |                                                                                                    |                                                                                                    |                                                                                                    |                                                                                                    |                                                                                                    |                                                                                                    |                                                                                                    |                                                                                                    |                                                                                                    |
| Create Crew View Crew Members          |                                                                                                    |                                   |                                                                                                    |                                                                                                    |                                                                                                    |                                                                                                    |                                                                                                    |                                                                                                    |                                                                                                    |                                                                                                    |                                                                                                    |                                                                                                    |                                                                                                    |                                                                                                    |                                                                                                    |                                                                                                    |                                                                                                    |                                                                                                    | -                                                                                                    |                                                                                                    |                                                                                                    |
| Crew : Mo                              | Members                                                                                                    | ~                                 | Show                                                                                                    | Done                                                                                                    |                                                                                                    |                                                                                                    |                                                                                                    |                                                                                                    |                                                                                                    |                                                                                                    |                                                                                                    |                                                                                                    |                                                                                                    |                                                                                                    |                                                                                                    |                                                                                                    |                                                                                                    |                                                                                                    |                                                                                                    |                                                                                                    |                                                                                                    |
| Emp_Numbe                              | r Emp_Name                                                                                                    | Category_Nan                      | 10                                                                                                    |                                                                                                    |                                                                                                    |                                                                                                    |                                                                                                    |                                                                                                    |                                                                                                    |                                                                                                    |                                                                                                    |                                                                                                    |                                                                                                    |                                                                                                    |                                                                                                    |                                                                                                    |                                                                                                    |                                                                                                    |                                                                                                    |                                                                                                    |                                                                                                    |
| 51560                                  | N.D.Maitripala                                                                                                | Crew Member                       |                                                                                                    |                                                                                                    |                                                                                                    |                                                                                                    |                                                                                                    |                                                                                                    |                                                                                                    |                                                                                                    |                                                                                                    |                                                                                                    |                                                                                                    |                                                                                                    |                                                                                                    |                                                                                                    |                                                                                                    |                                                                                                    |                                                                                                    |                                                                                                    |                                                                                                    |
| 2014912                                | Samantha Vithanage                                                                                            | e Crew Member                     |                                                                                                    |                                                                                                    |                                                                                                    |                                                                                                    |                                                                                                    |                                                                                                    |                                                                                                    |                                                                                                    |                                                                                                    |                                                                                                    |                                                                                                    |                                                                                                    |                                                                                                    |                                                                                                    |                                                                                                    |                                                                                                    |                                                                                                    |                                                                                                    |                                                                                                    |
|                                        |                                                                                                    |                                   |                                                                                                    |                                                                                                    |                                                                                                    |                                                                                                    |                                                                                                    |                                                                                                    |                                                                                                    |                                                                                                    |                                                                                                    |                                                                                                    |                                                                                                    |                                                                                                    |                                                                                                    |                                                                                                    |                                                                                                    |                                                                                                    |                                                                                                    |                                                                                                    |                                                                                                    |
|                                        | Mot<br>Na<br>Innage Crew<br>Create Crew<br>Crew : Mc<br>Crew : Mc<br>Crew : Mc<br>S1560<br>2014912<br>2052259 | Mobile Meter Read<br>National Wal | Mobile Meter Reading System         National Water Supp         Image Crew         Create Crew         View Crew Members         Crew :         Moratuwa crew B         Sisso         Nubber Eng Hamber Eng Hamber Crew Members         Sisso         Sisso         Nubber Eng Hamber Eng Hamber Crew Members         Sisso         Sisso         Nubber Eng Hamber Crew Members         Sisso         Sisso         Nubber Eng Hamber Crew Member         Sisso         Sisso         Vieu Crew Member Crew Member         Sisso         Vieu Crew Member Crew Member         Sisso         Vieu Crew Member Crew Member         Sisso         Vieu Crew Member Crew Member         Sisso         Modalitation Crew Member         Sisso         Sisso         Widelander Crew Member         Sisso         Sisso         Modalitation Crew Lander | Mobile Meter Reading System National Water Supply & D Innage Crew Create Crew View Crew Members Crew : Moratuwa crew B Sisso Fing_Namber Fing_Name Category_Name Sisso Fing_Namber Fing_Name Category_Name Sisso Fing_Namber Crew Member Sisso Fing_Namber Crew Member Sisso Fing_Na | Mobile Meter Reading System National Water Supply & Drain Innage Crew Create Crew View Crew Members View Crew Members Crew : Moratuwa crew B  Show Done  Crew : Moratuwa crew B Sisso N.D.Marpula Crew Member 201912 Samartha Vibanage Crew Member 201912 Samartha Vibanage Cr | Mobile Meter Reading System National Water Supply & Drainage Innage Crew Create Crew View Crew Members View Crew Members Crew : Moratuwa crew B V Show Done  Fing Number Eng Name Category Name Sisso N.D.Matropa Crew Member 20192 Samartha Vibanaga Crew Member 20192 Samartha Vibanaga Crew Member 20192 Samartha Vibanaga Crew Member 20192 Samartha Vibanaga Crew Member 20192 Samartha Vibanaga Crew Member 20192 Samartha Vibanaga Crew Member 20192 Samartha Vibanaga Crew Member 20192 Samartha Vibanaga Crew Member | Mobile Meter Reading System         National Water Supply & Drainage Boa         Image Crew         Create Crew         View Crew Members         Crew:         Worktung Crew B         Show         Done         Eng. Number         Crew:         Mobile Meter Reading System         Notational Water Supply & Drainage Boa         Image Crew         View Crew Members         Crew:       Moratura crew B         State       No.Matropa         Crew Hember         204912       Samartha Whanage Crew Member         202229       W.G.A.N.Jinedes         Crew Leader | Mobile Meter Reading System         National Water Supply & Drainage Board         Image Crew         Create Crew         View Crew Members         Crew :         Moratuwa crew B< | Mobile Meter Reading System         National Water Supply & Drainage Board         Image Crew         Create Crew       View Crew Members         View Crew Members         Crew:       Moratuwa crew B         State       Show         Done         Image System         View Crew Members         Crew:       Moratuwa crew B         State       Show         Done         State       N.D.Matropais         Crew Member       Crew Member         201912       Samartha Vibarage Crew Member         202032       W.G.A.N.Umdatas       Crew Leader | Mobile Meter Reading System         National Water Supply & Drainage Board         Image Crew         Create Crew         View Crew Members         Crew:       Northward Crew B         State       Show         Done         Eng Number       Crew Crew Members         State       Crew I Moratuwa Crew B         View Crew Members       Show         Crew :       Moratuwa Crew B         View Crew Members       Show         Crew :       Moratuwa Crew B         View Crew Members       Crew I Member         204912       Samartha Wharage Crew Member         202229       W.G.A.N.Jinedes         View Crew Leader       Crew Leader | Mobile Meter Reading System       Home         National Water Supply & Drainage Board       User         Image Crew       Create Crew         Create Crew       View Crew Members         View Crew Members       Show         Crew :       Moratuwa crew B         State       Crew Members         Crew :       Moratuwa crew B         State       Crew Members         State       Crew Members         State       Crew Members         State       N.D.Matropais         Crew Members       Crew Members         State       N.D.Matropais         Crew Members       Crew Members         State       N.D.Matropais         Crew Member       State         State       N.D.Ataropais         Crew Member       State         State       W.G.A.H.Umadas         Crew Leader       State | Mobile Meter Reading System       Home Reading System         National Water Supply & Drainage Board       User : AU         Image Crew       Create Crew Wiew Crew Members         View Crew Members       View Crew Members         Crew :       Moratuwa crew B       Show         Done       State       Crew Members         Crew :       Moratuwa crew B       Show         State       Nublembers       Crew Members         State       Nublembers       Crew Members         State       Nublembers       Crew Members         State       Nublembers       Crew Members         State       Nublembers       Crew Members         State       Nublembers       Crew Member         State       Nublembers       Crew Member         State       Nublembers       Crew Member         State       Nublembers       Crew Member         State       Nublembers       Crew Member         State       Nublembers       Crew Member         State       Nublembers       Crew Member         State       Nublembers       Crew Member         State       Nublembers       Crew Member         State       State       Crew Member <th>Mobile Meter Reading System       Home Reports         National Water Supply &amp; Drainage Board       User : AU JAYAKO         Image Crew       Create Crew         Create Crew       View Crew Members         View Crew Members       Show         Crew :       Moratiuwa crew B         View Crew Members       Show         Crew :       Moratiuwa crew B         View Crew Members       Show         Crew :       Moratiuwa crew B         View Crew Members       Show         Crew :       Moratiuwa crew B         View Crew Members       State         Crew :       Moratiuwa crew B         View Crew Members       Crew Member         State       No.Matripala         Crew Member       State         State       WiGA.H.Umdea         Crew Leader       State</th> <td>Mobile Meter Reading System National Water Supply &amp; Drainage Board User : AU JAYAKODY  C Image Crew Create Crew View Crew Members View Crew Members Crew : Moratuwa crew B State State Crew : Moratuwa crew B State Crew : Moratuwa crew B State Crew Member State Crew : Moratuwa crew B State Crew Member Crew : Moratuwa crew B State Crew Member Crew : Moratuwa crew B State Crew Member Crew : Moratuwa crew B State Crew Member Crew : Moratuwa crew B State Crew : Moratuwa crew B State Crew : Moratuwa crew B State Crew : Moratuwa crew B State Crew : Moratuwa crew B State Crew : Moratuwa crew B State Crew : Moratuwa crew B State Crew : Moratuwa crew B State Crew : Moratuwa crew B State Crew : Moratuwa crew is der</td> <td>Mobile Meter Reading System       Home Reports Dashboard         National Water Supply &amp; Drainage Board       User : AU JAYAKODY  Cost Ce         Image Crew       Create Crew Wiew Crew Members         View Crew Members       View Crew Members         Crew :       Moratuwa crew B       Show         Image Crew :       Show       Done         Image System :       View Crew Members         Crew :       Moratuwa crew B       Show         Image Crew :       Winductor Crew Members         Crew :       Moratuwa crew B       Show         Image Crew :       Winductor Crew Members         Crew :       Moratuwa crew B       Show         Image Crew :       Moratuwa crew B       Show         Image Crew :       Moratuwa crew B       Show         Image Crew :       Moratuwa crew B       Show         Image Crew :       Moratuwa crew B       Show         Image Crew :       Moratuwa crew B       Show         Image Crew :       Moratuwa crew B       Show         Image Crew :       Moratuwa crew B       Show         Image Crew :       Moratuwa crew B       Show         Image Crew :       Moratuwa crew B       Show         Image Crew :       Moratuw</td> <th>Mobile Meter Reading System National Water Supply &amp; Drainage Board User : AU JAYAKODY  Cost Center :  Image Crew Create Crew View Crew Members View Crew Members Crew : Moratuwa crew B V Show Done  Image Crew : Moratuwa crew B V Show Done  Image Crew Members Sisso N.D.Margaia Crew Member Sisso N.D.Margaia Crew Member Sisso N.D.Margaia</th> <th>Mobile Meter Reading System National Water Supply &amp; Drainage Board  Mobile Meter Reading System National Water Supply &amp; Drainage Board  Home Reports Dashboard Administr User : AU JAYAKODY  Cost Center : AE (De MANA  Innage Crew  Create Crew View Crew Members  View Crew Members  Crew : Moratuwa crew B  State State Crew : Moratuwa crew B  Mobile Meter Signa Crew Member  Signa No.Matrigat Crew Member  Signa No.Matrigat Crew Member  S</th> <th>Mobile Meter Reading System       Home Reports Dashboard Administration         Wational Water Supply &amp; Drainage Board       User : AU JAYAKODY  Cost Center : AE (Dehiwela         Manage Crew       Manage Crew         Create Crew       View Crew Members         Crew : Moratuwa crew B       Show         Done       State         Example       Crew Crew Members         Crew : Moratuwa crew B       Show         Done       State         State       Crew Crew Members         Crew : Moratuwa crew B       Show         Done       State         State       Crew Crew Members         Crew : Moratuwa crew B       Crew Leader         State       No.Autropa         Crew / Member       Crew Leader         State       No.Autropa         State       Crew Leader</th> <th>Mobile Meter Reading System       Home Reports Dashboard Administration Sign         National Water Supply &amp; Drainage Board       User : AU JAYAKODY  Cost Center : AE (Dehivela)         User : AU JAYAKODY  Cost Center : AE (Dehivela)       MANAGE CREW-         Image Crew       Manage Crew         Create Crew       View Crew Members         Crew : Moratuwa crew B       Show         Done       State         Image Crew       Show         Mone       Wight Crew Members         Crew : Moratuwa crew B       Show         Done       State         Image Crew       Wight State         State       Crew Members         Crew : Moratuwa crew B       Show         Done       State         State       Nucleared Category, None         State       Wight States         State       Wight States         State       Wight States         State       Wight States         State       Wight States         State       Wight States         State       Wight States         State       Wight States         State       Wight States         State       Wight States         State       Wight States</th> <th>Mobile Meter Reading System National Water Supply &amp; Drainage Board  Mobile Meter Reading System National Water Supply &amp; Drainage Board  User : AU JAYAKODY  Cost Center : AE (Dehiwela)  MANAGE CREW  Innage Crew  Create Crew View Crew Members  View Crew Members  Crew : Moratuwa crew B  Show Done  Innage Crew Widew Crew Member  Sisso N.D.Marpais Crew Member  Sisso N.D.Marpais Crew Member  Sisso N.D.Marp</th> <td>Mobile Meter Reading System       Home Reports Dashboard Administration Sign Out         Mational Water Supply &amp; Drainage Board       User : AU JAYAKODY  Cost Center : AE (Dehiwela)         Manage Crew       MANAGE CREW         Create Crew Wiew Crew Members         View Crew Members         Crew : Moratuwa crew B         Show Done         Image Crew weaker         Sisso Nublemeter Category Name         Sisso Nublemeter Category Name         Sisso Nublemeter Category Name         Sisso Nublemeter Category Name         Sisso Nublemeter Category Name         Sisso Nublemeter Category Name         Sisso Nublemeter Category Name         Sisso Nublemeter Category Name         Sisso Nublemeter Category Name         Sisso Nublemeter Category Name         Sisso Nublemeter Category Name         Sisso Nublemeter Category Name         Sisso Nublemeter Category Name         Sisso Nublemeter         Sisso Nublemeter         Sisso Nublemeter         Sisso Nublemeter         Sisso Nublemeter         Sisso Nublemeter</td> | Mobile Meter Reading System       Home Reports         National Water Supply & Drainage Board       User : AU JAYAKO         Image Crew       Create Crew         Create Crew       View Crew Members         View Crew Members       Show         Crew :       Moratiuwa crew B         View Crew Members       Show         Crew :       Moratiuwa crew B         View Crew Members       Show         Crew :       Moratiuwa crew B         View Crew Members       Show         Crew :       Moratiuwa crew B         View Crew Members       State         Crew :       Moratiuwa crew B         View Crew Members       Crew Member         State       No.Matripala         Crew Member       State         State       WiGA.H.Umdea         Crew Leader       State | Mobile Meter Reading System National Water Supply & Drainage Board User : AU JAYAKODY  C Image Crew Create Crew View Crew Members View Crew Members Crew : Moratuwa crew B State State Crew : Moratuwa crew B State Crew : Moratuwa crew B State Crew Member State Crew : Moratuwa crew B State Crew Member Crew : Moratuwa crew B State Crew Member Crew : Moratuwa crew B State Crew Member Crew : Moratuwa crew B State Crew Member Crew : Moratuwa crew B State Crew : Moratuwa crew B State Crew : Moratuwa crew B State Crew : Moratuwa crew B State Crew : Moratuwa crew B State Crew : Moratuwa crew B State Crew : Moratuwa crew B State Crew : Moratuwa crew B State Crew : Moratuwa crew B State Crew : Moratuwa crew is der | Mobile Meter Reading System       Home Reports Dashboard         National Water Supply & Drainage Board       User : AU JAYAKODY  Cost Ce         Image Crew       Create Crew Wiew Crew Members         View Crew Members       View Crew Members         Crew :       Moratuwa crew B       Show         Image Crew :       Show       Done         Image System :       View Crew Members         Crew :       Moratuwa crew B       Show         Image Crew :       Winductor Crew Members         Crew :       Moratuwa crew B       Show         Image Crew :       Winductor Crew Members         Crew :       Moratuwa crew B       Show         Image Crew :       Moratuwa crew B       Show         Image Crew :       Moratuwa crew B       Show         Image Crew :       Moratuwa crew B       Show         Image Crew :       Moratuwa crew B       Show         Image Crew :       Moratuwa crew B       Show         Image Crew :       Moratuwa crew B       Show         Image Crew :       Moratuwa crew B       Show         Image Crew :       Moratuwa crew B       Show         Image Crew :       Moratuwa crew B       Show         Image Crew :       Moratuw | Mobile Meter Reading System National Water Supply & Drainage Board User : AU JAYAKODY  Cost Center :  Image Crew Create Crew View Crew Members View Crew Members Crew : Moratuwa crew B V Show Done  Image Crew : Moratuwa crew B V Show Done  Image Crew Members Sisso N.D.Margaia Crew Member Sisso N.D.Margaia Crew Member Sisso N.D.Margaia | Mobile Meter Reading System National Water Supply & Drainage Board  Mobile Meter Reading System National Water Supply & Drainage Board  Home Reports Dashboard Administr User : AU JAYAKODY  Cost Center : AE (De MANA  Innage Crew  Create Crew View Crew Members  View Crew Members  Crew : Moratuwa crew B  State State Crew : Moratuwa crew B  Mobile Meter Signa Crew Member  Signa No.Matrigat Crew Member  Signa No.Matrigat Crew Member  S | Mobile Meter Reading System       Home Reports Dashboard Administration         Wational Water Supply & Drainage Board       User : AU JAYAKODY  Cost Center : AE (Dehiwela         Manage Crew       Manage Crew         Create Crew       View Crew Members         Crew : Moratuwa crew B       Show         Done       State         Example       Crew Crew Members         Crew : Moratuwa crew B       Show         Done       State         State       Crew Crew Members         Crew : Moratuwa crew B       Show         Done       State         State       Crew Crew Members         Crew : Moratuwa crew B       Crew Leader         State       No.Autropa         Crew / Member       Crew Leader         State       No.Autropa         State       Crew Leader | Mobile Meter Reading System       Home Reports Dashboard Administration Sign         National Water Supply & Drainage Board       User : AU JAYAKODY  Cost Center : AE (Dehivela)         User : AU JAYAKODY  Cost Center : AE (Dehivela)       MANAGE CREW-         Image Crew       Manage Crew         Create Crew       View Crew Members         Crew : Moratuwa crew B       Show         Done       State         Image Crew       Show         Mone       Wight Crew Members         Crew : Moratuwa crew B       Show         Done       State         Image Crew       Wight State         State       Crew Members         Crew : Moratuwa crew B       Show         Done       State         State       Nucleared Category, None         State       Wight States         State       Wight States         State       Wight States         State       Wight States         State       Wight States         State       Wight States         State       Wight States         State       Wight States         State       Wight States         State       Wight States         State       Wight States | Mobile Meter Reading System National Water Supply & Drainage Board  Mobile Meter Reading System National Water Supply & Drainage Board  User : AU JAYAKODY  Cost Center : AE (Dehiwela)  MANAGE CREW  Innage Crew  Create Crew View Crew Members  View Crew Members  Crew : Moratuwa crew B  Show Done  Innage Crew Widew Crew Member  Sisso N.D.Marpais Crew Member  Sisso N.D.Marpais Crew Member  Sisso N.D.Marp | Mobile Meter Reading System       Home Reports Dashboard Administration Sign Out         Mational Water Supply & Drainage Board       User : AU JAYAKODY  Cost Center : AE (Dehiwela)         Manage Crew       MANAGE CREW         Create Crew Wiew Crew Members         View Crew Members         Crew : Moratuwa crew B         Show Done         Image Crew weaker         Sisso Nublemeter Category Name         Sisso Nublemeter Category Name         Sisso Nublemeter Category Name         Sisso Nublemeter Category Name         Sisso Nublemeter Category Name         Sisso Nublemeter Category Name         Sisso Nublemeter Category Name         Sisso Nublemeter Category Name         Sisso Nublemeter Category Name         Sisso Nublemeter Category Name         Sisso Nublemeter Category Name         Sisso Nublemeter Category Name         Sisso Nublemeter Category Name         Sisso Nublemeter         Sisso Nublemeter         Sisso Nublemeter         Sisso Nublemeter         Sisso Nublemeter         Sisso Nublemeter |

**B. 5 - View crew interface** 

Figure B.5 show the interface for the "View Crew Members" option. Here you have to select the crew and press "Show" button.

### 3. Add crew member

| Menu Navigation - Administrator                                                   | Operational Staff                                                                                                    |
|-----------------------------------------------------------------------------------|----------------------------------------------------------------------------------------------------|
| localhost:17407/Administration/Me X +                                             | $\frown$ (1)) аявол.с. абвол.с. абвол.с. абвол.с. абвол.с. абвол.с. $-$ (2) $\times$                                    |
| $\leftarrow$ $\rightarrow$ C O D localhost:17407/Administration/MeterReaders.aspx | ☆ ♡ II\ ⊡ @ G ≡                                                                                                    |
| Mobile Meter Reading System<br>National Water Supply & Drainage Board             | Home Reports Dashboard Administration Sign Out User : AU JAYAKODY  Cost Center : AE (Dehiwela) MANAGE OPERATIONAL STAFF |
| Manage Operational Staff Add Reader View Readers Add Crew Member                  |                                                                                                    |
|                                                                                   |                                                                                                    |

**B. 6 - Manage Operational Staff Interface** 

Figure B.6 show the Manage Operational Staff Interface which you can go through the given menu navigation instructions. Here you can Add crew members to the relevant Crew.

| localhost:17407/Administration/Me                    | × +                                     |                |                       |                                                         |                                                       | -        |    | × |
|------------------------------------------------------|-----------------------------------------|----------------|-----------------------|---------------------------------------------------------|-------------------------------------------------------|----------|----|---|
| $\leftrightarrow$ $\rightarrow$ C O D I              | ocalhost:17407/Administration/Mete      | erReaders.aspx |                       | E \$                                                    | $\boxtimes \  \ $                                     | II 💿     | 0  | = |
| Mobile Meter<br>National V<br>Manage Operational St  | Reading System<br>Water Supply & Draina | age Board      | Home<br>User : /      | Reports Dashboard<br>AU JAYAKODY  Cost Cer<br>MANAGE OF | Administration<br>ter : AE (Dehiwela<br>PERATIONAL ST | Sign Out | -> |   |
| Add Reader View R<br>Add Crew Member<br>Emp Number : | eaders Add Crew Member                  | ader           |                       |                                                         |                                                       | -8       |    |   |
| Emp Name :<br>Telephone Number :                     | Test User •<br>0777677677               | Crew :         | Moratuwa crew A       | •                                                       |                                                       |          |    |   |
| Region :<br>User name :                              | Dehiwala v =<br>testuser =<br>Add Done  | Area : (       | OIC - Dehiwala<br>123 | *                                                       |                                                       |          |    |   |

**B. 7 - Add Crew Member Interface (Crew Leader)** 

Figure B.7 show the Add Crew Member option Interface. Here mandatary fields are indicated with \* mark.

Crew member usually a board employee. If not, you can use his/her NIC number without letters instead of Employee number.

If you check the "Is Crew Leader" check box. Additional two text boxes, "Username" and "Password" will enable. Those are the credentials that crew leader use to login to the Meter Reader Complaint Management Mobile App.

| localflost      | reorr Aurninistratio |                 |                   |              |            |                 |              |                            |                           |                  |           |     |   |
|-----------------|----------------------|-----------------|-------------------|--------------|------------|-----------------|--------------|----------------------------|---------------------------|------------------|-----------|-----|---|
| $\rightarrow$ G | 0                    | localhost       | :17407/Administra | tion/MeterRe | aders.aspx |                 |              |                            |                           | hit\             |           | •   | 9 |
| 6               | Mobile M             | atar Baading    | System            |              |            | Home            | e Reports    | Dashboard                  | Administr                 | ation            | Sign      | Out |   |
| Ċ               | Natio                | nal Wate        | r Supply & I      | Drainag      | e Board    | Use             | r : AU JAYAK | ODY  Cost Cen<br>MANAGE OF | iter : AE (De<br>PERATION | hiwela)<br>AL ST | )<br>AFF— |     |   |
| Mai             | nage Operatio        | nal Staff       |                   |              |            |                 |              |                            |                           |                  |           |     | Ĩ |
| -               | Add Reader           | /iew Readers    | Add Crew Memb     | er           |            |                 |              |                            |                           |                  |           | -   |   |
| 8               | Add Crew Memi        | oer             |                   |              |            |                 |              |                            |                           |                  |           |     |   |
|                 | Emp Num              | nber : 207520   | 8                 | *            | Is Crew    | Leader          |              |                            |                           |                  |           |     |   |
|                 | Emp Na               | me : Test Us    | ser               | *            | Crew :     | Moratuwa crew A | · •          |                            |                           |                  |           |     |   |
|                 | Telephone Num        | ber : 077767    | 7677              | *            |            |                 | 100          |                            |                           |                  |           |     |   |
|                 | Re                   | aion : Dehiwali | 3                 | <b>~</b>     | Area :     | OIC - Dehiwala  | ~            | 1                          |                           |                  |           |     |   |
|                 | User na              | ame :           |                   | *            | Password : |                 |              |                            |                           |                  |           |     |   |
|                 |                      | Add I           | 2000              |              |            |                 |              |                            |                           |                  |           |     |   |
|                 |                      | Add             | Jone              |              |            |                 |              |                            |                           |                  |           |     |   |
|                 |                      |                 |                   |              |            |                 |              |                            |                           |                  |           |     |   |
|                 |                      |                 |                   |              |            |                 |              |                            |                           |                  |           |     |   |
|                 |                      |                 |                   |              |            |                 |              |                            |                           |                  |           |     |   |

**B. 8 - Add Crew Member Interface (Crew Member)** 

If you are going to add just a crew member you have to do the same as before instead of Username and Password.

|              | localhost:17407/Administration/Cre × +                      |      |                    |        | - |   |
|--------------|-------------------------------------------------------------|------|--------------------|--------|---|---|
| $\leftarrow$ | → C D localhost:17407/Administration/CrewDocketMapping.aspx | ☆    | $\bigtriangledown$ |        |   | 0 |
|              | Crew Docket Mapping                                         | ZONE | DOCKET M           | IAPPIN | G |   |
|              |                                                             |      |                    |        |   |   |

4 Crew Docket manning

#### **B. 9 - Crew Docket Mapping**

Figure B.9 is the Crew Docket Mapping Interface. Here you can define which Crew have the responsibility of which Docket under each Region and Area. To enable mapping you must select Region, Area Under selected region and the Crew that you are going to map dockets. Then you can click "Search" button.

|              | localhost:17407/Administration | VCre X                 | +                           | a        |                    |            |          |                |                      |                                   | STURY                            |                                 | -                             | -     |   | × |
|--------------|--------------------------------|------------------------|-----------------------------|----------|--------------------|------------|----------|----------------|----------------------|-----------------------------------|----------------------------------|---------------------------------|-------------------------------|-------|---|---|
| $\leftarrow$ | $\rightarrow$ G O              | localho                | st:17407/Ad                 | ministra | tion/CrewDocketMap | pping.aspx |          |                |                      | ŝ                                 | )                                | III\                            |                               | 1     | © | Ш |
|              | Mobile Me<br>Nation            | eter Readir<br>al Wate | ng System<br><b>er Supp</b> | ly & I   | Drainage Boa       | ırd        |          | Home<br>User : | Reports<br>AU JAYAKO | Dashboar<br>DDY  Cost Co<br>— ZON | d Admir<br>enter : AE<br>IE DOCK | iistratior<br>(Dehiwe<br>ET MAP | ı Sig<br>la)<br><b>PING</b> - | n Out | _ |   |
|              | Crew Docket Map                | oing                   |                             |          |                    |            |          |                |                      |                                   |                                  |                                 |                               |       |   |   |
|              | Region : Dehiwala              | Ú.                     | ~                           | Area :   | OIC - Dehiwala     | ~          | Crew : 1 | 8 - Mora       | tuwa crew            | ₿ ✓                               | Search                           | ļ                               |                               |       |   |   |
|              | Avalilab                       | e Dockets              |                             | Adde     | ed Dockets         |            |          |                |                      |                                   |                                  |                                 |                               |       |   |   |
|              | 018<br>021<br>024<br>030       | ~                      | Add                         |          | ^                  |            |          |                |                      |                                   |                                  |                                 |                               |       |   |   |
|              | 033<br>039<br>045<br>046       |                        | Remove<br>Done              |          |                    |            |          |                |                      |                                   |                                  |                                 |                               |       |   |   |
|              | 048<br>051<br>054<br>057       | ~                      |                             |          | J                  |            |          |                |                      |                                   |                                  |                                 |                               |       |   |   |
|              |                                |                        |                             |          |                    |            |          |                |                      |                                   |                                  |                                 |                               |       |   |   |
|              |                                |                        |                             |          |                    |            |          |                |                      |                                   |                                  |                                 |                               |       |   |   |

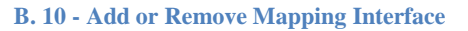

After click the "Search" button you can see this interface. Hear it shows already mapped docket in right hand side "Added Docket" box and Un mapped dockets in left hand side "Available Docket" box.

You can select docket from left-hand side and add to the right-hand side using "Add" button or select docket from right-hand side and add to left-hand side using "Remove" button.

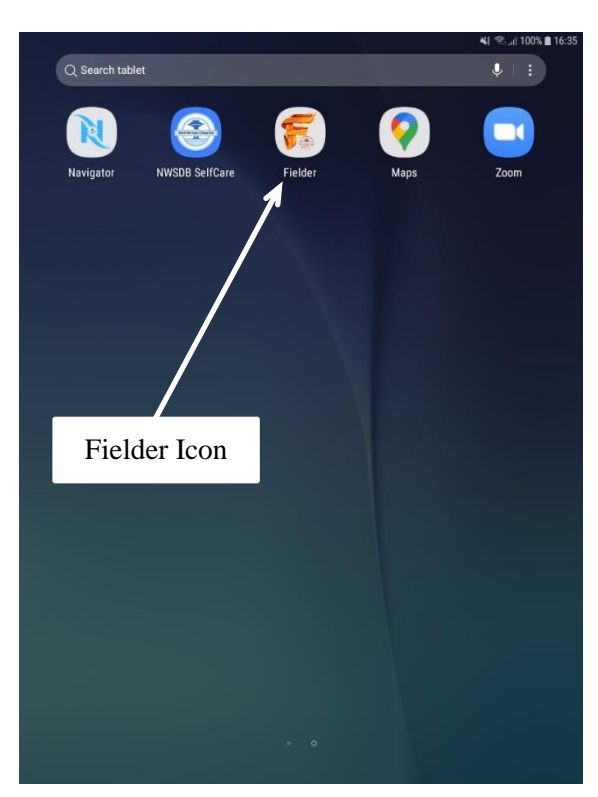

Clock on Fielder App icon to start the process

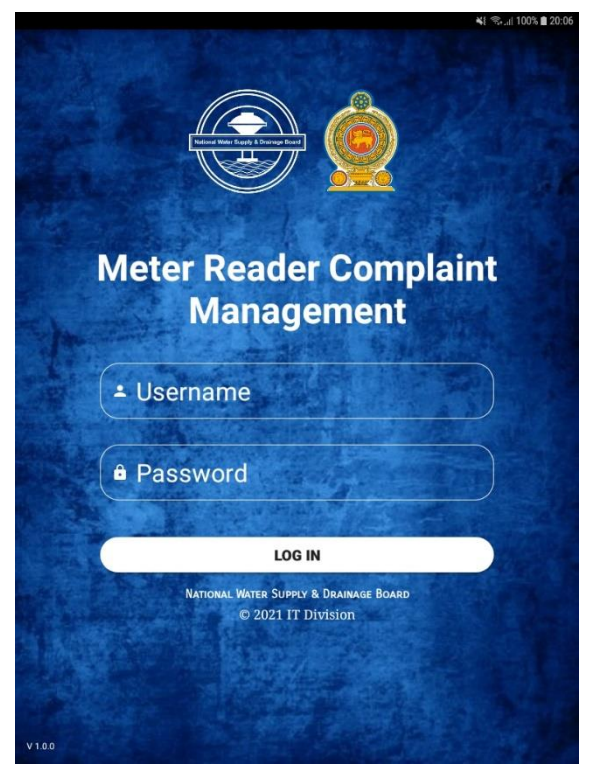

Here is the login screen and use provided credentials and press "Login" button to login to the app

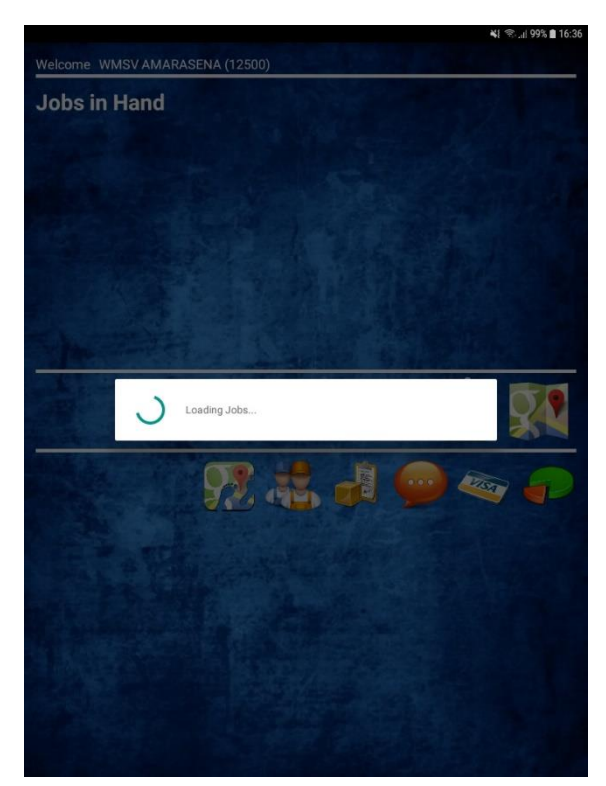

App will load all the relevant data in the beginning. **Do not touch the screen while** data is loading

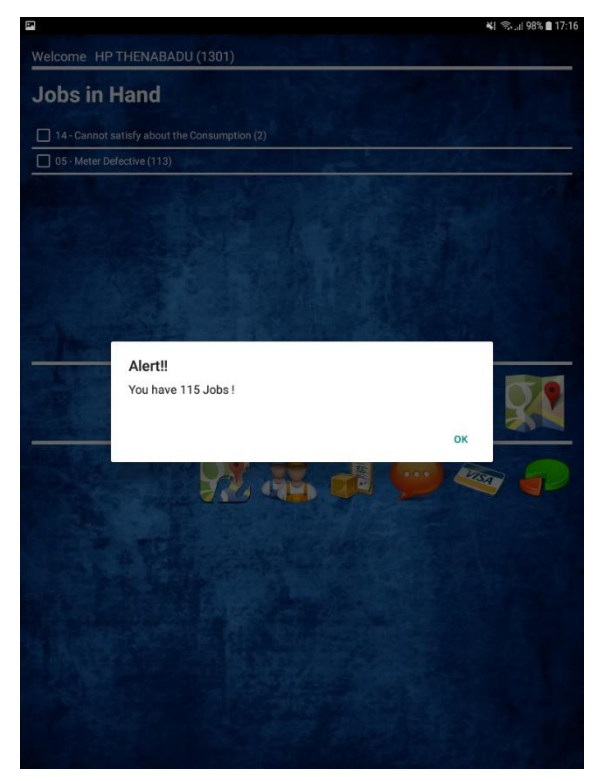

After loading all the relevant information's the app will show nichification that show the count of all available pending jobs. Press "Ok"

### Meter Reader Complaint Management App

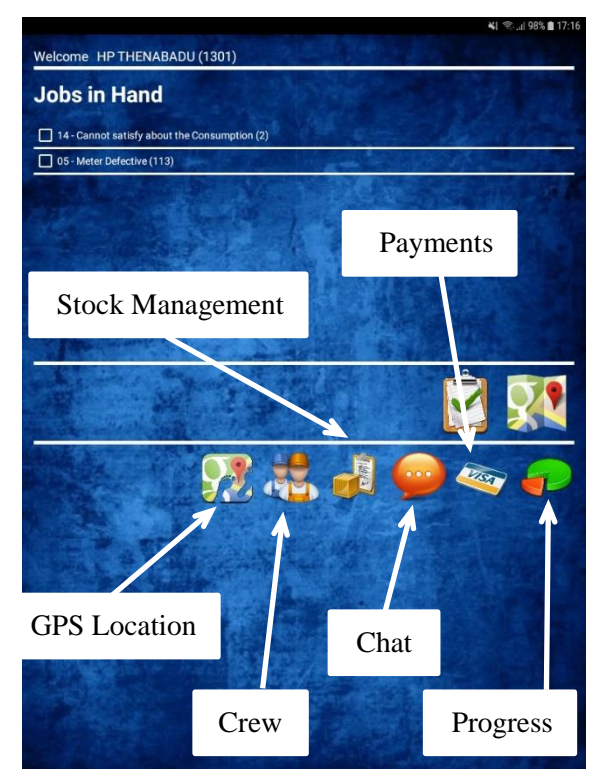

This is the Home screen and you can see all the icons with their definitions

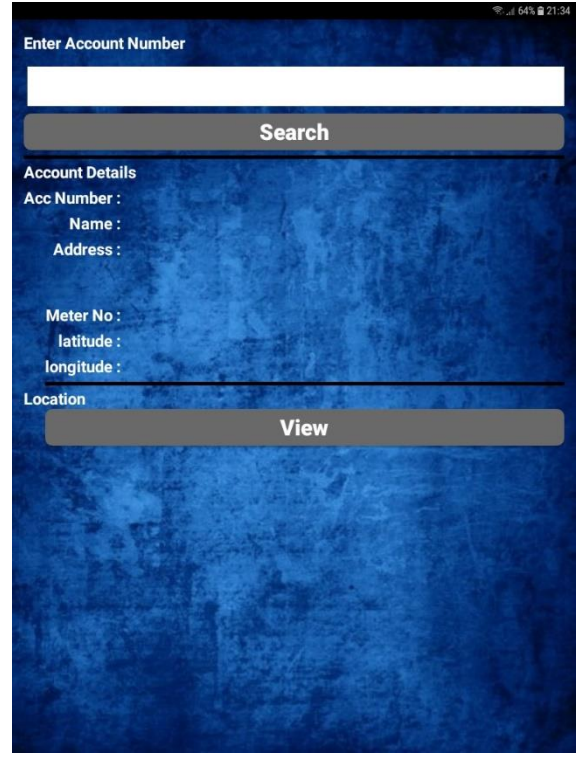

When you click on "GPS Location" icon app will direct you to this interface

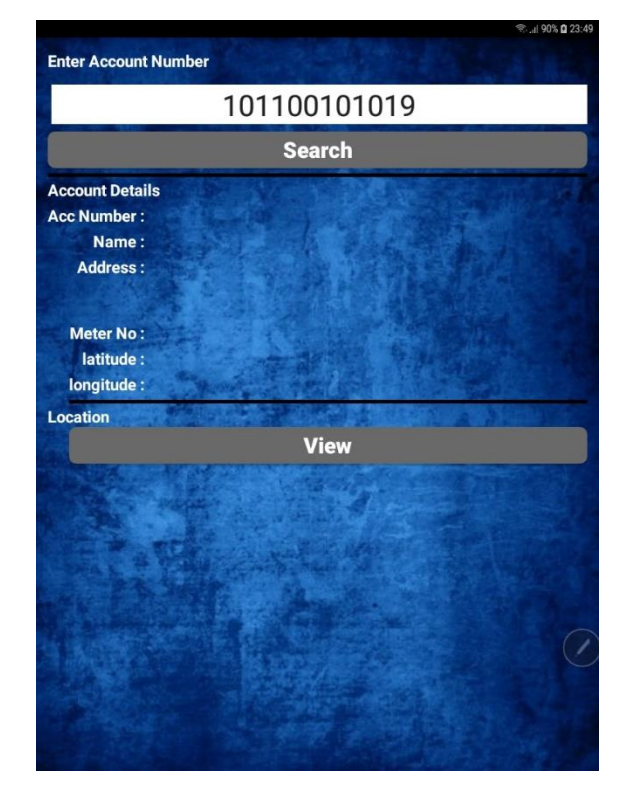

You can enter the account number in given space and press "Search" button

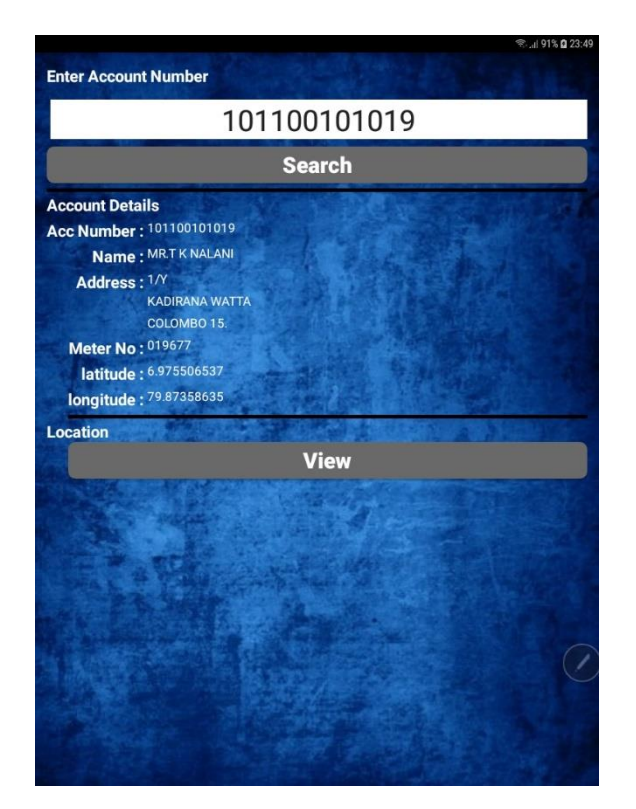

The app will show relevant account details of the entered account number. You can check the details and click the "View" button

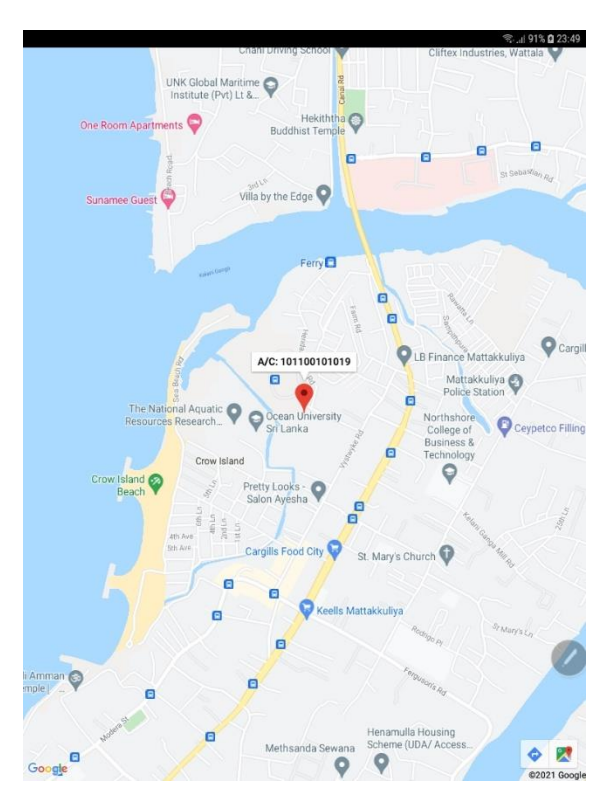

Here that app will show the GPS location of the relevant Account Number premises if available. You can use google navigation to go to this location. When press back it will redirect to the app screen

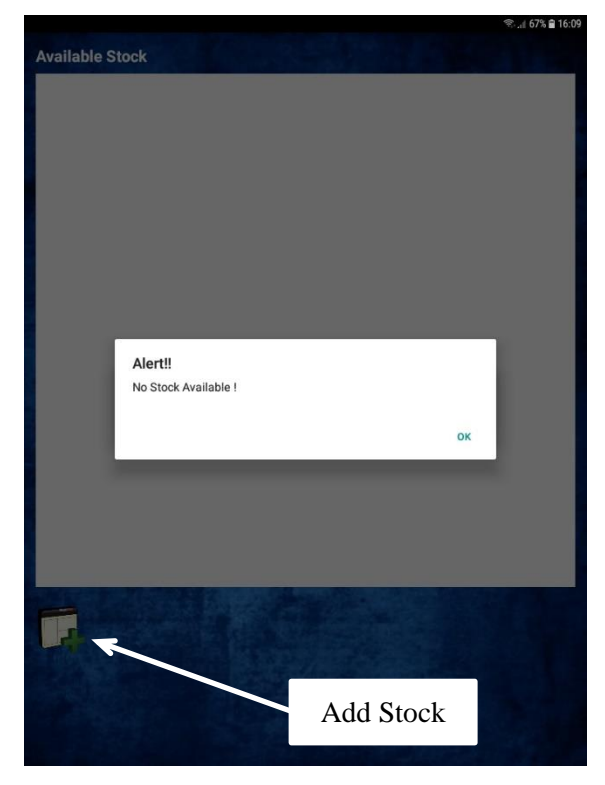

When you click on "Stock Management" icon app will direct you to this interface. IF you do not have any available stock under your crew it will prompt a "No Stock Available!" message

| Region Name: Colombo <sub>.</sub><br>Crew ID: 48 | _City_North                      |        |
|--------------------------------------------------|----------------------------------|--------|
| Emp Name                                         | Designation                      | Rate   |
| TP WEERAWICKRAMA                                 | Engineering Assistant<br>(Civil) | 388.18 |
| WH CHANDANA                                      | PIPE FITTER - CL. II             | 343.45 |
| KD SUSIL KUMARA                                  | GENERAL LABOURER                 | 313.26 |
| SADRD JAYATHILAKA                                | GENERAL LABOURER                 | 310.45 |
|                                                  |                                  |        |
|                                                  |                                  |        |

When you click on "Crew" icon app will direct you to this interface. Here you can see the crew members of your crew, their designations and hourly Rates When press back it will redirect to Home screen

|                                             |      |            | 😤 👍 67% 🛢 16:11 |
|---------------------------------------------|------|------------|-----------------|
| Available Stock                             |      |            |                 |
| Item Name                                   | Qty  | Unit Price |                 |
| PVC PIPE 63 MM DIA T/<br>1000 SCJ S/S       | 1.0  | 264.49     |                 |
| PVC PIPE 90 MM DIA T/<br>1000 SCJ S/S       | 1.0  | 443.52     |                 |
| PVC VALVE SOCKET 63 MM<br>T/1000 SCJ        | 2.0  | 72.39      |                 |
| PVC VALVE SOCKET 90 MM<br>T/1000 SCJ        | 4.0  | 273.63     |                 |
| PVC REDUCING SOCKET 90<br>x 63MM T/1000 SCJ | 2.0  | 209.38     |                 |
| PVC ELBOW 90 MM DIA T/<br>1000 SCJ          | 2.0  | 225.56     |                 |
| PVC BALL COCK VALVE 63<br>MM 2"             | 1.0  | 658.28     |                 |
| SOLVANT CEMENT 500gr                        | 1.0  | 452.85     |                 |
| THREAD SEAL 1/2"                            | 10.0 | 26.77      |                 |
|                                             |      |            |                 |
|                                             |      |            |                 |
|                                             |      |            |                 |
|                                             |      |            |                 |
|                                             |      |            |                 |
|                                             |      |            |                 |
|                                             |      |            |                 |
|                                             |      | Add Stock  |                 |
|                                             |      |            |                 |

If you have any available stocks app will show all available stocks under your crew along with available quantity and current average price in IMS system. You can click "Add Stock" icon to add more stocks

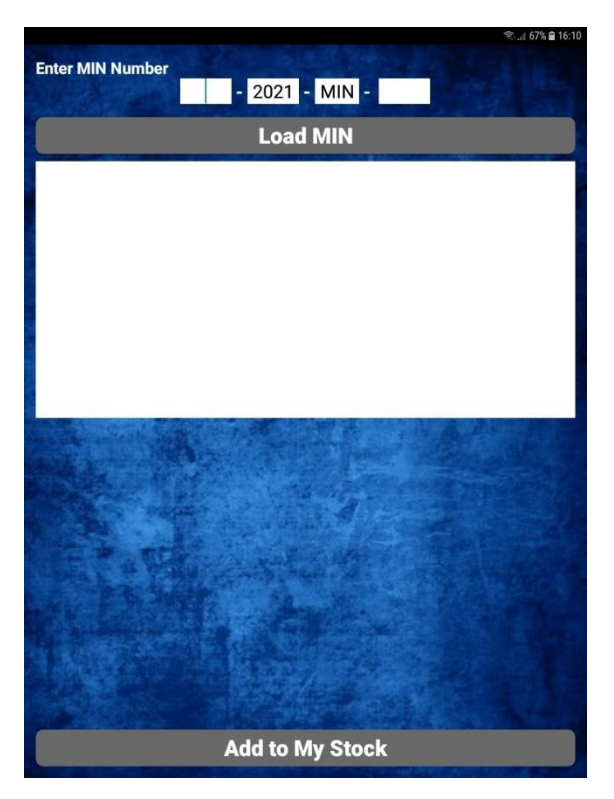

When you click on "Add Stock" icon app will direct you to this interface. Here you can enter the MIN number that you received the stock from IMS system

| An and the second second                    | ংৱি.d. 67% ∎ 16:10<br>জনা 67% ∎ 16:10 |
|---------------------------------------------|---------------------------------------|
| onter MIN Number<br>01300 - 2021            | - MIN - 5                             |
| Load                                        | I MIN                                 |
| THREAD SEAL 1/2"                            | 10.0                                  |
| PVC PIPE 63 MM DIA T/1000 SCJ S/S           | 1.0                                   |
| PVC REDUCING SOCKET 90 x 63MM T/1000<br>SCJ | 2.0                                   |
| SOLVANT CEMENT 500gr                        | 1.0                                   |
| PVC PIPE 90 MM DIA T/1000 SCJ S/S           | 1.0                                   |
| PVC ELBOW 90 MM DIA T/1000 SCJ              | 2.0                                   |
| PVC BALL COCK VALVE 63 MM 2"                | 1.0                                   |
|                                             |                                       |
|                                             | Company of the second                 |
|                                             |                                       |
|                                             |                                       |
| E Barris and                                |                                       |
| A SHARE SA                                  |                                       |
|                                             |                                       |
| All the second                              |                                       |
|                                             |                                       |
|                                             |                                       |

Then the app will load the items and the Quantities as shown. Then you can press "Add to my stock" button to add those items to your available stock

| Enter MIN Number | 01300 - 2                | 2021 - MIN  | - 5  | ির্জ <sub>এ</sub> শ 67% ≌ 16:10 |
|------------------|--------------------------|-------------|------|---------------------------------|
|                  |                          | Load MIN    |      |                                 |
|                  | A CONTRACT               | - Honore    |      |                                 |
|                  |                          |             |      |                                 |
|                  |                          |             |      |                                 |
|                  |                          |             |      |                                 |
|                  |                          |             |      |                                 |
|                  |                          | (the second |      |                                 |
|                  |                          |             |      |                                 |
|                  | Ado                      | d to My St  | ock  |                                 |
|                  | 1                        | 2           | 3    |                                 |
|                  | 4                        | 5           | 6    |                                 |
|                  | 7                        | 8           | 9    |                                 |
|                  | $\langle \times \rangle$ | 0           | Done |                                 |

You can enter the MIN number in the given spaces and click "Load MIN" button

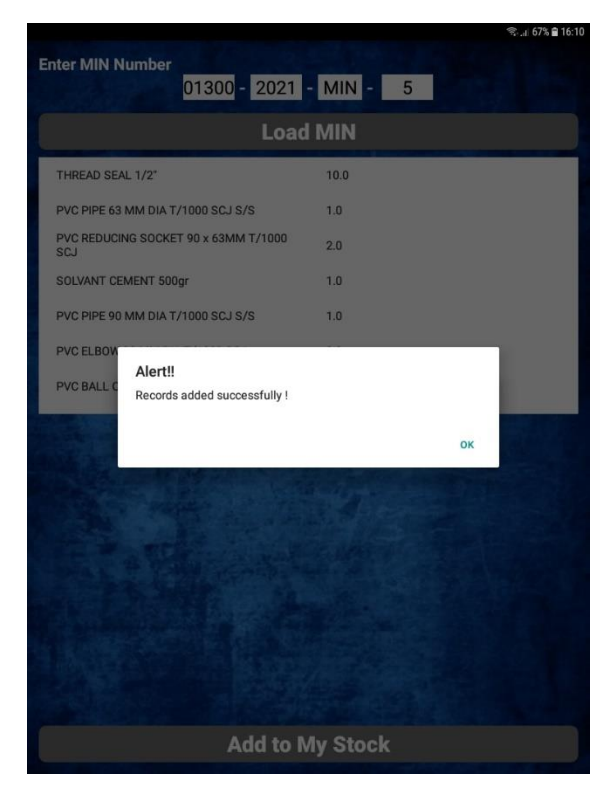

App will prompt "Record added successfully!" message

|                                             |                | হু <sub>.d</sub> 67% 🖹 16:1 |
|---------------------------------------------|----------------|-----------------------------|
| vailable Stock                              |                |                             |
| Item Name                                   | Qty            | Unit Price                  |
| PVC PIPE 63 MM DIA T/<br>1000 SCJ S/S       | 1.0            | 264.49                      |
| PVC PIPE 90 MM DIA T/<br>1000 SCJ S/S       | 1.0            | 443.52                      |
| PVC VALVE SOCKET 63 MM<br>T/1000 SCJ        | 2.0            | 72.39                       |
| PVC VALVE SOCKET 90 MM<br>T/1000 SCJ        | 4.0            | 273.63                      |
| PVC REDUCING SOCKET 90<br>x 63MM T/1000 SCJ | 2.0            | 209.38                      |
| PVC ELBOW 90 MM DIA T/<br>1000 SCJ          | 2.0            | 225.56                      |
| PVC BALL COCK VALVE 63<br>MM 2"             | 1.0            | 658.28                      |
| SOLVANT CEMENT 500gr                        | 1.0            | 452.85                      |
| THREAD SEAL 1/2"                            | 10.0           | 26.77                       |
|                                             |                |                             |
|                                             |                |                             |
|                                             |                |                             |
|                                             |                |                             |
| 1000000 (Balance Sec. 2010)                 |                |                             |
|                                             | and the second |                             |
| 1 to 1                                      |                |                             |
|                                             |                |                             |
|                                             |                |                             |
|                                             |                |                             |
|                                             | -              |                             |

When you press back button in your device, those added stocks can be see in Available Stock interface

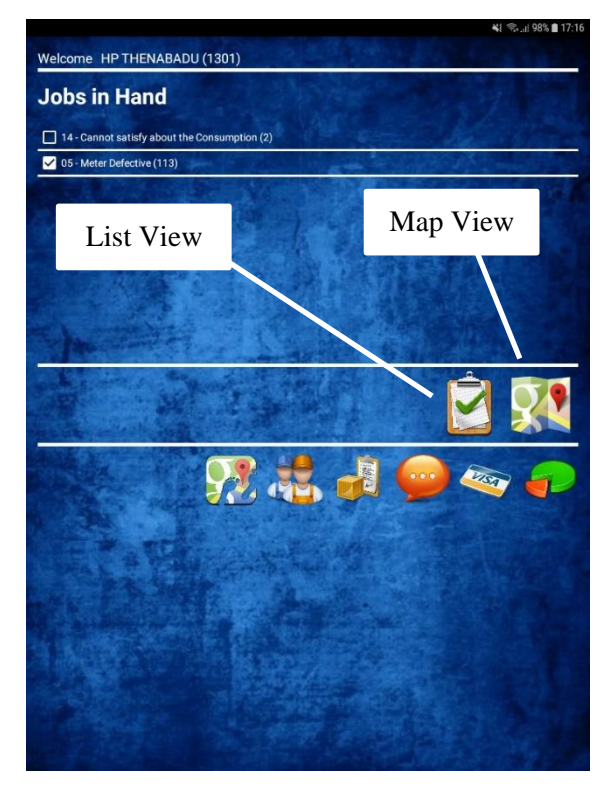

You can view the pending jobs in two separate methods, list view or map. Those options are labeled in this interface

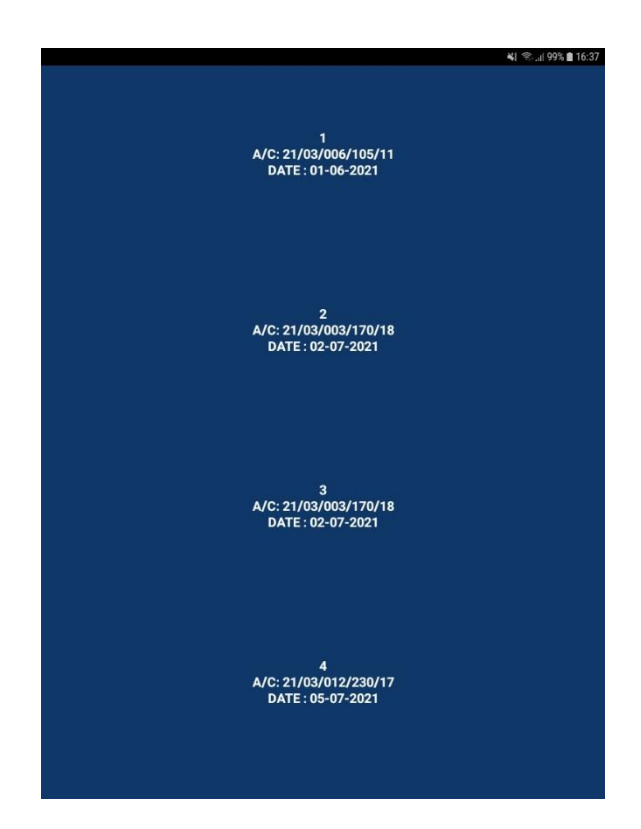

When you select the List view icon it will list out the jobs in ascending date order with Account number and Date. You can scroll it up and down and select a job to proceed

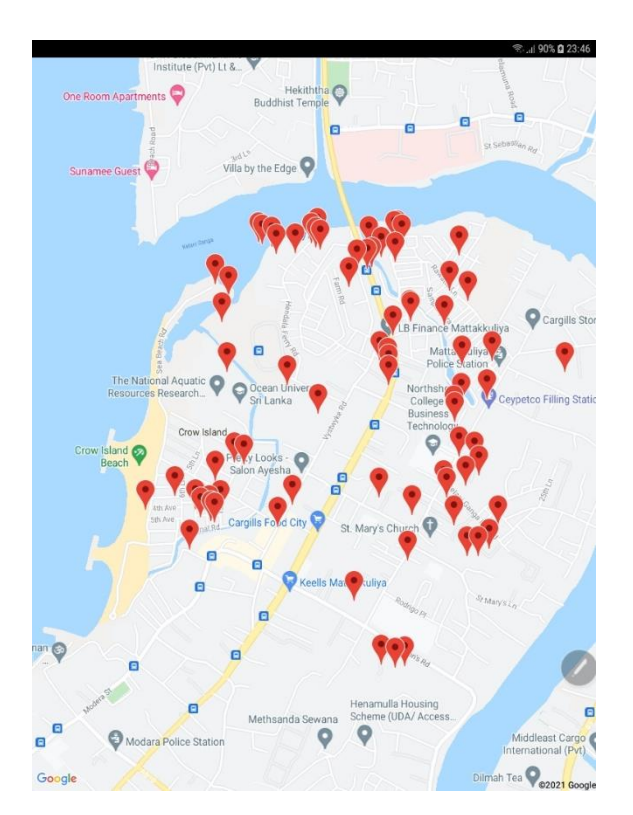

When you select the Map view icon it shows all the available GPS locations as shown in the interface. You can select a job to proceeds by considering the location

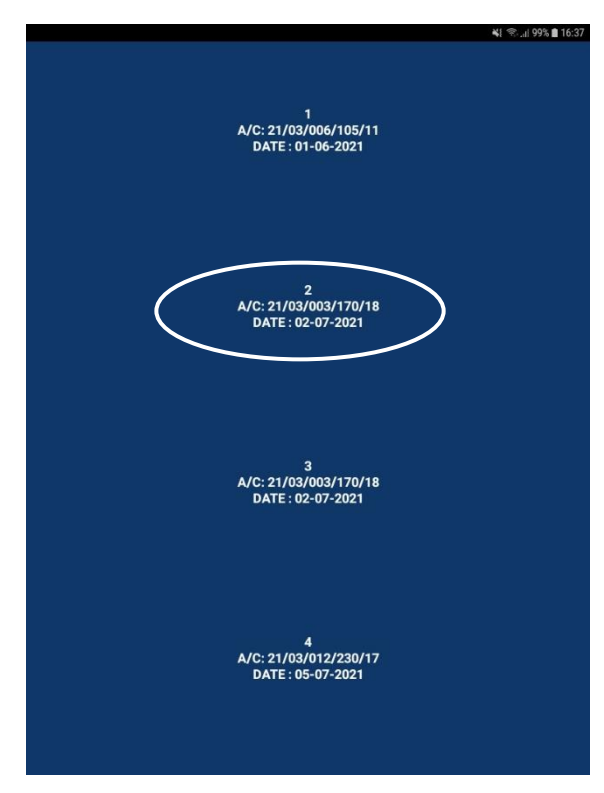

If you prefer list view you can select the job to proceed. This will direct to the Account Details interface

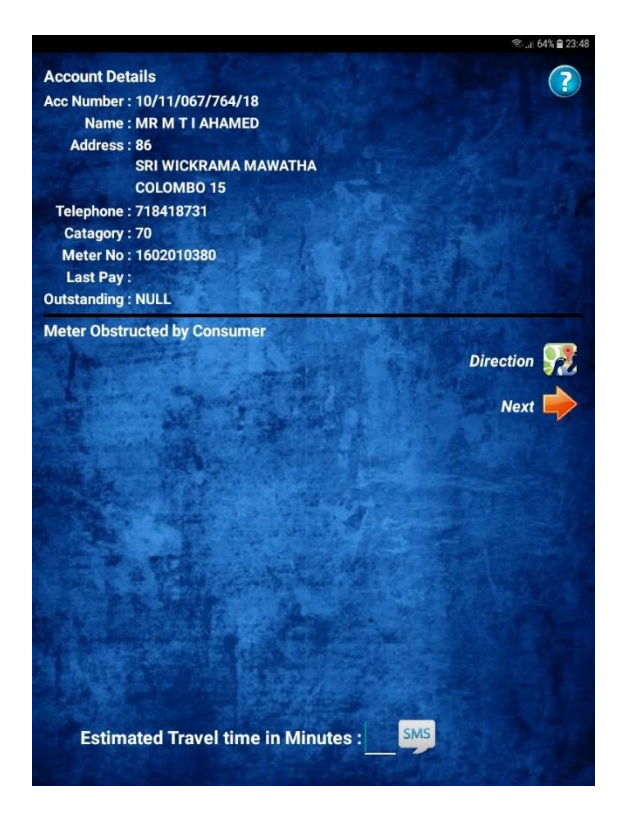

You can see the account details and customer details from this interface.

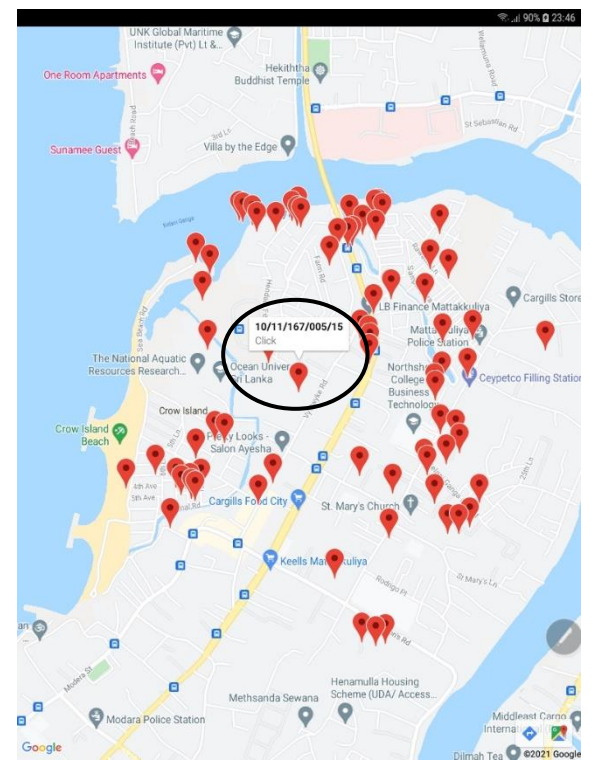

If you prefer map view you can select the job to proceed. This will also direct to the Account Details interface

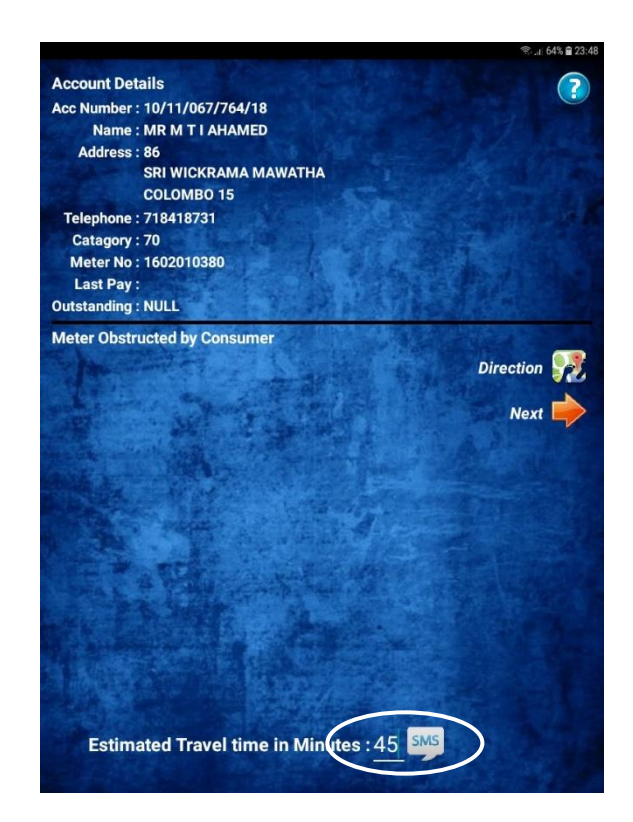

Here you can send SMS to the customer that you are going to visit if the mobile number is available. You can enter estimated time to travel in minutes and click "SMS" icon. The system will add those time to current date time and send client SMS with estimated time of visit

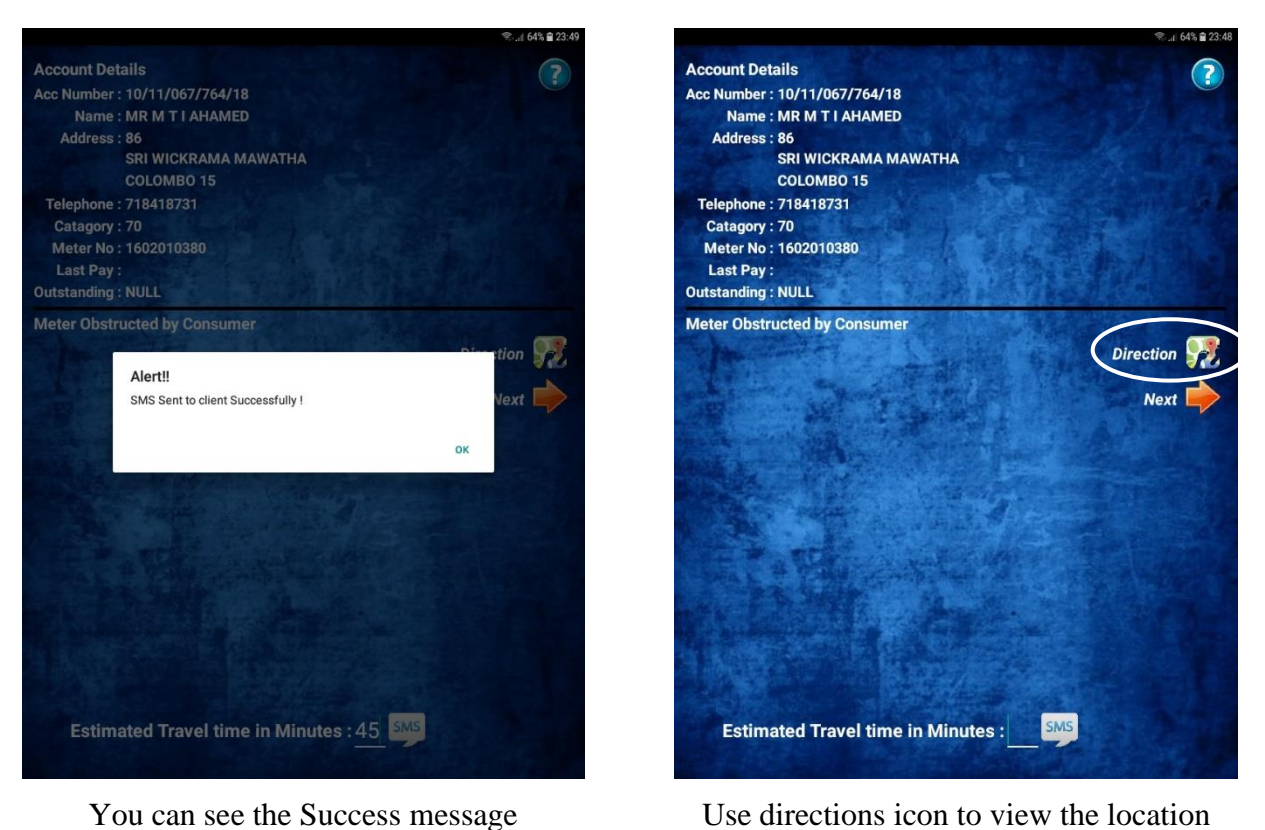

Use directions icon to view the location client in google map. You can use google navigation or other third-party navigation apps to navigate to the location

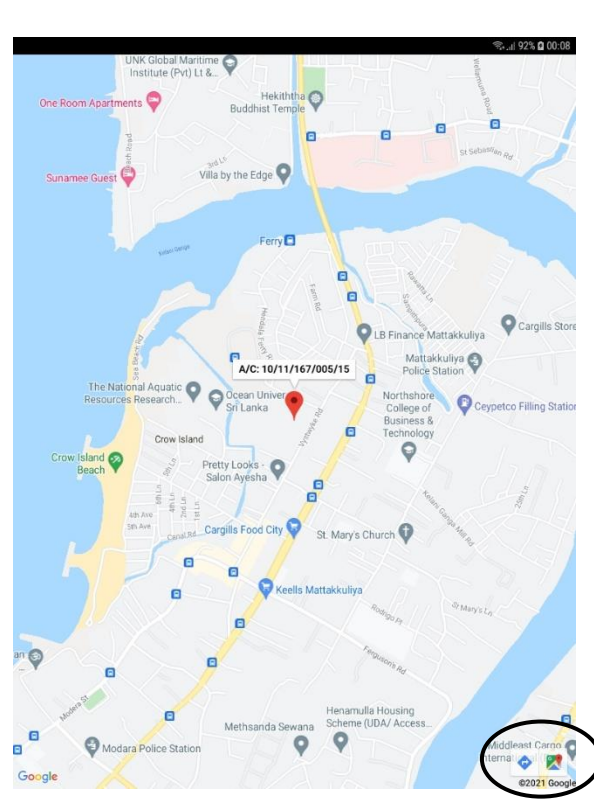

Select navigation apps to open it and navigate to the location

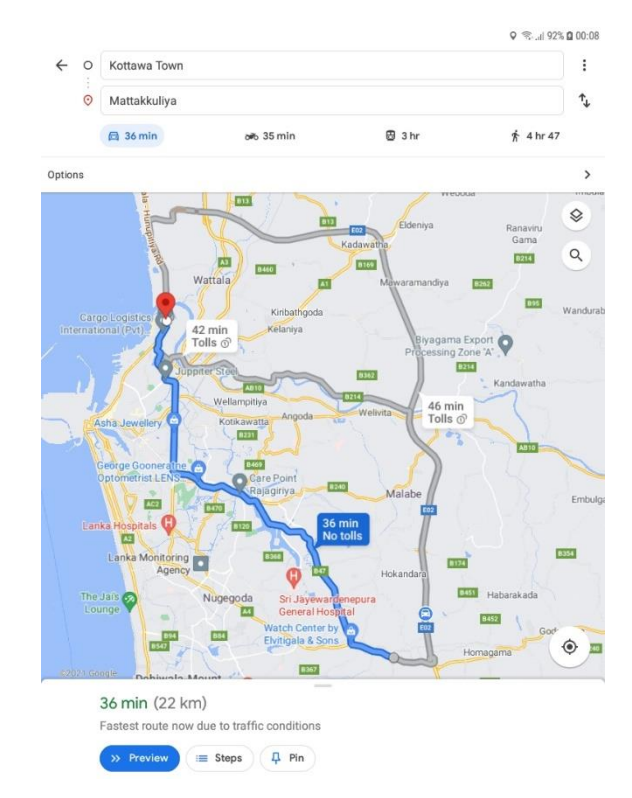

Navigate to the location and press back button when arrived

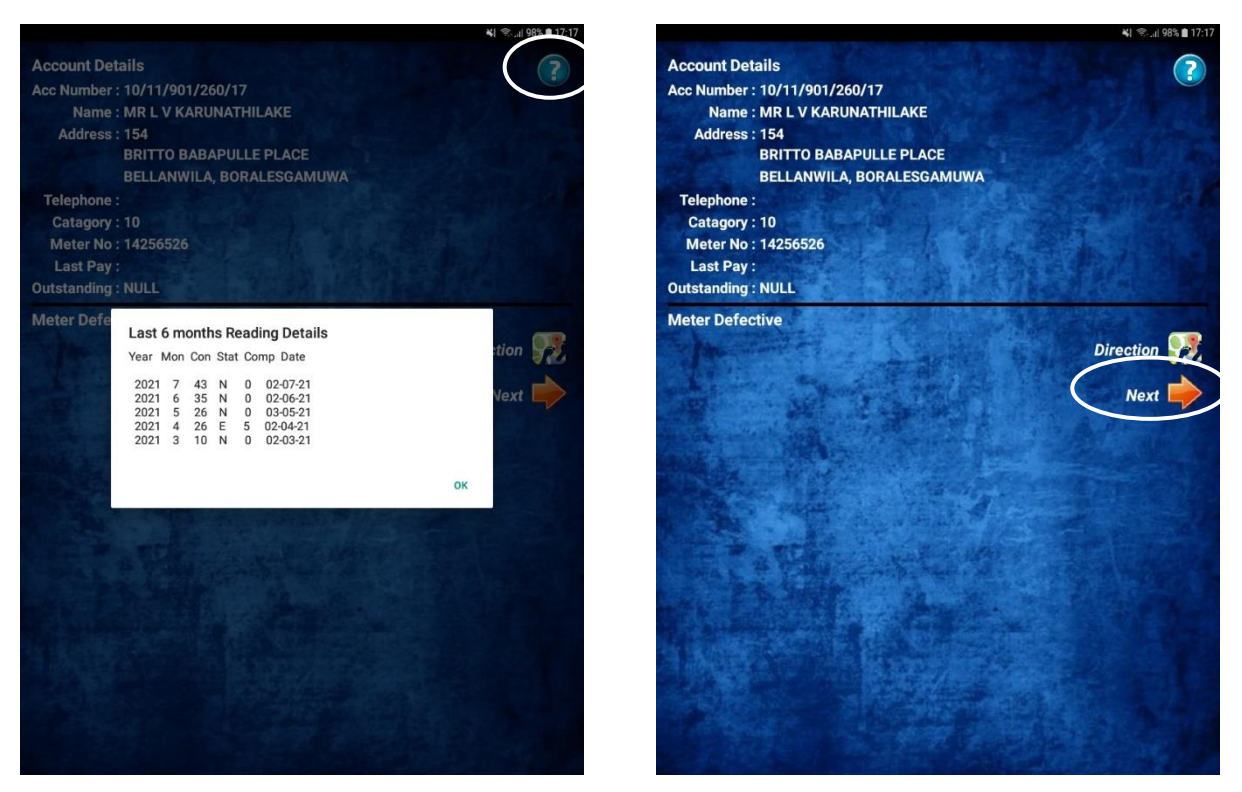

Clock the ? button for last six month reading details

Select next to after finishing the job

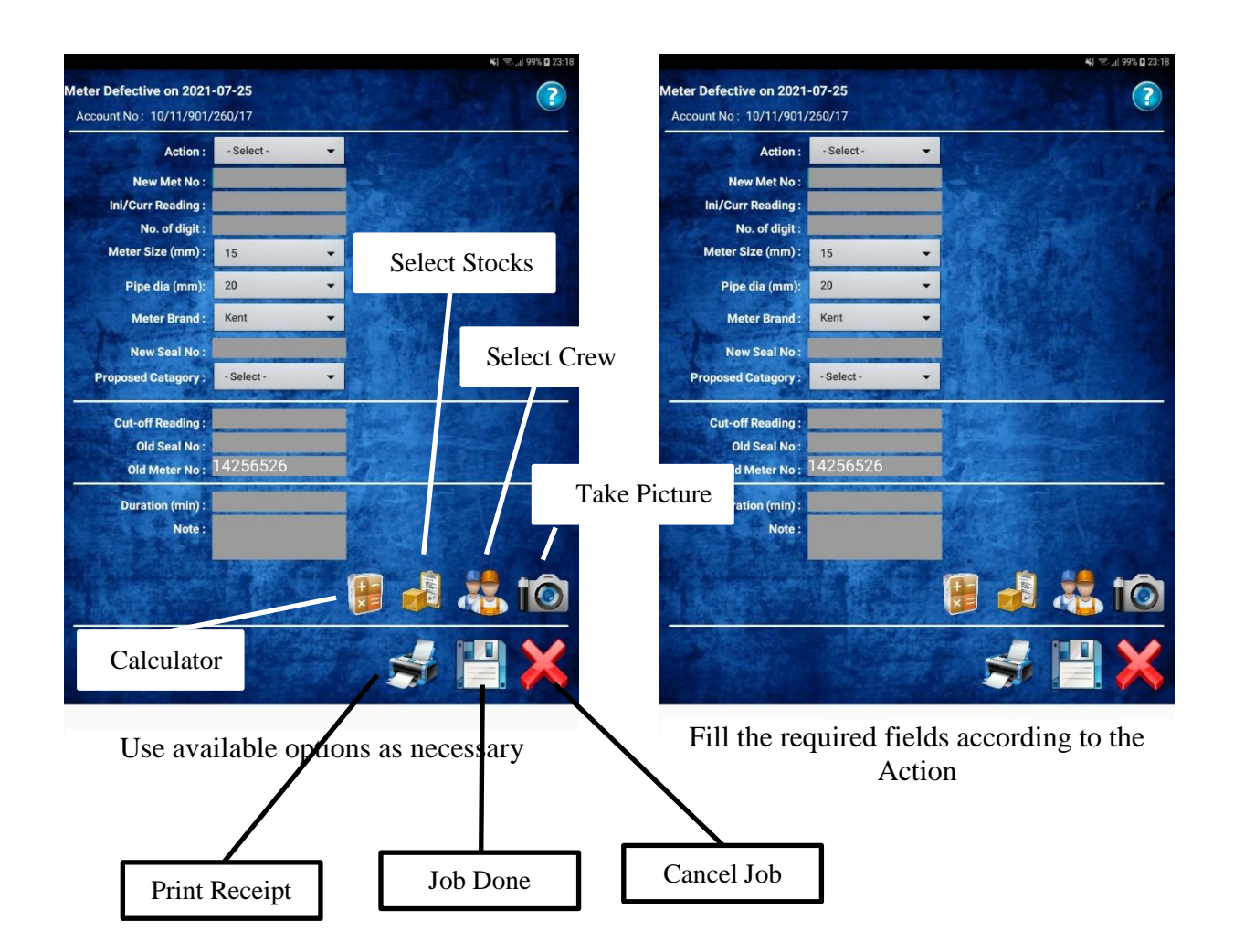

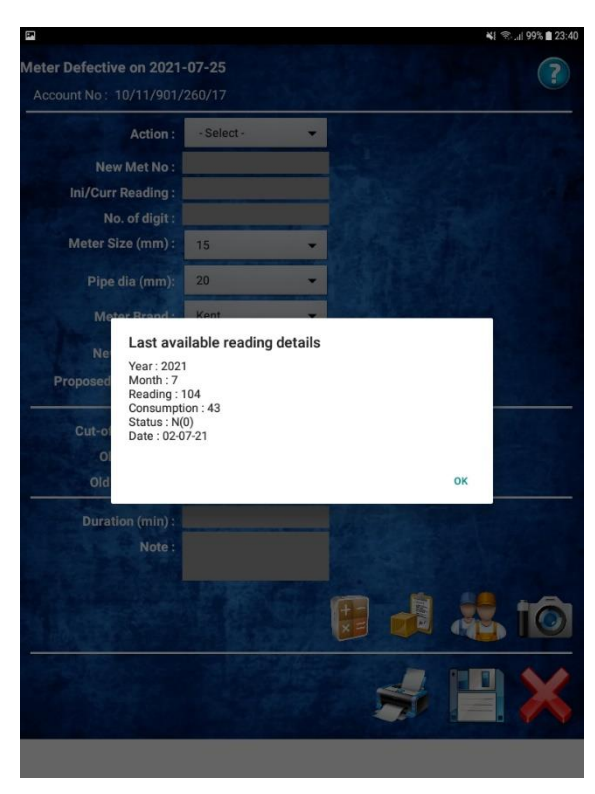

Clock the ? button for last reading details

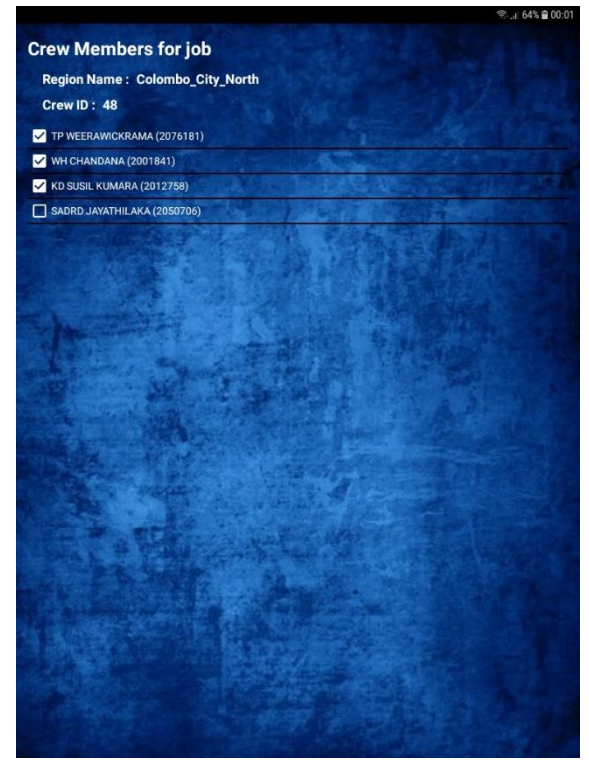

When you click on "Select Crew" icon this interface will appear and you can select the crew members that attend to the job

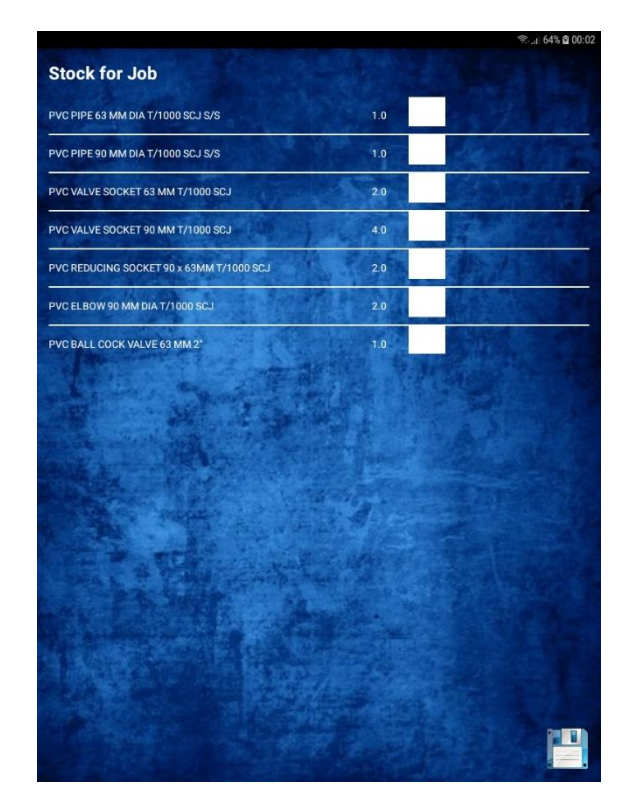

When you click on "Select Stock" icon this interface will appear and you can select the inventory items that the job consumed from available stocks

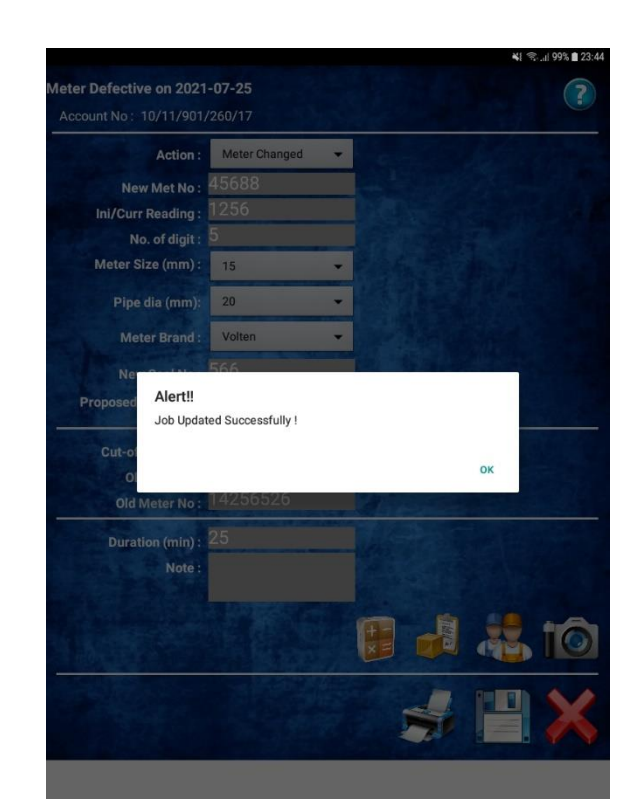

You can save the job after filling all the required fields and all the selected data will updated into the server and the complaint will marked as Completed. Client also received the job completion SMS

# **Customer SMS**

When the crew select the job, enter estimated travel time and click "SMS" icon client will receive the following SMS 1 message. And When the crew finished the job customer will receive the following SMS 2 message.

| III STAY SAFE                                                                                                    | 4:36 PM                                                                                                    | 69% 🔳,     | III STAY SAFE                                                                                                    | 12:22 AM                                                                                                    | 51% 🔳 )   |
|----------------------------------------------------------------------------------------------------|----------------------------------------------------------------------------------------------------|------------|----------------------------------------------------------------------------------------------------|----------------------------------------------------------------------------------------------------|-----------|
| <                                                                                                    | 0                                                                                                    |            | <                                                                                                    | 0                                                                                                    |           |
|                                                                                                    | NWSDB >                                                                                                    |            |                                                                                                    | NWSDB >                                                                                                    |           |
|                                                                                                    | Text Message<br>Today 4:34 PM                                                                                                 |            |                                                                                                    | Text Message<br>Yesterday 4:34 PM                                                                                      |           |
| MRS M A SEE<br>field service of<br>premison to a<br>'Meter Obstru-<br>related to the<br>10/11/083/31<br>5:18:59 PM. | ELAWATHI, NWSDB<br>crew will visit your<br>assist the complaint<br>ucted by Consumer'<br>e Account Number<br>5/19 on 9/4/2021 |            | MRS M A SEE<br>field service of<br>premison to a<br>'Meter Obstru-<br>related to the<br>10/11/083/315<br>5:18:59 PM. | LAWATHI, NWSDB<br>rew will visit your<br>ssist the complaint<br>cted by Consumer'<br>Account Number<br>/19 on 9/4/2021 |           |
|                                                                                                    |                                                                                                    |            |                                                                                                    | Today 12:21 AM                                                                                                    |           |
|                                                                                                    |                                                                                                    |            | MRS M A SEE<br>field service o<br>complaint 'Me<br>Consumer' rel<br>Number 10/11,<br>9/5/2021 12:2                   | LAWATHI, NWSDB<br>rew resolved the<br>ter Obstructed by<br>ated to the Account<br>/083/315/19 on<br>1:28 AM            |           |
|                                                                                                    |                                                                                                    |            |                                                                                                    |                                                                                                    |           |
|                                                                                                    | Text Message                                                                                                    | $\bigcirc$ |                                                                                                    | Text Message                                                                                                    |           |
| 🜸 😣                                                                                                    | 🔹 Pay 🛛 ebay                                                                                                    | 💽 💽        | 🜸 🐣                                                                                                    | éPay ebay 🔇                                                                                                    | <b>()</b> |
|                                                                                                    | SMS 1                                                                                                    |            |                                                                                                    | SMS 2                                                                                                    |           |

# **Appendix C - MIS Reports**

### **Project MIS Reports**

Followings are the major MIS report and their definitions in this Meter Reader Complaint Management Mobile App and Metering Web Based System. These reports are based of the service performances, Inventory management, etc...

### Meter Reader Complaint Job Calendar Report

This progress report is a calendar like report that explain the overall jobs. Here is this screen (Figure 1) shows the inputs that required to generate the report.

### **Report Inputs**

| Mobile Meter Reading System                         | Home Reports Dashboard Administration Sign Out                                            |
|-----------------------------------------------------|-------------------------------------------------------------------------------------------|
| National Water Supply & Drainage Board              | User : M K A M Jayarathna  Cost Center : AE(Colombo_City_North) MR COMPLAINT JOB CALENDER |
| MR Complaint Job Calender                           |                                                                                           |
| Region : - All Regions V Crew : Vear : 2020 V Month | : All •                                                                                   |

Figure C.1- Meter Reader Complaint Job Calendar Report Inputs

- Select Region
  - ✓ Admin Optional
  - ✓ Manager Compulsory (Only relevant region will show)
  - ✓ User Compulsory (Only relevant region will show)
- Select Crew
  - ✓ Admin Optional (Crews under relevant Region will show)
  - ✓ Manager Optional (Crews under relevant Region will show)
  - ✓ User Optional (Crews under relevant Region will show)
- Select Year
  - ✓ Admin Compulsory (already selected year)
  - ✓ Manager Compulsory (already selected year)
  - ✓ User Compulsory (already selected year)
- Select Month
  - ✓ Admin Compulsory (already selected year)
  - ✓ Manager– Compulsory (already selected year)
  - ✓ User Compulsory (already selected year)

### **Report Format**

| Region Name | Crew Name | Month | Month | Total |
|-------------|-----------|-------|-------|-------|
|             |           | 5     | 6     |       |
| Region 1    | Crew 1    | Х     | Х     | Х     |
|             | Total     | Х     | Х     | Х     |
| Total       |           | Х     | Х     | Х     |

• In this format heading Month become Dates then you select specific month.

### **Sample Report**

Here (Figure 2) is a sample report for the region 'Colombo City North', year '2021' and Month '6'.

| Complaint Job Cal                                          |                                                                                                    |                                                                                                    |                                                              |                                                 |                                              |                                    |  |  |
|------------------------------------------------------------|----------------------------------------------------------------------------------------------------|----------------------------------------------------------------------------------------------------|--------------------------------------------------------------|-------------------------------------------------|----------------------------------------------|------------------------------------|--|--|
|                                                            | lender                                                                                                    |                                                                                                    |                                                              |                                                 |                                              |                                    |  |  |
|                                                            |                                                                                                    |                                                                                                    |                                                              |                                                 |                                              |                                    |  |  |
| Region : Colombo_City                                      | Crew : - All                                                                                                    | Crews -                                                                                                 | <ul> <li>Year : 202</li> </ul>                               | 1 V Month :                                     | 6 v                                          |                                    |  |  |
| View                                                       |                                                                                                    |                                                                                                    |                                                              |                                                 |                                              |                                    |  |  |
|                                                            |                                                                                                    |                                                                                                    |                                                              |                                                 |                                              |                                    |  |  |
|                                                            |                                                                                                    |                                                                                                    | 1                                                            |                                                 |                                              |                                    |  |  |
|                                                            | of t b bil                                                                                                    | 4                                                                                                    | Find   N                                                     | Vext 🛃 🕶 🌀                                      | Ð                                            |                                    |  |  |
|                                                            | ULT V VI                                                                                                    |                                                                                                    |                                                              |                                                 |                                              |                                    |  |  |
| Natio                                                      | nal Water                                                                                                    | Supply & D                                                                                              | rainado B                                                    | oard                                            |                                              |                                    |  |  |
| Natio                                                      | nal Water                                                                                                    | Supply & D                                                                                              | rainage B                                                    | oard                                            |                                              |                                    |  |  |
| Natio<br>Mobile I<br>MB Con                                | nal Water<br>Meter Reading                                                                                          | Supply & D<br>System<br>lender                                                                          | rainage B                                                    | oard                                            |                                              |                                    |  |  |
| Natio<br>Mobile I<br>MR Con                                | mal Water<br>Meter Reading<br>nplaint Job Cal                                                                       | Supply & D<br>System<br>lender                                                                          | Prainage B                                                   | oard                                            |                                              |                                    |  |  |
| Region : Colombo_City                                      | Meter Reading<br>mplaint Job Cal                                                                                    | Supply & D<br>System<br>lender<br>0 Year : 2021                                                         | Prainage B                                                   | oard                                            |                                              |                                    |  |  |
| Region Name                                                | Mater Reading<br>mplaint Job Cal<br>y_North Crew : 1<br>Crew Name                                                   | Supply & D<br>System<br>lender<br>0 Year : 2021<br>Date                                                 | Prainage B<br>Month : 6<br>Date                              | oard<br>Date                                    | Date                                         | Total                              |  |  |
| Region Name                                                | mal Water<br>Meter Reading<br>nplaint Job Cal<br>y_North Crew :<br>Crew Name                                        | Supply & D<br>System<br>lender<br>0 Year : 2021<br>Date<br>05 Jun 2021                                  | Month : 6<br>Date<br>10 Jun 2021                             | Date<br>11 Jun 2021                             | Date<br>16 Jun 2021                          | Total                              |  |  |
| Region : Colombo_City<br>Region Name<br>Colombo_City_North | mai Water<br>Meter Reading<br>nplaint Job Cal<br>y_North Crew :<br>Crew Name                                        | Supply & D<br>System<br>lender<br>0 Year : 2021<br>Date<br>05 Jun 2021<br>27                            | Month : 6<br>Date<br>10 Jun 2021<br>0                        | Date<br>11 Jun 2021<br>30                       | Date<br>16 Jun 2021<br>0                     | Total<br>57                        |  |  |
| Region : Colombo_City_North                                | mai Water<br>Meter Reading<br>nplaint Job Cal<br>y_North Crew : 1<br>Crew Name<br>13011<br>13021A                   | Supply & D<br>System<br>lender<br>0 Year : 2021<br>Date<br>05 Jun 2021<br>27<br>0                       | Month : 6<br>Date<br>10 Jun 2021<br>0<br>0                   | Date<br>11 Jun 2021<br>30<br>0                  | Date<br>16 Jun 2021<br>0<br>6                | Total<br>57<br>6                   |  |  |
| Region : Colombo_City_North                                | mai Water<br>Meter Reading<br>nplaint Job Cal<br>y_North Crew : 1<br>Crew Name<br>13011<br>13021A<br>13043          | Supply & D<br>System<br>lender<br>0 Year : 2021<br>Date<br>05 Jun 2021<br>27<br>0<br>0                  | Month : 6<br>Date<br>10 Jun 2021<br>0<br>0<br>25             | Date<br>11 Jun 2021<br>30<br>0<br>0             | Date<br>16 Jun 2021<br>0<br>6<br>0           | Total<br>57<br>6<br>25             |  |  |
| Region : Colombo_City_North                                | mai Water<br>Meter Reading<br>nplaint Job Cal<br>y_North Crew : 1<br>Crew Name<br>13011<br>13021A<br>13043<br>Total | Supply & D<br>System<br>lender<br>0 Year : 2021<br>Date<br>05 Jun 2021<br>27<br>0<br>0<br>0<br>27       | Month : 6<br>Date<br>10 Jun 2021<br>0<br>0<br>25<br>25       | Date<br>11 Jun 2021<br>30<br>0<br>0<br>30       | Date<br>16 Jun 2021<br>0<br>6<br>0<br>6      | Total<br>57<br>6<br>25<br>88       |  |  |
| Region : Colombo_City<br>Region Name<br>Colombo_City_North | mal Water<br>Meter Reading<br>mplaint Job Cal<br>y_North Crew : 1<br>Crew Name<br>13011<br>13021A<br>13043<br>Total | Supply & D<br>System<br>lender<br>0 Year : 2021<br>Date<br>05 Jun 2021<br>27<br>0<br>0<br>0<br>27<br>27 | Month : 6<br>Date<br>10 Jun 2021<br>0<br>0<br>25<br>25<br>25 | Date<br>11 Jun 2021<br>30<br>0<br>0<br>30<br>30 | Date<br>16 Jun 2021<br>0<br>6<br>0<br>6<br>6 | Total<br>57<br>6<br>25<br>88<br>88 |  |  |

Figure C.2- Meter Reader Complaint Job Calendar Report

### **Management Information to Observe**

- Work performances of each crew date vise or month vise.
- Identify work days of each crew
- Performance details of all the country or region in one report.

# Meter Reader Complaint Progress Summary Report

This progress report is the summarized version of performances for each crew. Here is this screen shows the inputs that required to generate the report.

### **Report Inputs**

| Mobile Meter Reading System National Water Supply & Drainage Board                                                       | Home Reports Dashboard Administration Sign Out User : M K A M Jayarathna  Cost Center : AE(Colombo_City_North) MR COMPLAINT PROGRESS SUMMARY |
|----------------------------------------------------------------------------------------------------|----------------------------------------------------------------------------------------------------|
| MR Complaint Progress Summary          Region : - All Regions v       Crew : v       Year : 2020 v       Mo         View | onth : All V                                                                                                    |

Figure C.3 - Meter Reader Complaint Progress Summary Inputs

- Select Region
  - ✓ Admin Optional
  - ✓ Manager Compulsory (Only relevant region will show)
  - ✓ User Compulsory (Only relevant region will show)
- Select Crew
  - ✓ Admin Optional (Crews under relevant Region will show)
  - ✓ Manager Optional (Crews under relevant Region will show)
  - ✓ User Optional (Crews under relevant Region will show)
- Select Year
  - ✓ Admin Compulsory (already selected year)
  - ✓ Manager Compulsory (already selected year)
  - ✓ User Compulsory (already selected year)
- Select Month
  - ✓ Admin Compulsory (already selected year)
  - ✓ Manager– Compulsory (already selected year)
  - ✓ User Compulsory (already selected year)

### **Report Format**

| Region Name | Crew   | Complaints | Complaints | Complaints  | Done Progress |
|-------------|--------|------------|------------|-------------|---------------|
|             | Name   | (All)      | (Done)     | (Remaining) |               |
| Region 1    | Crew 1 | Х          | У          | х-у         | (y/x) *100 %  |
|             | Total  | Х          | У          | х-у         | (y/x) *100 %  |
| Total       |        | х          | У          | х-у         | (y/x) *100 %  |

# Sample Report

|                                                                                 | Water Sup                                                                                                    | ply & Dra                                                                                              | inage Boa                                                                       | ard u                                                                       | Jser : M K A M                                                | Jayarathn<br>MR COM | a  Cost Cen<br>IPLAINT P | ter : AE(Colomi<br>ROGRESS SI | Do_Cit | ty_Nort |
|---------------------------------------------------------------------------------|----------------------------------------------------------------------------------------------------|----------------------------------------------------------------------------------------------------|---------------------------------------------------------------------------------|-----------------------------------------------------------------------------|---------------------------------------------------------------|---------------------|--------------------------|-------------------------------|--------|---------|
| Complaint Progre                                                                | ss Summary                                                                                                    |                                                                                                    |                                                                                 |                                                                             |                                                               |                     |                          |                               |        |         |
| Region : Colombo_Cit<br>View                                                    | of 1 ▷ ▷I                                                                                                    | Crews -                                                                                                | Vear : 2                                                                        | 021 V Month :                                                               |                                                               |                     |                          |                               |        |         |
| Mobile<br>MR Con                                                                | Meter Reading<br>nplaint Progre                                                                                  | System<br>ss Summary                                                                                   | -                                                                               |                                                                             |                                                               |                     |                          |                               |        |         |
| Mobile<br>MR Cor<br>Region : Colombo_Cit<br>Region Name                         | Meter Reading<br><b>nplaint Progre</b><br>y_North Crew : (<br>Crew Name                                          | System<br>ss Summary<br>Vear : 2021<br>Complaints<br>(All)                                             | Month : All<br>Complaints<br>(Done)                                             | Complaints<br>(Remaining)                                                   | Done<br>Progress                                              |                     |                          |                               |        |         |
| Mobile<br>MR Cor<br>Region : Colombo_Cit<br>Region Name<br>Colombo City North   | Meter Reading<br>nplaint Progre<br>y_North Crew : (<br>Crew Name<br>13011                                        | System<br>ss Summary<br>Vear : 2021<br>Complaints<br>(All)<br>63                                       | Month : All<br>Complaints<br>(Done)<br>63                                       | Complaints<br>(Remaining)<br>0                                              | Done<br>Progress<br>100 %                                     |                     |                          |                               |        |         |
| Mobile  <br>MR Con<br>Region : Colombo_Cit<br>Region Name<br>Colombo_City_North | Meter Reading<br>mplaint Progre<br>y_North Crew : (<br>Crew Name<br>13011<br>13012                               | System<br>ss Summary<br>Vear : 2021<br>Complaints<br>(All)<br>63<br>18                                 | Month : All<br>Complaints<br>(Done)<br>63<br>18                                 | Complaints<br>(Remaining)<br>0<br>0                                         | Done<br>Progress<br>100 %                                     |                     |                          |                               |        |         |
| Mobile MR Cor<br>Region : Colombo_Cit<br>Region Name<br>Colombo_City_North      | Meter Reading<br>mplaint Progree<br>y_North Crew : (<br>Crew Name<br>13011<br>13012<br>13021A                    | System<br>ss Summary<br>Vear : 2021<br>Complaints<br>(All)<br>63<br>18<br>36                           | Month : All<br>Complaints<br>(Done)<br>63<br>18<br>36                           | Complaints<br>(Remaining)<br>0<br>0                                         | Done<br>Progress<br>100 %<br>100 %                            |                     |                          |                               |        |         |
| Mobile MR Cor<br>Region : Colombo_Cit<br>Region Name<br>Colombo_City_North      | Meter Reading<br>mplaint Progree<br>y_North Crew : (<br>Crew Name<br>13011<br>13012<br>13021A<br>13021B          | System<br>ss Summary<br>Vear : 2021<br>Complaints<br>(All)<br>63<br>18<br>36<br>40                     | Month : All<br>Complaints<br>(Done)<br>63<br>18<br>36<br>40                     | Complaints<br>(Remaining)<br>0<br>0<br>0                                    | Done<br>Progress<br>100 %<br>100 %<br>100 %                   |                     |                          |                               |        |         |
| Mobile MR Cor<br>Region : Colombo_Cit<br>Region Name<br>Colombo_City_North      | Meter Reading<br>mplaint Progree<br>y_North Crew : (<br>Crew Name<br>13011<br>13012<br>13021A<br>13021B<br>13043 | System<br>SS Summary<br>Vear: 2021<br>Complaints<br>(AII)<br>63<br>18<br>36<br>40<br>46                | Month : All<br>Complaints<br>(Done)<br>63<br>18<br>36<br>40<br>46               | Complaints<br>(Remaining)<br>0<br>0<br>0<br>0<br>0                          | Done<br>Progress<br>100 %<br>100 %<br>100 %<br>100 %          |                     |                          |                               |        |         |
| Mobile MR Cor<br>Region : Colombo_Cit<br>Region Name<br>Colombo_City_North      | Meter Reading<br>mplaint Progree<br>y_North Crew : (<br>Crew Name<br>13011<br>13012<br>13021A<br>13021B<br>13043 | System<br>SS Summary<br>Vear: 2021<br>Complaints<br>(All)<br>63<br>18<br>36<br>40<br>46<br>203         | Month : All<br>Complaints<br>(Done)<br>63<br>18<br>36<br>40<br>46<br>203        | Complaints<br>(Remaining)<br>0<br>0<br>0<br>0<br>0<br>0<br>0                | Done<br>Progress<br>100 %<br>100 %<br>100 %<br>100 %          |                     |                          |                               |        |         |
| Mobile<br>MR Cor<br>Region : Colombo_Cit<br>Region Name<br>Colombo_City_North   | Meter Reading<br>mplaint Progres<br>y_North Crew : (<br>Crew Name<br>13011<br>13012<br>13021A<br>13021B<br>13043 | System<br>ss Summary<br>Vear : 2021<br>Complaints<br>(AII)<br>63<br>18<br>36<br>40<br>46<br>203<br>203 | Month : All<br>Complaints<br>(Done)<br>63<br>18<br>36<br>40<br>46<br>203<br>203 | Complaints<br>(Remaining)<br>0<br>0<br>0<br>0<br>0<br>0<br>0<br>0<br>0<br>0 | Done<br>Progress<br>100 %<br>100 %<br>100 %<br>100 %<br>100 % |                     |                          |                               |        |         |

Figure C.4 - Meter Reader Complaint Progress Summary Report

### **Management Information to Observe**

- Work performances of each crew as a percentage.
- No of completed and remaining jobs for each region and each crew.
- Island wide performance analysis with each region contribution from a single report.

# Meter Reader Complaint Expenditure Summary Report

This progress report is the summarized version of inventory and Labor cost for each month for selected year. Here is this screen shows the inputs that required to generate the report.

### **Report Inputs**

| R Complaint Expenditure Summary |                |  |
|---------------------------------|----------------|--|
| Region : - All Regions 🗸 Area : | ✓ Year: 2020 ✓ |  |
|                                 |                |  |

Figure C.5 - Meter Reader Complaint Expenditure Summary Inputs

- Select Region
  - ✓ Admin Optional
  - ✓ Manager Compulsory (Only relevant region will show)
  - ✓ User Compulsory (Only relevant region will show)
- Select Area
  - ✓ Admin Optional (Areas under relevant Region will show)
  - ✓ Manager Optional (Areas under relevant Region will show)
  - ✓ User Optional (Areas under relevant Region will show)
- Select Year
  - ✓ Admin Compulsory (already selected year)
  - ✓ Manager Compulsory (already selected year)
  - ✓ User Compulsory (already selected year)

### **Report Format**

|                | Montl        | h                    |   | 5 |   |   | 6 |   |   | Total |   |
|----------------|--------------|----------------------|---|---|---|---|---|---|---|-------|---|
| Region<br>Name | Area<br>Name | MR Complaint<br>Code | х | х | х | х | х | х | X | X     | X |
| Region 1       | Area 1       | Code 1               |   |   |   |   |   |   |   |       |   |
|                |              | Code 2               |   |   |   |   |   |   |   |       |   |
|                |              | Total                |   |   |   |   |   |   |   |       |   |
|                | Area 2       | Code 1               |   |   |   |   |   |   |   |       |   |
|                |              | Code 2               |   |   |   |   |   |   |   |       |   |
|                |              | Total                |   |   |   |   |   |   |   |       |   |
| Total          |              |                      |   |   |   |   |   |   |   |       |   |
### Sample Report

| Mobile Meter I                                             | Reading System                                                                                                    |                                                                                                    |                                                                                                    | Home Repor                                                                                    | ts Dashboard                                                                    | d Administr                                    | ation Sign C                                                                                       |
|------------------------------------------------------------|----------------------------------------------------------------------------------------------------|----------------------------------------------------------------------------------------------------|----------------------------------------------------------------------------------------------------|-----------------------------------------------------------------------------------------------|---------------------------------------------------------------------------------|------------------------------------------------|----------------------------------------------------------------------------------------------------|
| 🗒 National V                                               | Water Suppl                                                                                                    | y & Drainage Board                                                                                                    | Hoor ( B)                                                                                                    |                                                                                               | KI Cost Costor                                                                  | DCM (Inform                                    | nation Toobnol                                                                                     |
|                                                            |                                                                                                    |                                                                                                    | User . Ki                                                                                                    | MR COM                                                                                        |                                                                                 |                                                |                                                                                                    |
|                                                            |                                                                                                    |                                                                                                    |                                                                                                    | - MR COM                                                                                      | PLAINT EXPE                                                                     | NDITORE 5                                      | JUMMART-                                                                                           |
| Complaint Expend                                           | iture Summary                                                                                                    |                                                                                                    |                                                                                                    |                                                                                               |                                                                                 |                                                |                                                                                                    |
|                                                            |                                                                                                    |                                                                                                    |                                                                                                    |                                                                                               |                                                                                 |                                                |                                                                                                    |
|                                                            |                                                                                                    |                                                                                                    | 1                                                                                                    |                                                                                               |                                                                                 |                                                |                                                                                                    |
| Region : - All Regions                                     | Ared :                                                                                                    | v Year : 2021 v                                                                                                    | 1                                                                                                    |                                                                                               |                                                                                 |                                                |                                                                                                    |
| View                                                       |                                                                                                    |                                                                                                    |                                                                                                    |                                                                                               |                                                                                 |                                                |                                                                                                    |
|                                                            |                                                                                                    |                                                                                                    |                                                                                                    |                                                                                               |                                                                                 |                                                |                                                                                                    |
|                                                            | C N NI                                                                                                    | 4 Find I Nex                                                                                                    |                                                                                                    |                                                                                               |                                                                                 |                                                |                                                                                                    |
|                                                            |                                                                                                    |                                                                                                    | Sector Street Sector Sector Se |                                                                                               |                                                                                 |                                                |                                                                                                    |
| Nati<br>Mobile<br>MR Co                                    | onal Water S<br>Meter Reading S<br>Complaint Expend                                                                                                    | Supply & Drainage Be<br>System<br>iture Summary                                                                                                    | oard                                                                                                    |                                                                                               |                                                                                 |                                                |                                                                                                    |
| Region : - All Region                                      | onal Water S<br>e Meter Reading S<br>omplaint Expend                                                                                                    | Supply & Drainage Bo<br>System<br>iture Summary<br>eas - Year: 2021                                                                                                    | oard                                                                                                    |                                                                                               |                                                                                 |                                                |                                                                                                    |
| Region : - All Region                                      | onal Water s<br>e Meter Reading s<br>omplaint Expend<br>ns - Area: - All Are<br>Month                                                                                                    | Supply & Drainage Bo<br>System<br>iture Summary<br>eas - Year : 2021                                                                                                    | oard                                                                                                    | 4                                                                                             |                                                                                 |                                                | 5                                                                                                  |
| Region Name                                                | onal Water S<br>e Meter Reading S<br>omplaint Expend<br>ns - Area: - All Are<br>Month<br>Are Name                                                                                                    | Supply & Drainage Bo<br>System<br>iture Summary<br>eas - Year : 2021<br>MR Complaint Code                                                                                        | No of Jobs                                                                                                    | 4<br>Total Inventory<br>Cost                                                                  | Total Labor<br>Cost                                                             | No of Jobs                                     | 5<br>Total Inventor<br>Cost                                                                        |
| Region : - All Region<br>Region Name                       | onal Water S<br>e Meter Reading S<br>omplaint Expend<br>is - Area: - All Are<br>Month<br>Are Name<br>AE - Maligawatta                                                                                           | Supply & Drainage Bo<br>System<br>iture Summary<br>eas - Year : 2021<br>MR Complaint Code<br>ຍັວປະ ຊົມາ ຍິດຍົກະ                                                                  | No of Jobs                                                                                                    | 4<br>Total Inventory<br>Cost<br>102390.75                                                     | Total Labor<br>Cost<br>41480.25                                                 | No of Jobs<br>49                               | 5<br>Total Inventor<br>Cost<br>238911.7                                                            |
| Region : - All Region<br>Region Name                       | onal Water S<br>e Meter Reading S<br>omplaint Expend<br>is - Area: - All Are<br>Month<br>Are Name<br>AE - Maligawatta<br>AE - Mattakkuliya                                                                      | Supply & Drainage Bo<br>System<br>iture Summary<br>eas - Year : 2021<br>MR Complaint Code<br>ອັວປະ ສິພາ ອັປສົສພ<br>ອັວປະ ສິພາ ອັປສົສພ                                            | No of Jobs                                                                                                    | 4<br>Total Inventory<br>Cost<br>102390.75<br>107266.50                                        | Total Labor<br>Cost<br>41480.25<br>43455.50                                     | No of Jobs<br>49<br>23                         | 5<br>Total Inventor<br>Cost<br>238911.7<br>112142.2                                                |
| Region : - All Region<br>Region Name                       | onal Water S<br>e Meter Reading S<br>omplaint Expend<br>ns - Area: - All Are<br>Month<br>Are Name<br>AE - Maligawatta<br>AE - Mattakkuliya<br>Total                                                             | Supply & Drainage Bo<br>System<br>iture Summary<br>eas - Year : 2021<br>MR Complaint Code<br>ອັວປະ ສິພາ ອັປສົສພ<br>ອັວປະ ສິພາ ອັປສົສພ                                            | No of Jobs                                                                                                    | 4<br>Total Inventory<br>Cost<br>102390.75<br>107266.50<br>209657.25                           | Total Labor<br>Cost<br>41480.25<br>43455.50<br>84935.75                         | No of Jobs<br>49<br>23<br>72                   | 5<br>Total Inventor<br>Cost<br>238911.7<br>112142.2<br>351054.0                                    |
| Region : - All Region<br>Region Name<br>Colombo_City_North | onal Water S<br>e Meter Reading S<br>omplaint Expend<br>as - Area: - All Are<br>Month<br>Are Name<br>AE - Maligawatta<br>AE - Mattakkuliya<br>Total<br>AE - Fort                                                | Supply & Drainage Bo<br>System<br>iture Summary<br>කෙs - Year : 2021<br>MR Complaint Code<br>මීටරය නියා විරහිතය<br>මීටරය නියා විරහිතය<br>මීටරය නියා විරහිතය                      | No of Jobs                                                                                                    | 4<br>Total Inventory<br>Cost<br>102390.75<br>107266.50<br>209657.25                           | Total Labor<br>Cost<br>41480.25<br>43455.50<br>84935.75                         | No of Jobs<br>49<br>23<br>72<br>10             | 5<br>Total Inventor<br>Cost<br>238911.7<br>112142.2<br>351054.0<br>48757.5                         |
| Region : - All Region<br>Region Name<br>Colombo_City_North | onal Water S<br>e Meter Reading S<br>omplaint Expend<br>as - Area: - All Are<br>Month<br>Are Name<br>AE - Maligawatta<br>AE - Mattakkuliya<br>Total<br>AE - Fort<br>AE - Pamankada                              | Supply & Drainage Bo<br>System<br>iture Summary<br>කs - Year : 2021<br>MR Complaint Code<br>මීටරය නියා විරහිතය<br>මීටරය නියා විරහිතය<br>මීටරය නියා විරහිතය<br>මීටරය නියා විරහිතය | No of Jobs 21 22 43 0 43                                                                                                    | 4<br>Total Inventory<br>Cost<br>102390.75<br>107266.50<br>209657.25<br>204781.50              | Total Labor<br>Cost<br>41480.25<br>43455.50<br>84935.75<br>87713.50             | No of Jobs<br>49<br>23<br>72<br>10<br>53       | 5<br>Total Inventor<br>Cost<br>238911.7<br>112142.2<br>351054.0<br>48757.5<br>248663.2             |
| Region : - All Region<br>Region Name<br>Colombo_City_North | onal Water S<br>e Meter Reading S<br>omplaint Expend<br>as - Area: - All Are<br>Month<br>Are Name<br>AE - Maligawatta<br>AE - Maligawatta<br>AE - Mattakkuliya<br>Total<br>AE - Fort<br>AE - Pamankada<br>Total | Supply & Drainage Bo<br>System<br>iture Summary<br>කs - Year : 2021<br>MR Complaint Code<br>මීටරය නියා විරහිතය<br>මීටරය නියා විරහිතය<br>මීටරය නියා විරහිතය<br>මීටරය නියා විරහිතය | No of Jobs 21 22 43 0 43 43                                                                                                    | 4<br>Total Inventory<br>Cost<br>102390.75<br>107266.50<br>209657.25<br>204781.50<br>204781.50 | Total Labor<br>Cost<br>41480.25<br>43455.50<br>84935.75<br>87713.50<br>87713.50 | No of Jobs<br>49<br>23<br>72<br>10<br>53<br>63 | 5<br>Total Inventor<br>Cost<br>238911.7<br>112142.2<br>351054.0<br>48757.5<br>248663.2<br>297420.7 |

Figure C.6 - Meter Reader Complaint Expenditure Summary Report

#### **Management Information to Observe**

- Total Inventory expenditure of each month of the year along with Region, Area and MR Complaint code.
- Total Labor expenditure of each month of the year along with Region, Area and MR Complaint code.
- Island wide expenditure analysis with each Region, Area and MR Complaint code.

## **Appendix D - User Evaluation Form**

This is the format of the google forms that was created to capture the user feedback online.

|    | Questions                                           | Answers              |     |       |      |          |  |
|----|-----------------------------------------------------|----------------------|-----|-------|------|----------|--|
| 1  | Name with Initials                                  |                      |     |       |      |          |  |
| 2  | Designation                                         | Manage               | r   |       |      |          |  |
|    |                                                     | Engineer             |     |       |      |          |  |
|    |                                                     | System Administrator |     |       |      |          |  |
|    |                                                     | Officer in charge    |     |       |      |          |  |
|    |                                                     | Commercial officer   |     |       |      |          |  |
|    |                                                     | Engineer assistant   |     |       |      |          |  |
|    |                                                     | Other                |     |       |      |          |  |
|    |                                                     | e v                  | e   | -     |      | <b>y</b> |  |
|    |                                                     | ong                  | agr | outra | gree | ong      |  |
|    |                                                     | Str<br>Dis           | Dis | Ň     | A    | Str<br>A |  |
|    | Appearance                                          |                      |     |       |      |          |  |
| 3  | User Interfaces are attractive                      |                      |     |       |      |          |  |
| 4  | Colors that used are appropriate for any            |                      |     |       |      |          |  |
|    | environment                                         |                      |     |       |      |          |  |
| 5  | Font type and size are suitable                     |                      |     |       |      |          |  |
| 6  | used tools such as buttons and combo boxes are      |                      |     |       |      |          |  |
|    | appropriate                                         |                      |     |       |      |          |  |
|    | Usability                                           |                      |     |       |      |          |  |
| 7  | Navigation methods are easy to understand           |                      |     |       |      |          |  |
| 8  | Map view and List view are helpful                  |                      |     |       |      |          |  |
| 9  | Tips and helps are available                        |                      |     |       |      |          |  |
| 10 | data validation and constraint are up to the pint   |                      |     |       |      |          |  |
|    | Functionality                                       |                      |     |       |      |          |  |
| 11 | Workflow in accurate                                |                      |     |       |      |          |  |
| 12 | All the functionalities that required are available |                      |     |       |      |          |  |
| 13 | All the work-related details are provided           |                      |     |       |      |          |  |
| 14 | Able to provide satisfactory output to the          |                      |     |       |      |          |  |
|    | consumers                                           |                      |     |       |      |          |  |
|    |                                                     |                      |     |       |      |          |  |

|    | Performanc                                        | e |  |  |
|----|---------------------------------------------------|---|--|--|
| 15 | Response time for request is sufficient           |   |  |  |
| 16 | Smoothly runs with third party applications       |   |  |  |
| 17 | Work well in background and do not lost the state |   |  |  |
| 18 | Works fine with huge amount of data               |   |  |  |
|    | Security                                          | 1 |  |  |
| 19 | Login and Logout works fine                       |   |  |  |
| 20 | Can access relevant jobs only                     |   |  |  |
| 21 | Can access relevant Inventory information only    |   |  |  |
| 22 | Can access relevant labor information only        |   |  |  |

Figure D. 1 - User Evaluation Form

# Meter Reader Complaint Management Mobile App

18 responses

**Publish analytics** 

Name with Initials

18 responses

M D A Wanaguru

Sadeep Dananjaya

Prabudda Perera

M Sadamaali

S Thennakoon

A H Peeris

M H S P Kumara

K.Tharanga Kariyawasam

R S Nayomi

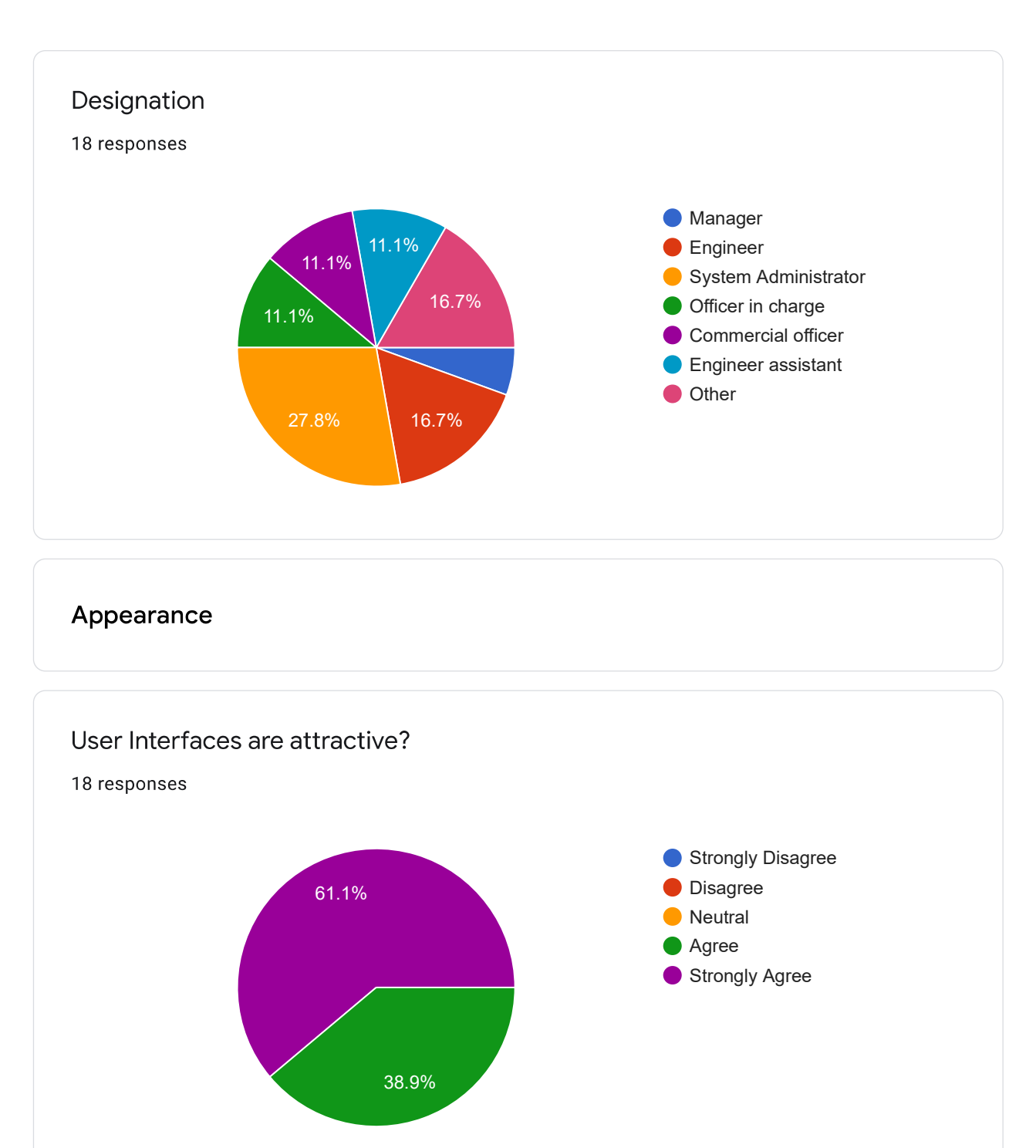

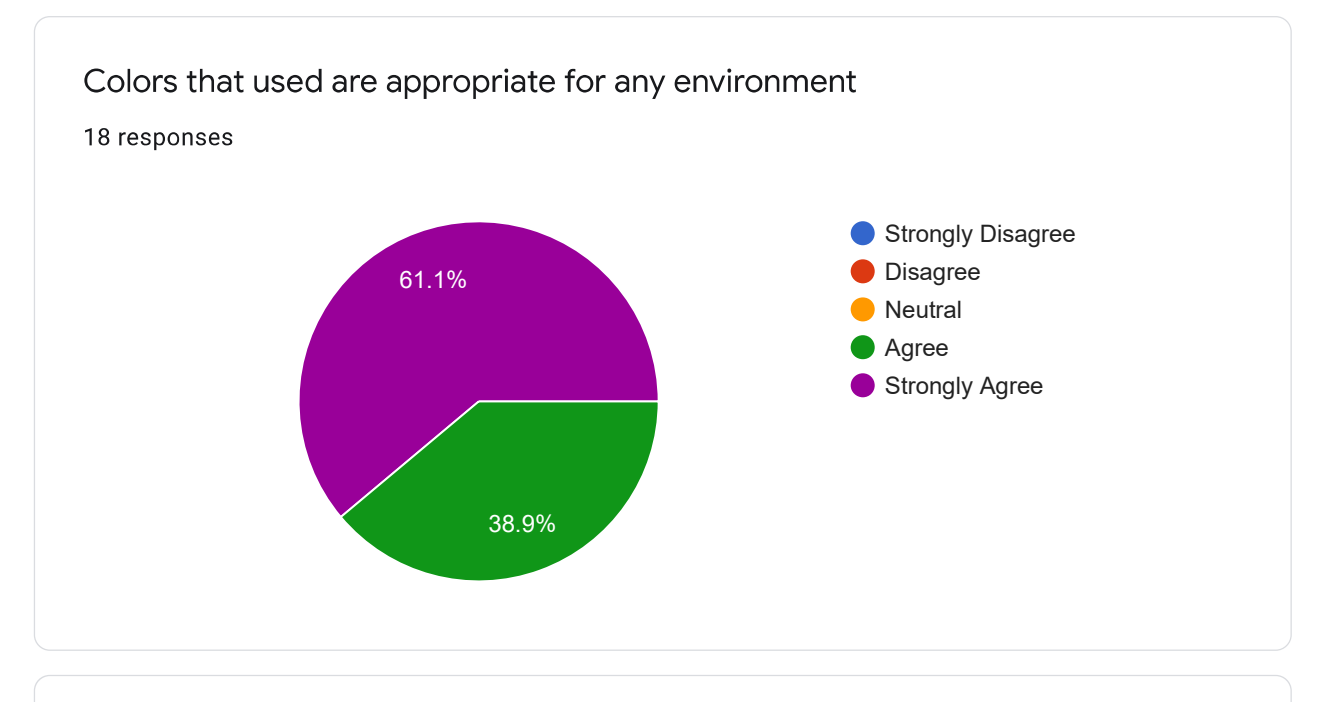

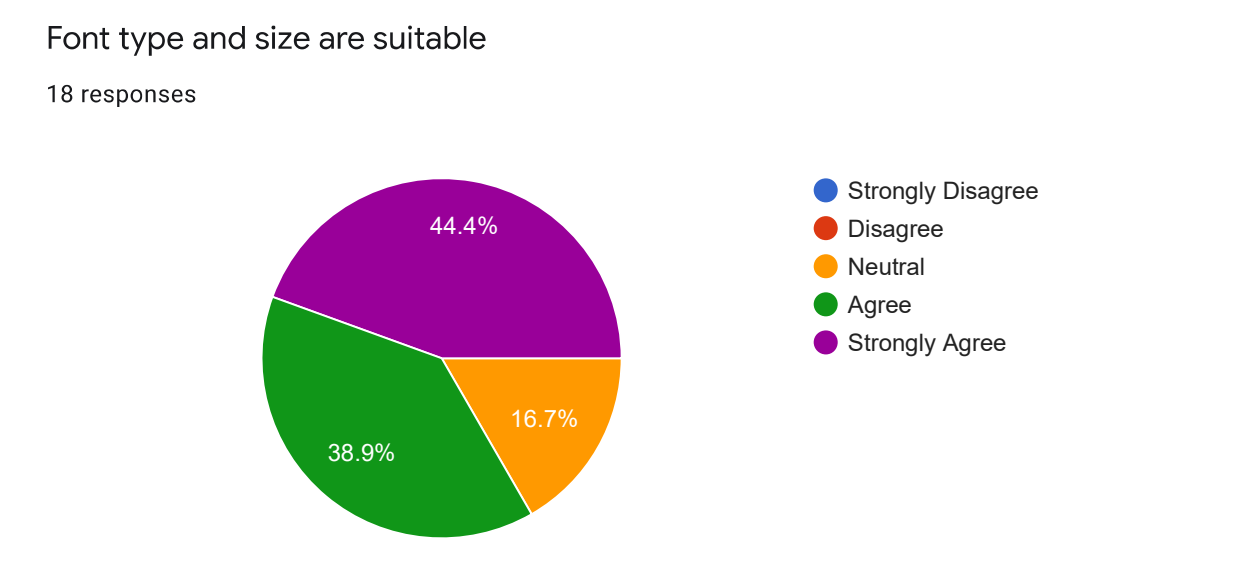

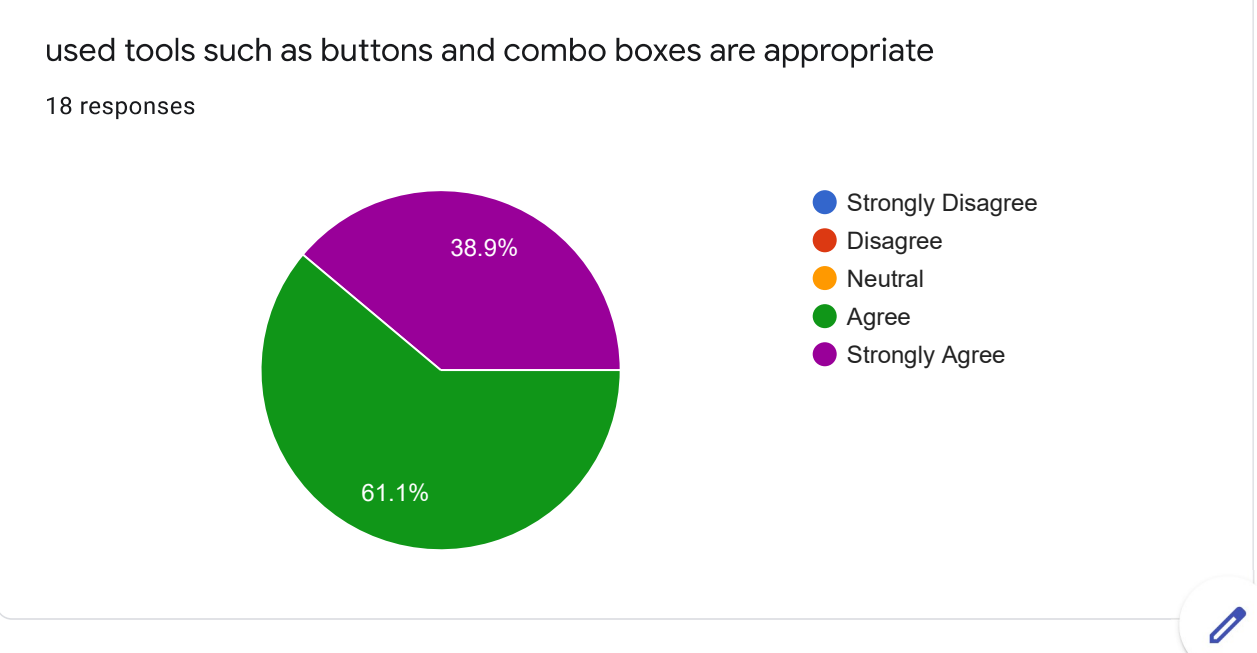

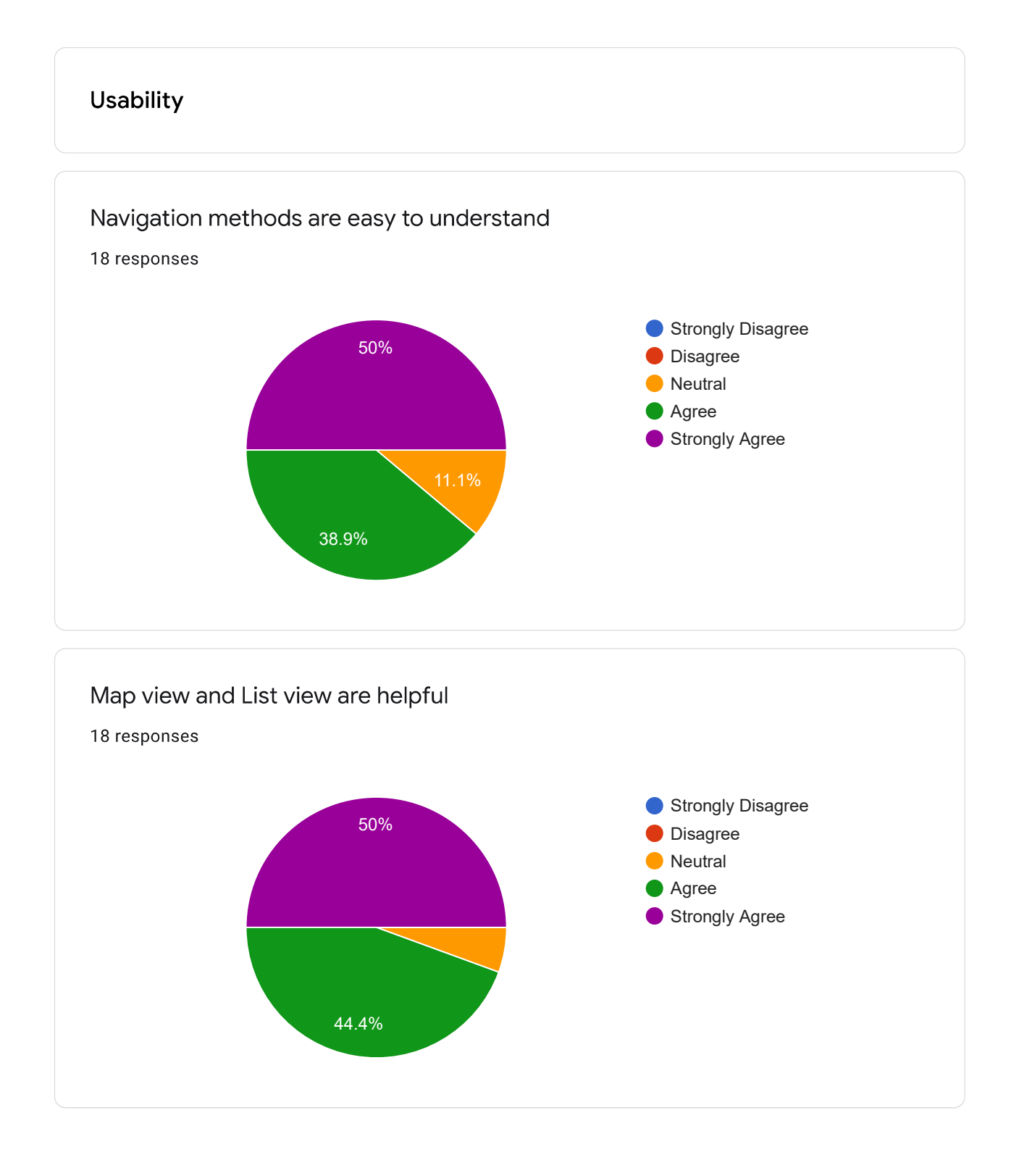

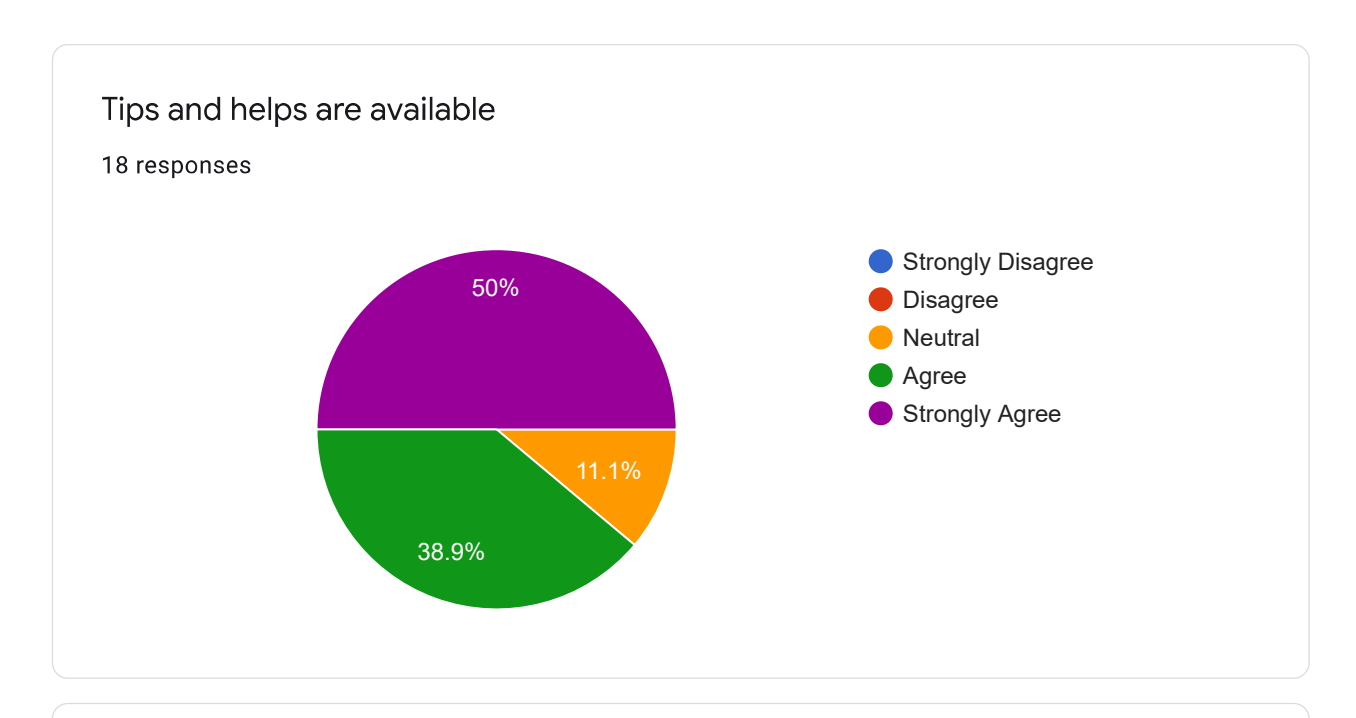

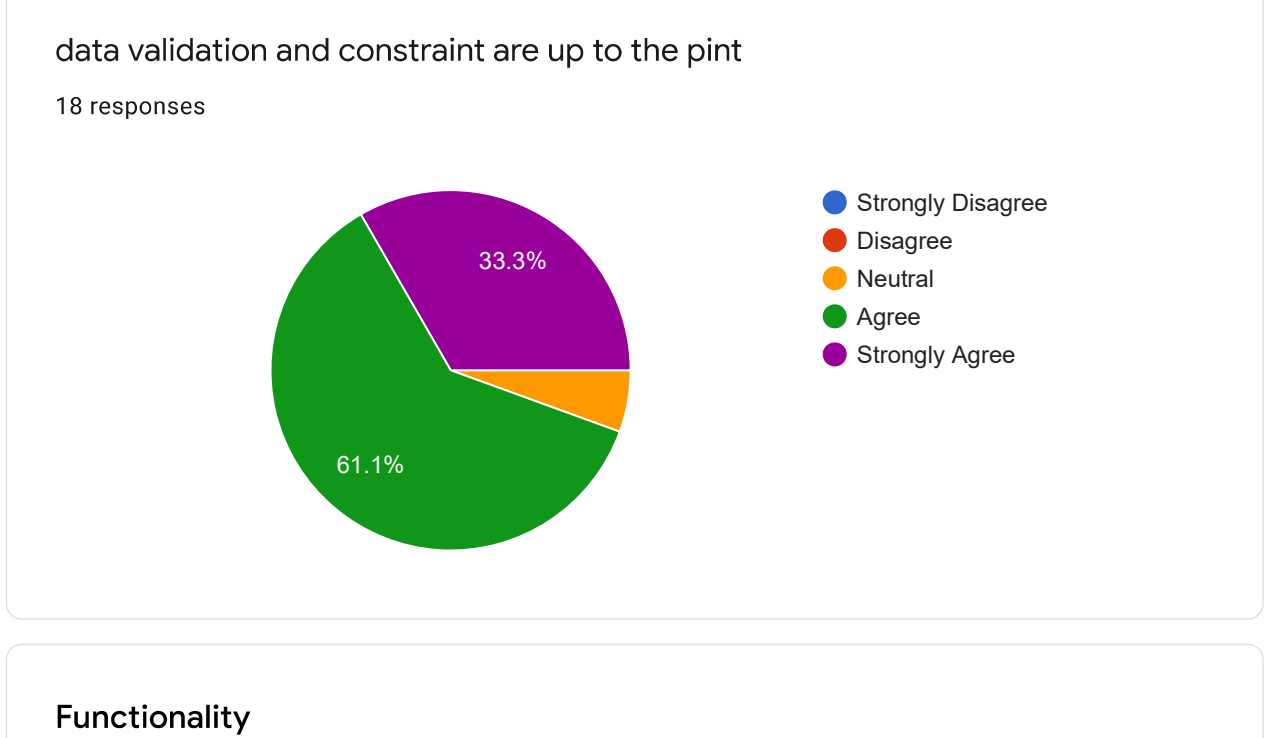

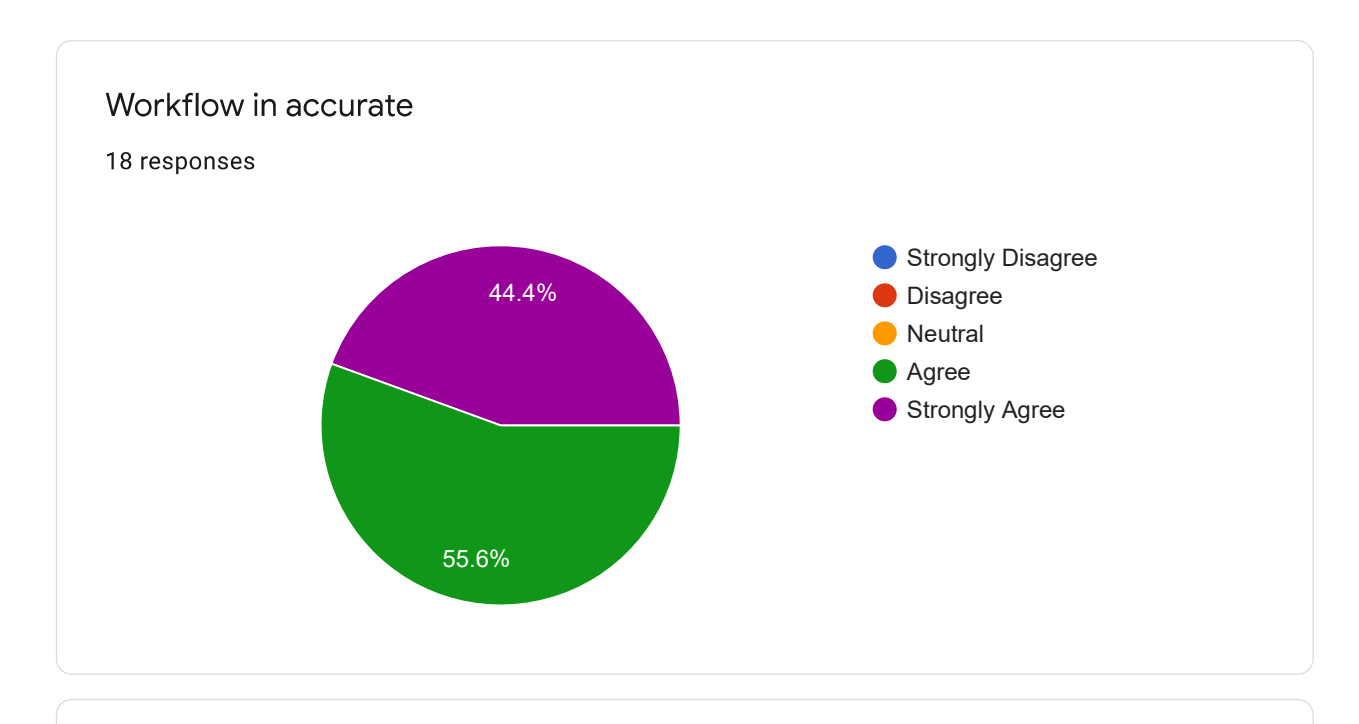

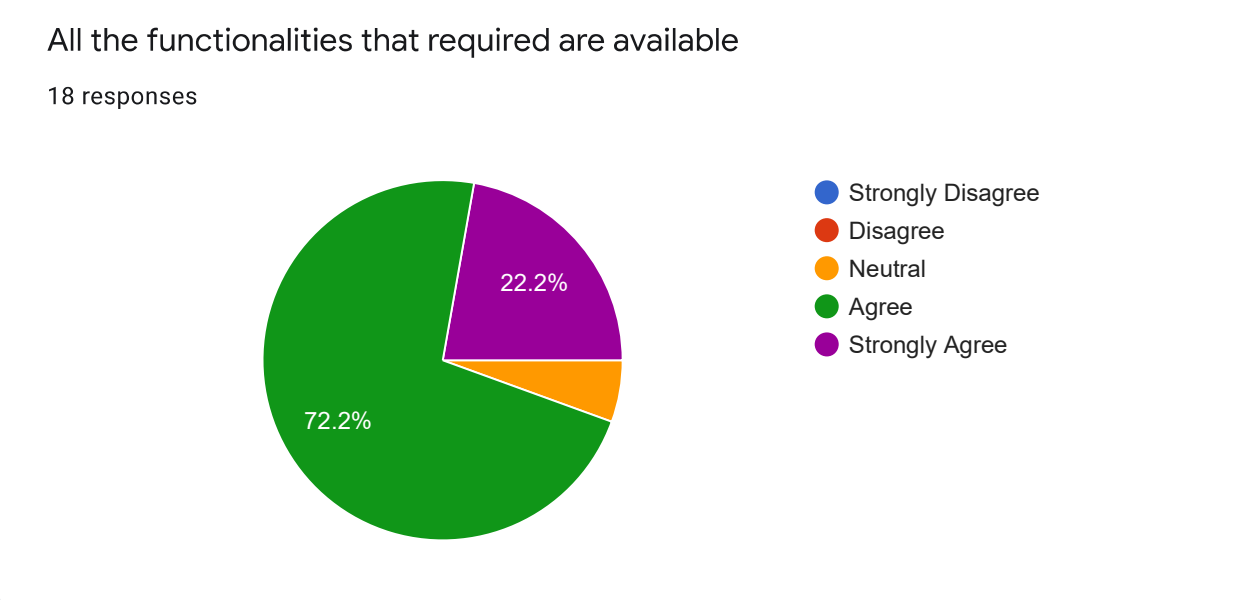

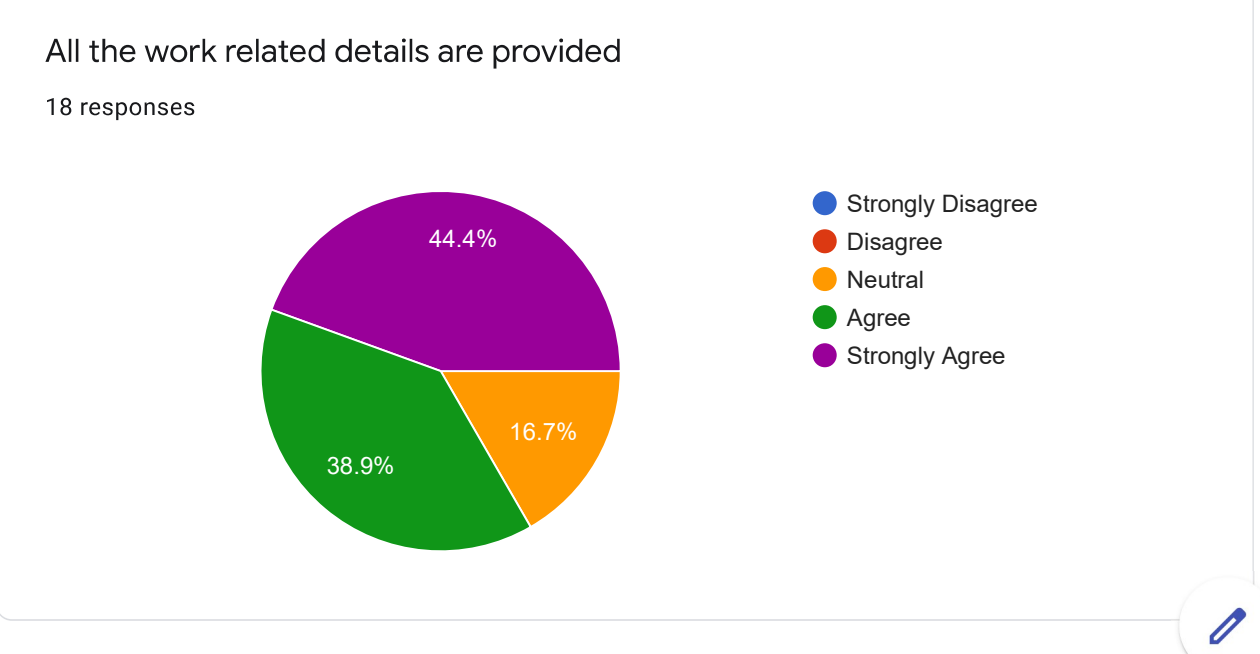

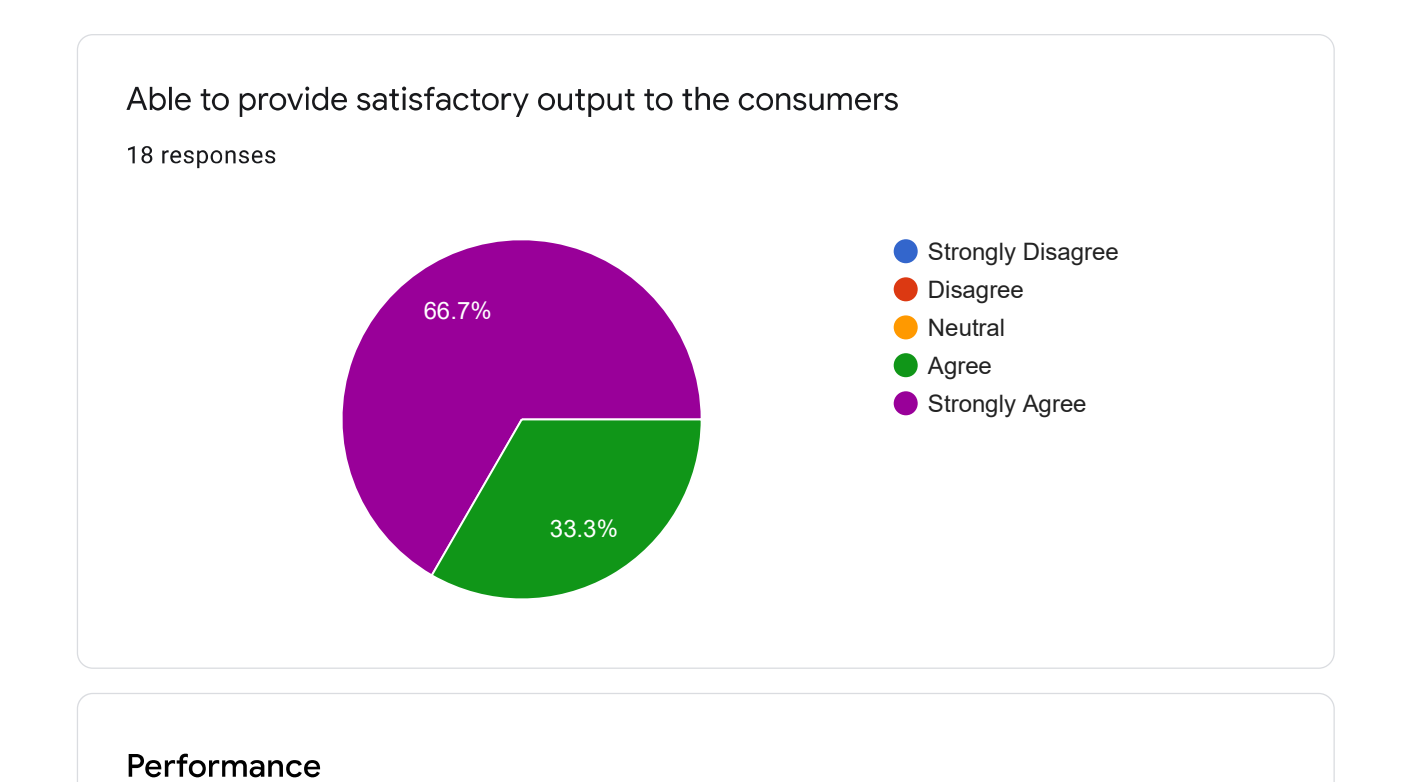

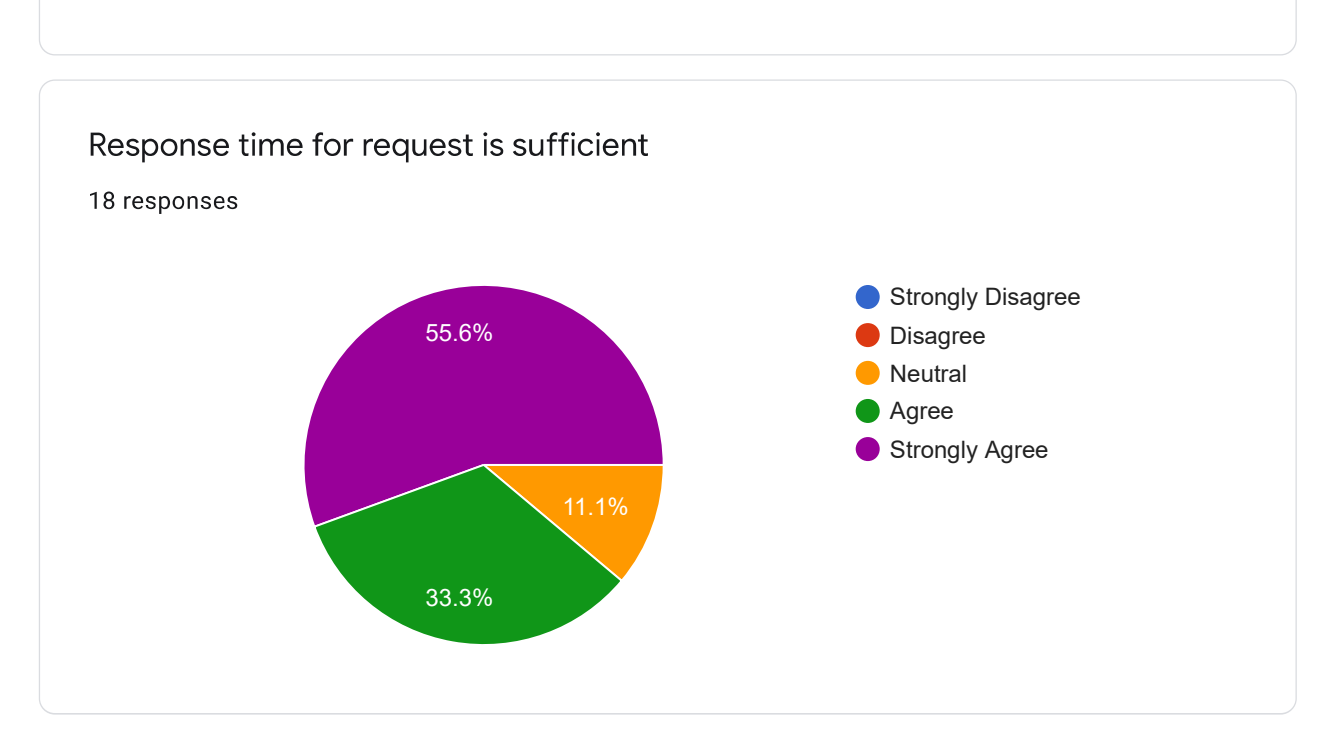

0

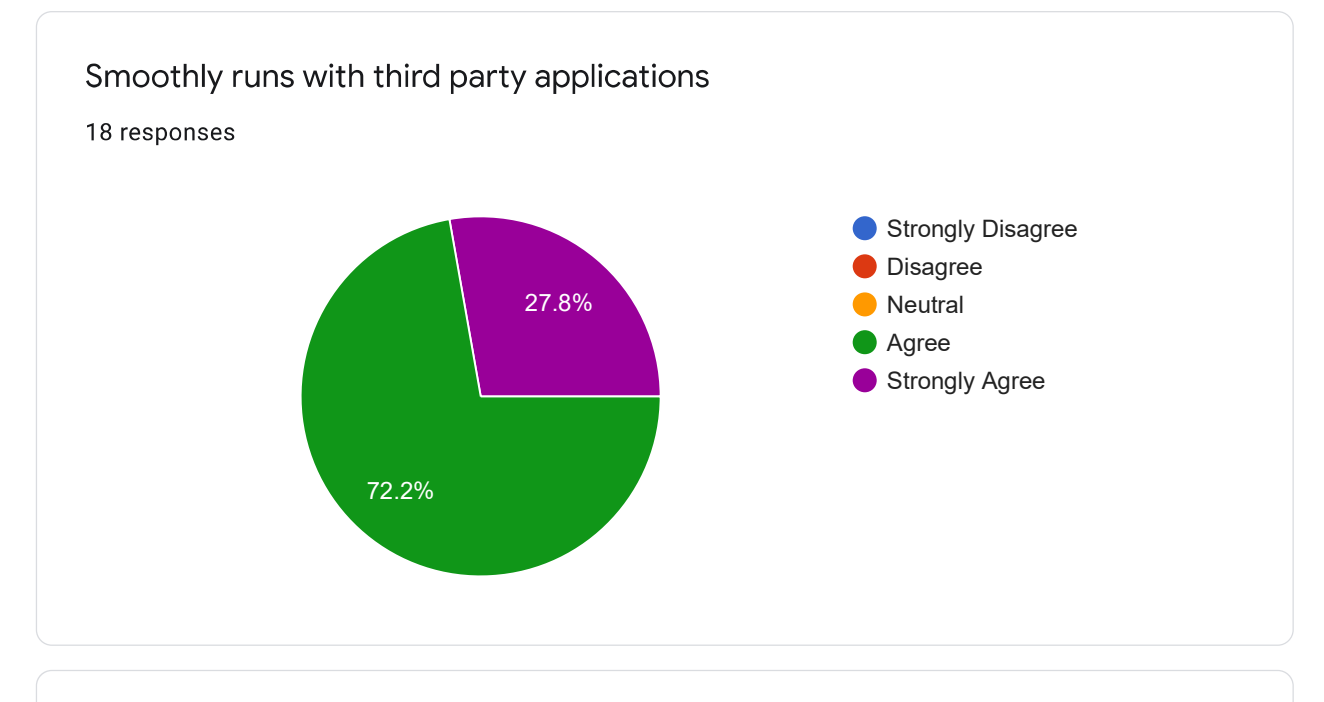

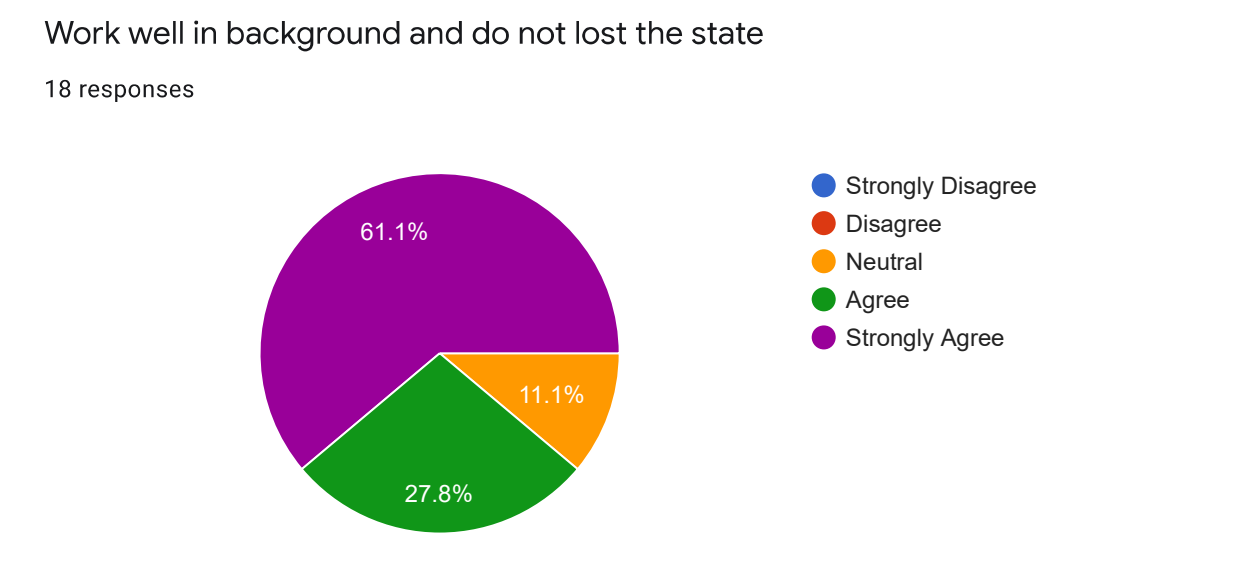

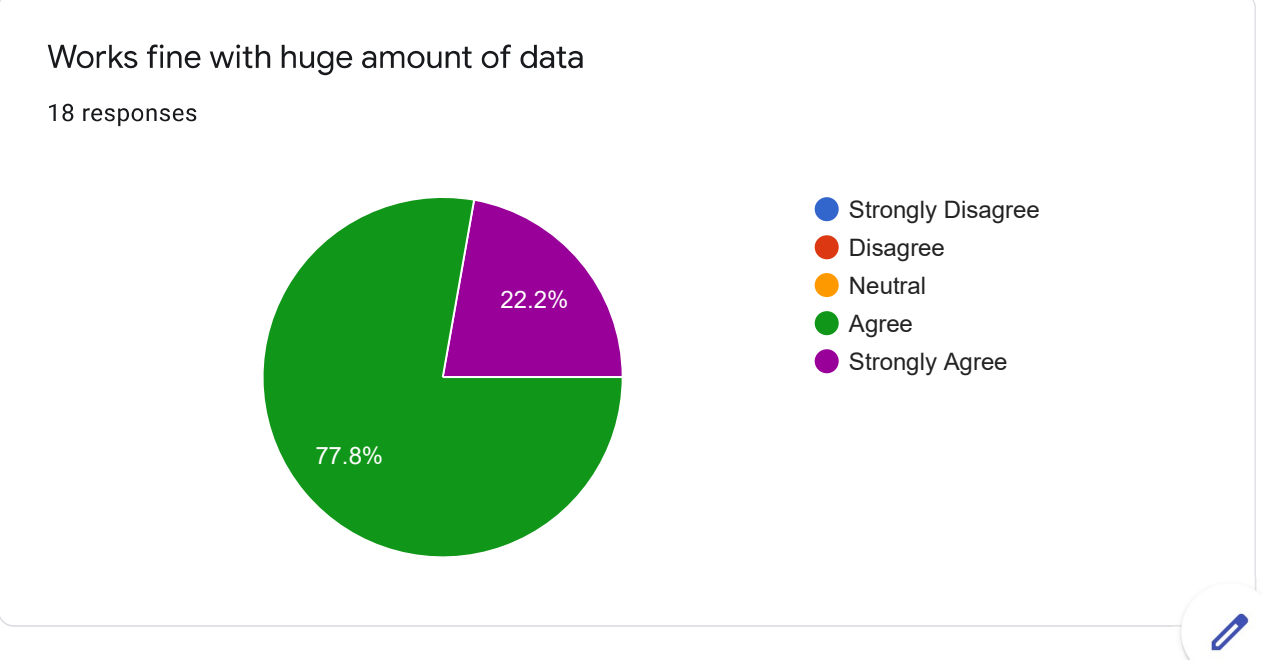

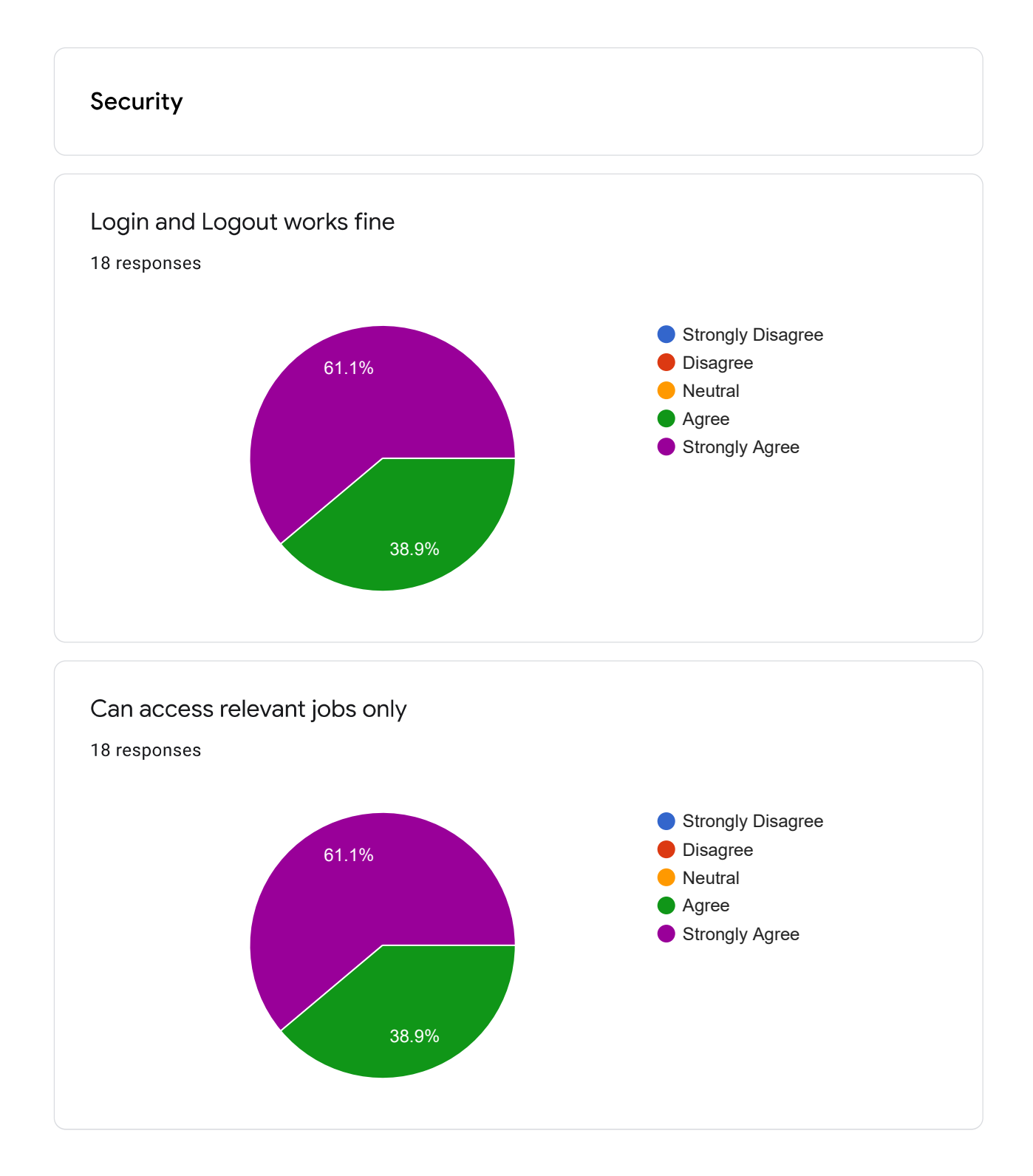

## 0

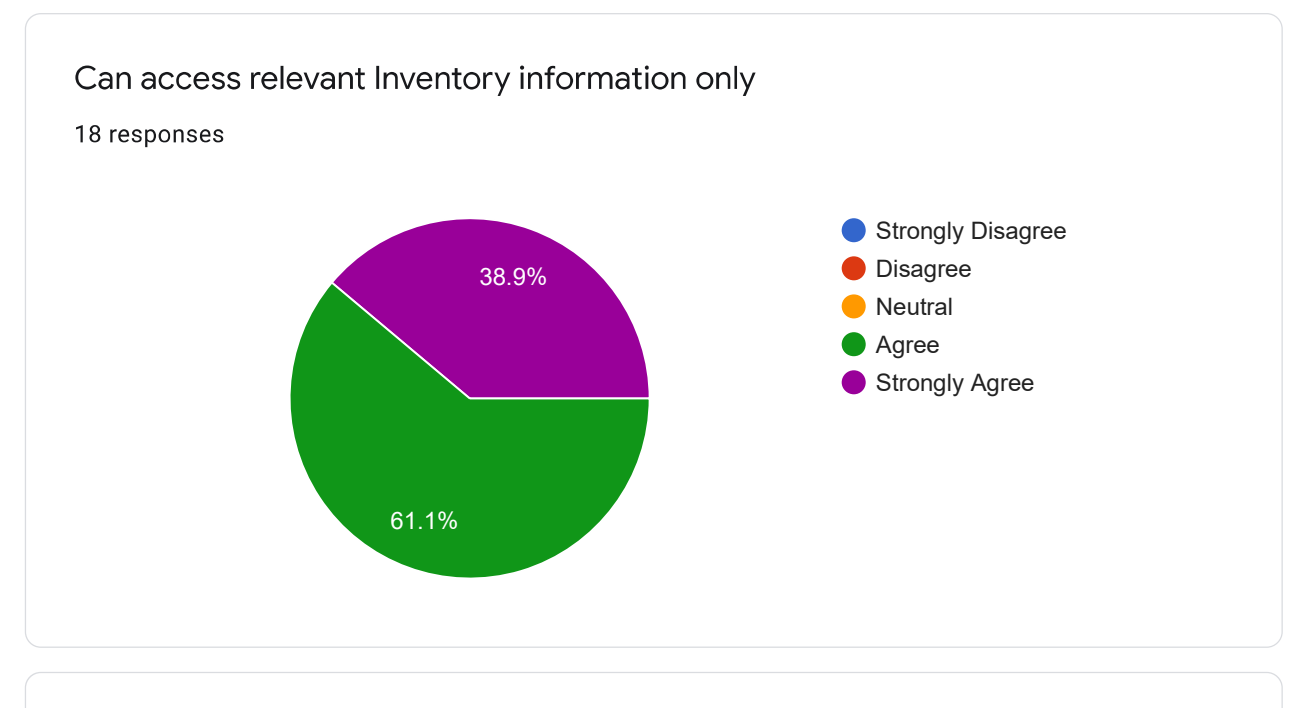

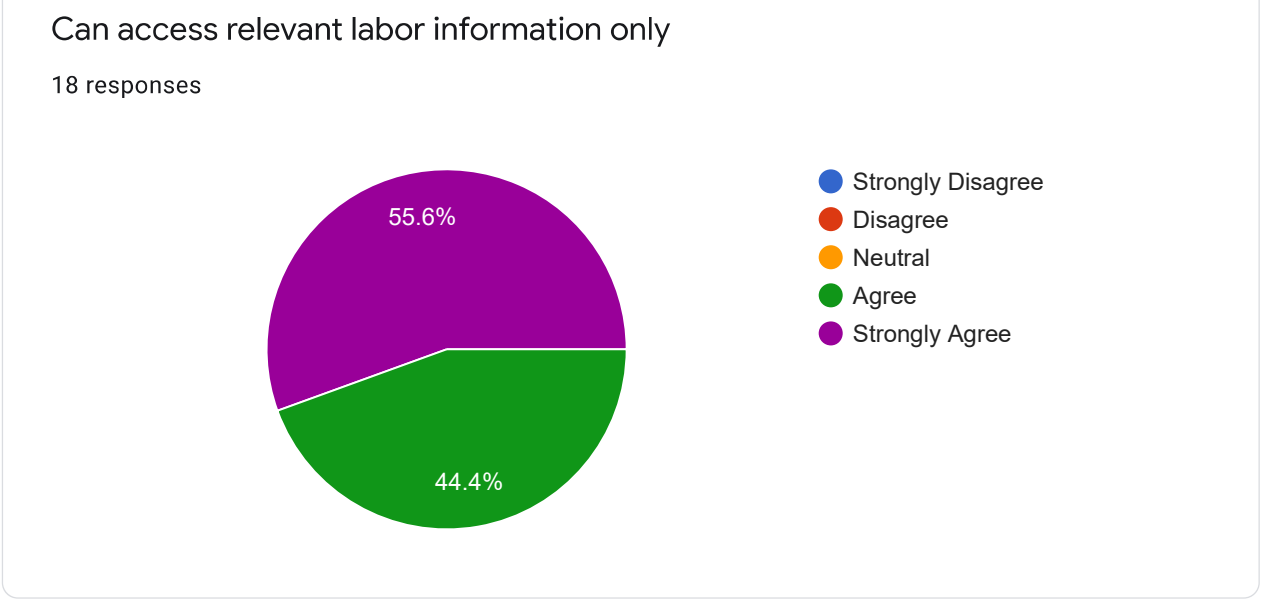

This content is neither created nor endorsed by Google. Report Abuse - Terms of Service - Privacy Policy.

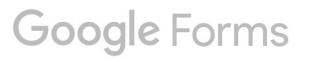